### **OptiPlex 7090 Ultra**

Installatie- en specificatiegids

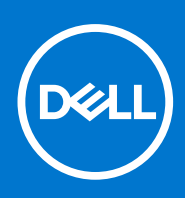

Regelgevingsmodel: D13U Regelgevingstype: D13U002 Augustus 2021 Ver. A01

#### Opmerkingen, voorzorgsmaatregelen, en waarschuwingen

(i) OPMERKING: Een OPMERKING duidt belangrijke informatie aan voor een beter gebruik van het product.

WAARSCHUWING: WAARSCHUWINGEN duiden potentiële schade aan hardware of potentieel gegevensverlies aan en vertellen u hoe het probleem kan worden vermeden.

GEVAAR: LET OP duidt het risico van schade aan eigendommen, lichamelijk letsel of overlijden aan.

© 2021 Dell Inc. of zijn dochtermaatschappijen. Alle rechten voorbehouden. Dell, EMC, en andere handelsmerken zijn handelsmerken van Dell Inc. of zijn dochterondernemingen. Andere handelsmerken zijn mogelijk handelsmerken van hun respectieve eigenaren.

## Inhoudsopgave

| Hoofdstuk 1: Stel uw OptiPlex 7090 Ultra in                                  | 5              |
|------------------------------------------------------------------------------|----------------|
| Het apparaat installeren op een vaste standaard                              | 5              |
| Kantelhoek van monitor                                                       | 14             |
| Het apparaat installeren op een Pro 1-standaard die in hoogte verstelbaar is |                |
| Afbeeldingen van de standaard kantelen, roteren en draaien                   |                |
| Apparaat installeren op offset VESA-bevestiging                              |                |
| Het apparaat installeren op een Pro 2-standaard die in hoogte verstelbaar is |                |
| Afbeeldingen van de standaard kantelen, roteren en draaien                   |                |
| Apparaat installeren op wandmontage                                          |                |
| Hoofdstuk 2: Maak een USB-herstelstation voor Windows                        | 65             |
| Hoofdstuk 3: Weergave van OptiPlex 7090 Ultra                                | 66             |
| Bovenzijde                                                                   |                |
| Onderzijde                                                                   |                |
| Linkerzijde                                                                  |                |
| Rechts                                                                       |                |
| Voor- en achterzijde                                                         |                |
| Weergave van standaard                                                       | 71             |
| Indeling van de systeemkaart                                                 |                |
| Hoofdstuk 4: Specificaties van OptiPlex 7090 Ultra                           | <b> 80</b><br> |
| Processor                                                                    |                |
| Chipset                                                                      |                |
| Besturingssysteem                                                            |                |
| Commercieel platform Windows 10 N-2 en 5 jaar OS-support                     |                |
| Geheugen                                                                     |                |
| Intel Optane geheugen H10 met SSD                                            |                |
| Externe poorten                                                              |                |
| Interne slots                                                                |                |
| Ethernet                                                                     |                |
| Draadloze module                                                             |                |
| Audio                                                                        |                |
| Storage                                                                      |                |
| Voedingsadapter                                                              |                |
| GPU - geïntegreerd                                                           | 86             |
| Het systeem inschakelen                                                      | 87             |
| Type C-beeldscherminstellingen                                               | 87             |
| Synchronisatie van Dell aan/uit-knop                                         | ,0,<br>87      |
| Databeveiliging                                                              |                |
| Computeromaevina                                                             | 00<br>גע       |
| Energy Star en Trusted Platform Module (TPM)                                 | 00<br>29       |
|                                                                              |                |
| Inschakeling van slimme voeding                                              | 89             |

| Hoofdstuk 5: Behulpzame informatie vinden | . 90 |
|-------------------------------------------|------|
| Contact opnemen met Dell                  | 90   |

### Stel uw OptiPlex 7090 Ultra in

#### Onderwerpen:

- Het apparaat installeren op een vaste standaard
- Het apparaat installeren op een Pro 1-standaard die in hoogte verstelbaar is
- Apparaat installeren op offset VESA-bevestiging
- Het apparaat installeren op een Pro 2-standaard die in hoogte verstelbaar is
- Apparaat installeren op wandmontage

#### Het apparaat installeren op een vaste standaard

- 1. Lijn de sleuven op de vaste standaard uit en plaats deze op het lipje van de basis van de standaard.
- 2. Stil de basis van de standaard op en kantel die.
- 3. Draai de borgschroeven vast om de standaard aan de basis te bevestigen.

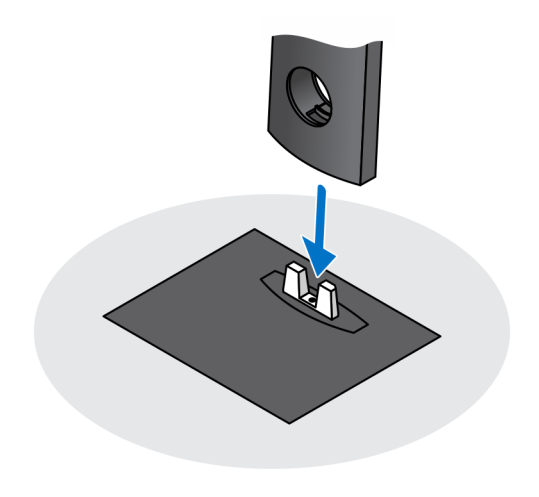

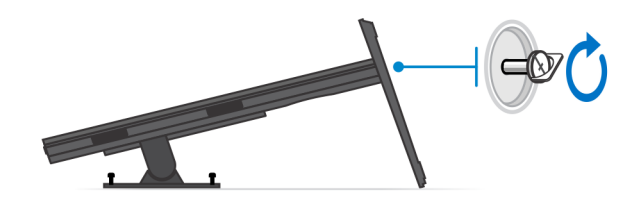

- 4. Schuif de ontgrendeling op de standaard totdat u een klik hoort om de kap van de standaard los te halen.
- 5. Schuif de plaat naar achteren en til deze op om die uit de standaard te halen.

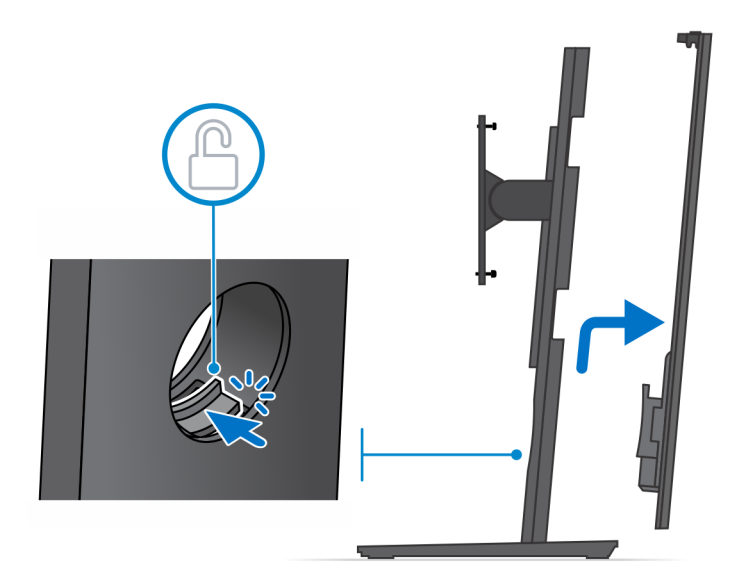

- 6. Verwijder de schroef waarmee de bevestigingsbeugel van de standaard is bevestigd aan de standaard.
- 7. Til de bevestigingsbeugel omhoog om de haakjes op de beugel uit de sleuven op de standaard te halen.

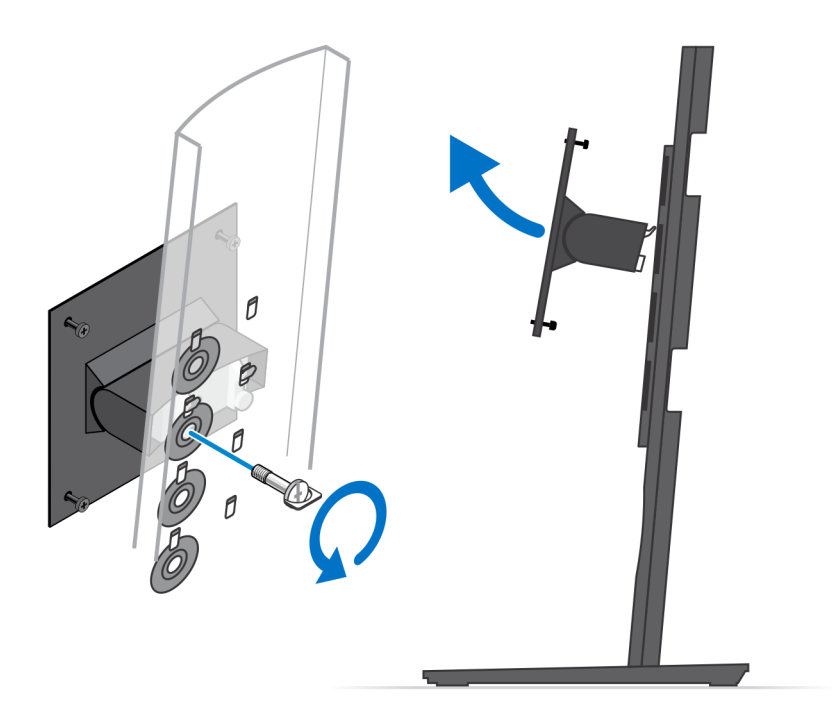

- 8. Om schade aan de monitor te voorkomen, dient u ervoor zorgen dat u de monitor op een beschermende plaat plaatst.
- 9. Lijn de schroeven op de bevestigingsbeugel uit met de schroefgaten op de monitor.
- **10.** Draai de vier borgschroeven vast om de bevestigingsbeugel aan de monitor te bevestigen.

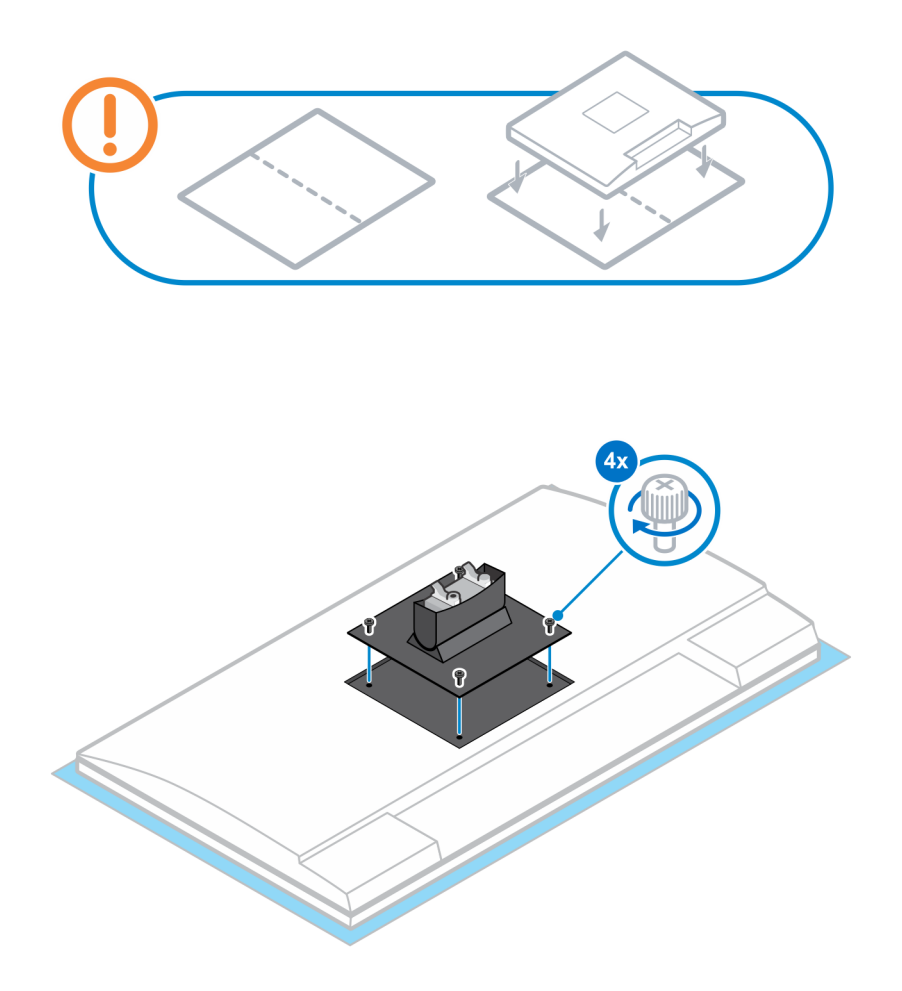

- 11. Selecteer de hoogte waarop u de monitor wil bevestigen en lijn de haakjes op de bevestigingsbeugel uit met de sleuven op de standaard.
- 12. Plaats de schroef terug om de vaste standaard aan de monitor te bevestigen.

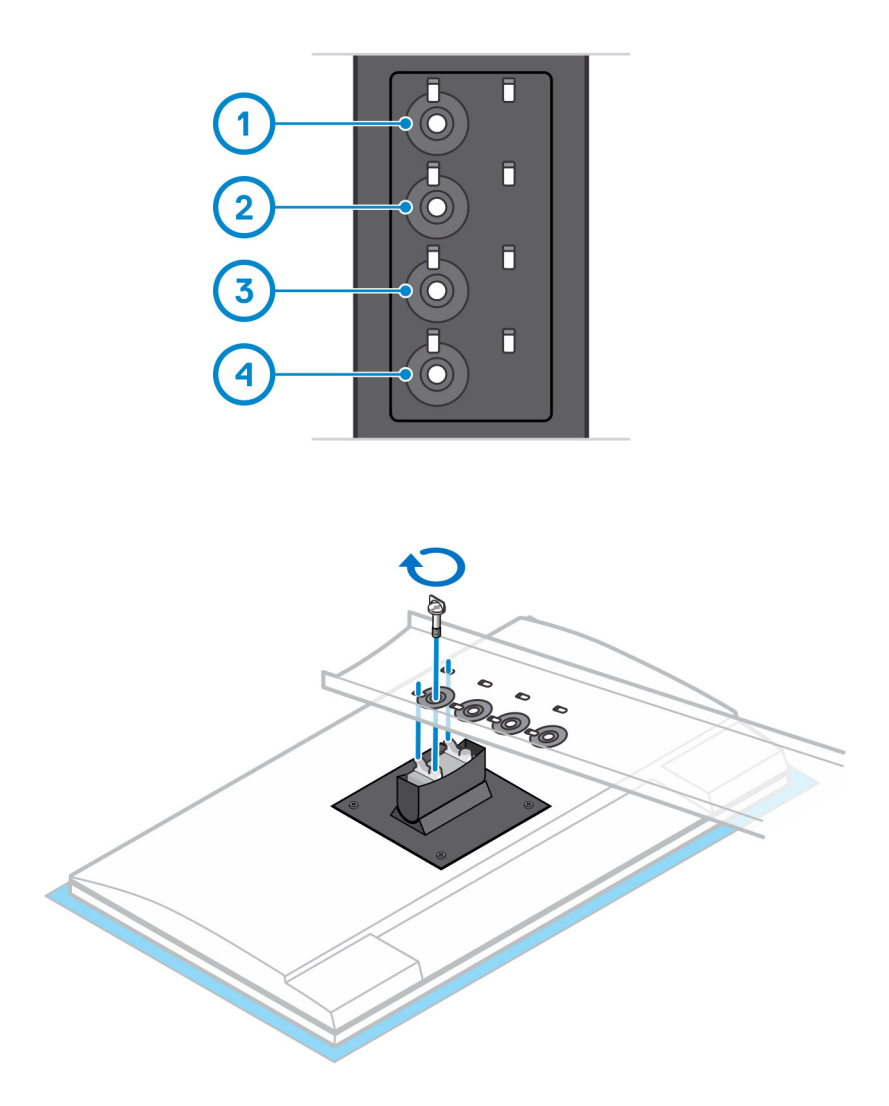

- **13.** Lijn de ventilatieopeningen op het apparaat uit met de ventilatieopeningen op de standaardkap.
- 14. Verlaag het apparaat in de standaard totdat u een klik hoort.

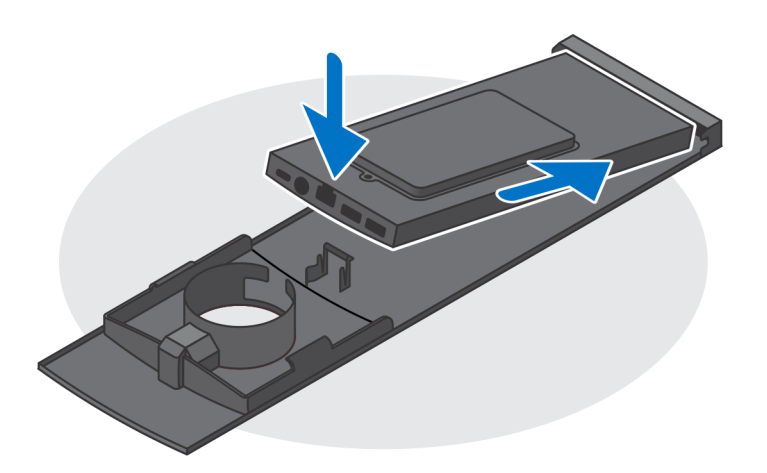

15. Sluit de kabels van de voeding, het netwerk, het toetsenbord, de muis en het beeldscherm aan op het apparaat en op het stopcontact.
OPMERKING: Om te voorkomen dat de kabels bekneld raken wanneer u de kap van de standaard sluit, is het aanbevolen om de kabels te leiden zoals aangegeven in de afbeelding.

**OPMERKING:** Alle kabels en poorten worden gebruikt, afhankelijk van de gekozen randapparatuur en de configuratie van de computer.

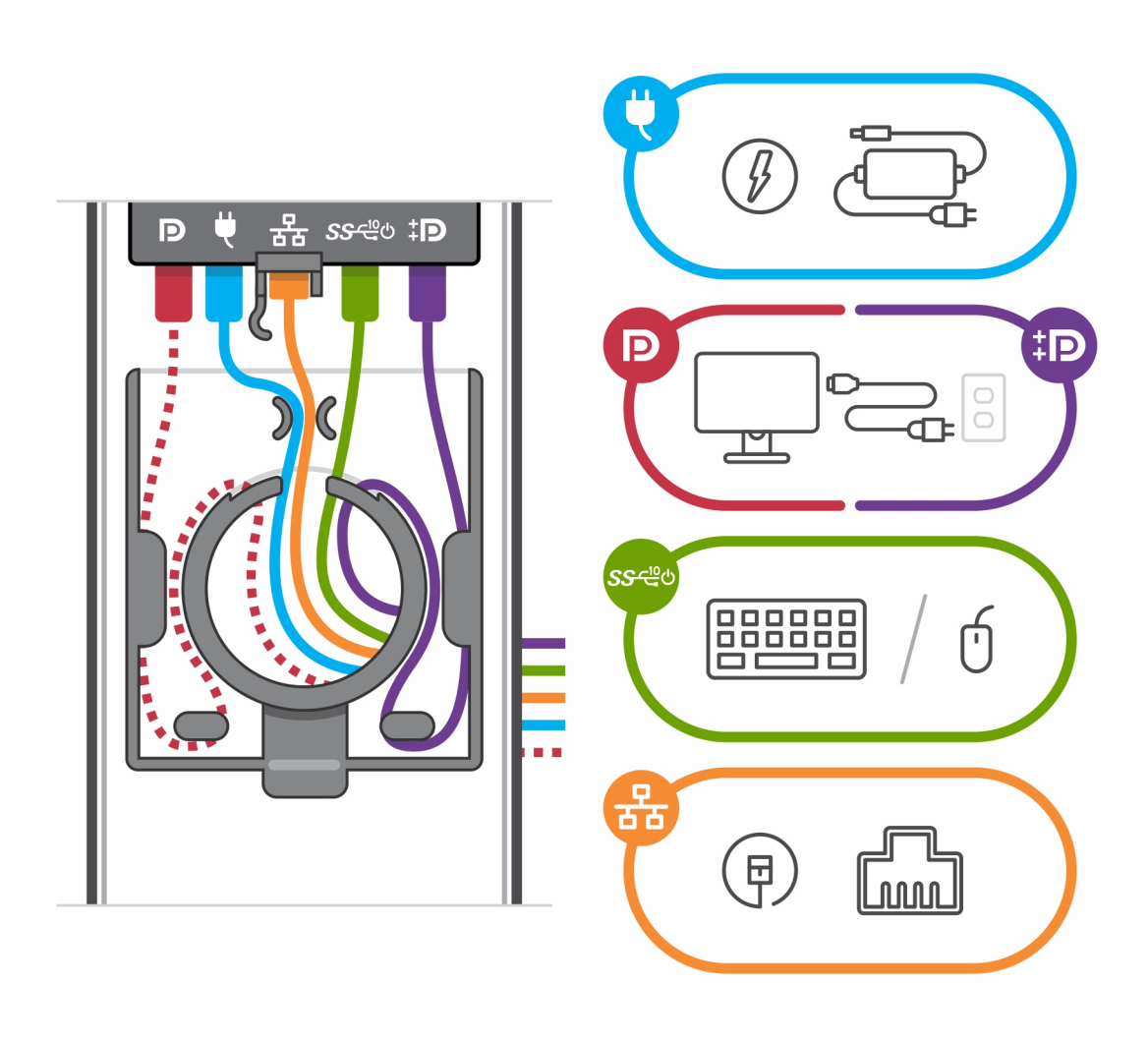

**16.** Schuif het achterpaneel samen met het apparaat in de standaard totdat u een klik hoort.

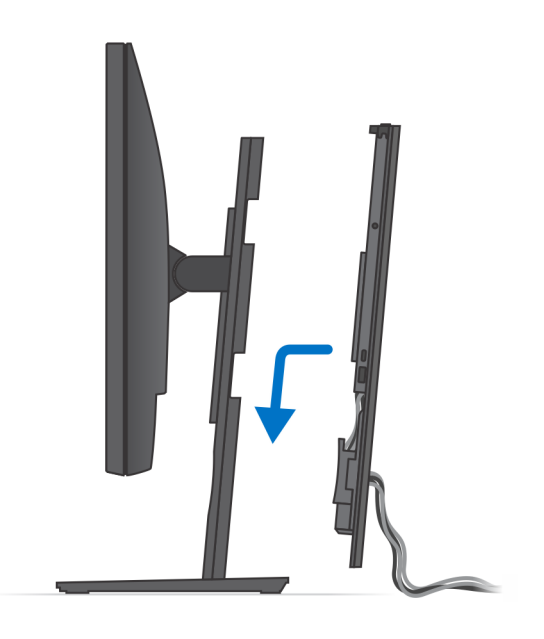

17. Vergrendel het apparaat en de kap van de standaard.

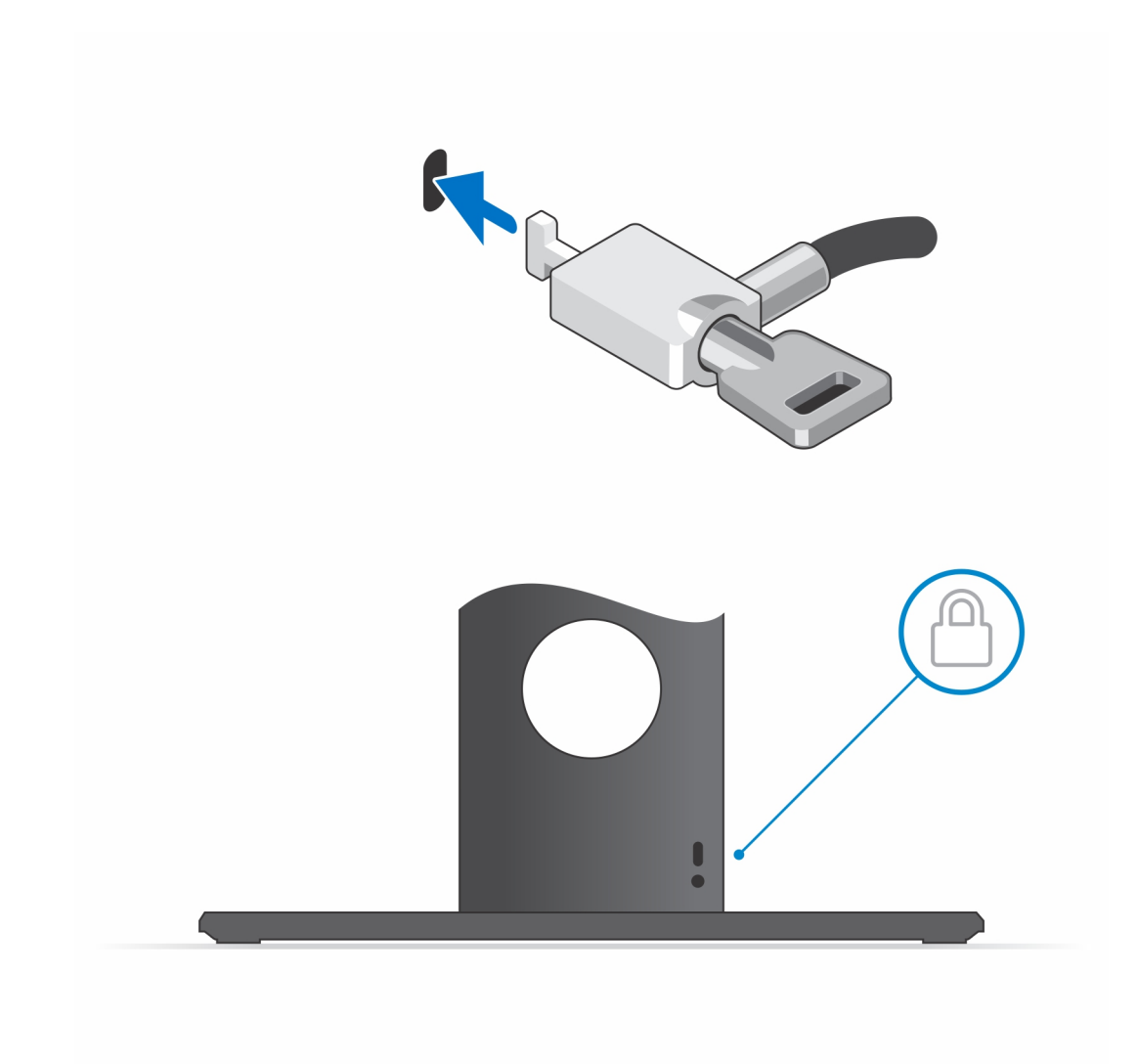

18. Druk op de aan/uit-knop om de handheld aan te zetten.

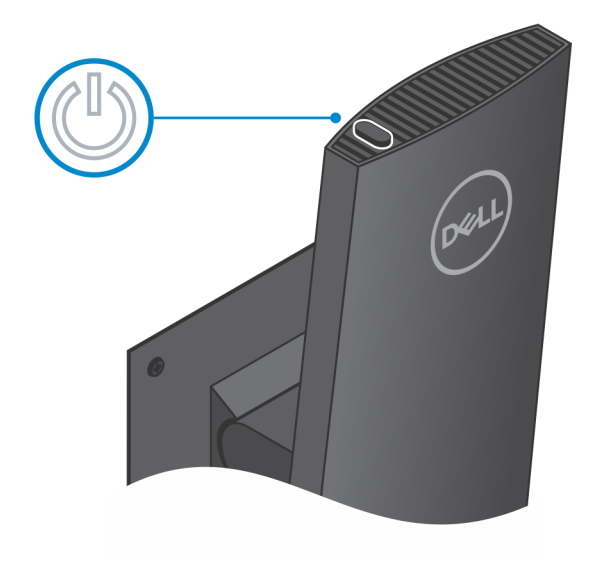

#### Kantelhoek van monitor

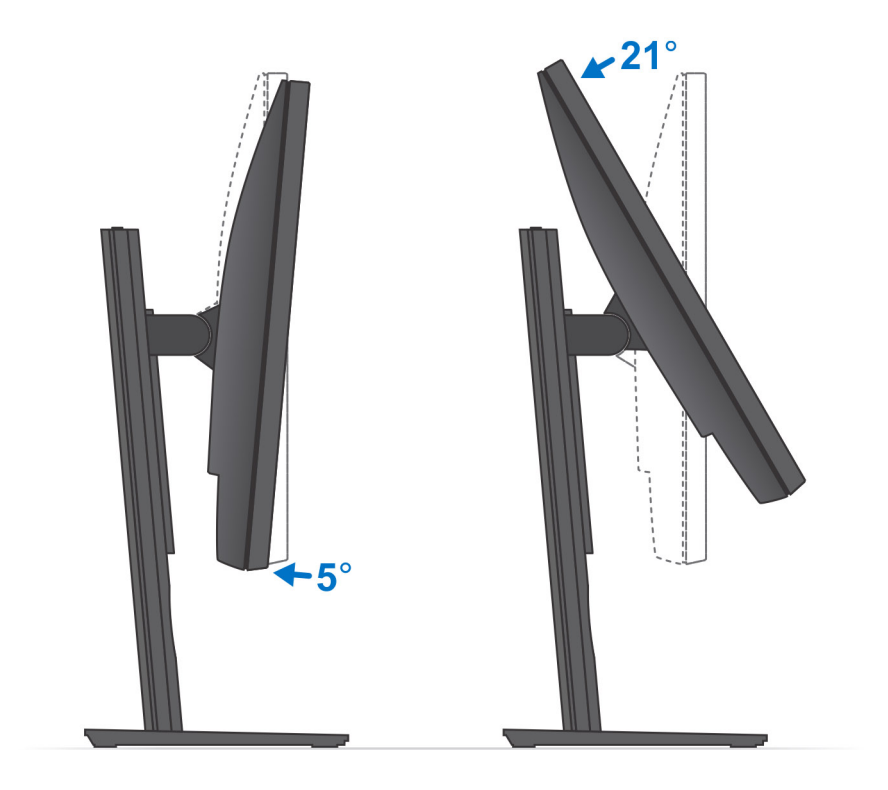

# Het apparaat installeren op een Pro 1-standaard die in hoogte verstelbaar is

- 1. Lijn de sleuven op de in de hoogte verstelbare standaard uit en plaats deze op het lipje van de basis van de standaard.
- 2. Stil de basis van de standaard op en kantel die.
- 3. Draai de borgschroeven vast om de standaard aan de basis te bevestigen.

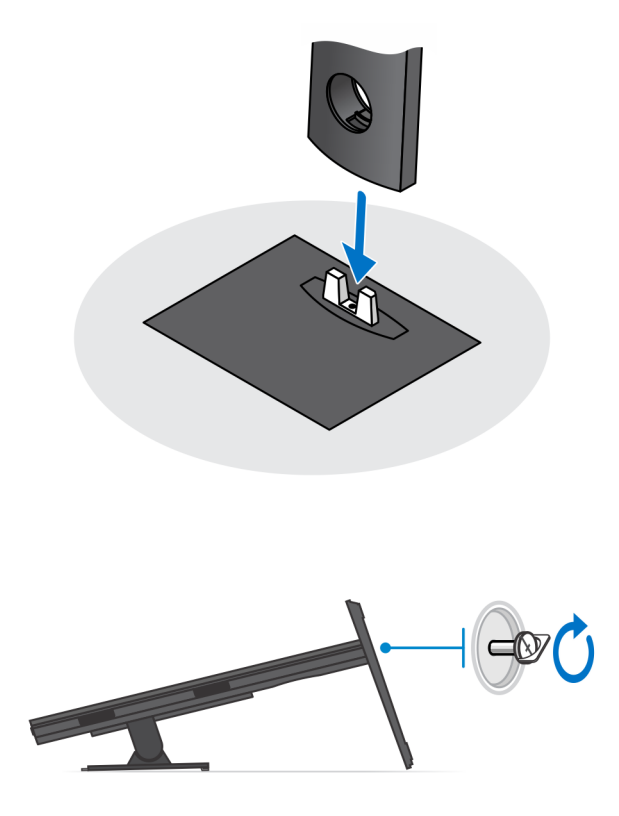

- 4. Om schade aan de monitor te voorkomen, dient u ervoor zorgen dat u de monitor op een beschermende plaat plaatst.
- 5. Voor het installeren van in hoogte verstelbare standaard voor de monitor:
  - a. Lijn de haakjes op de bevestigingsbeugel uit met de standaard en plaats ze in de sleuven op de monitor totdat u een klik hoort.

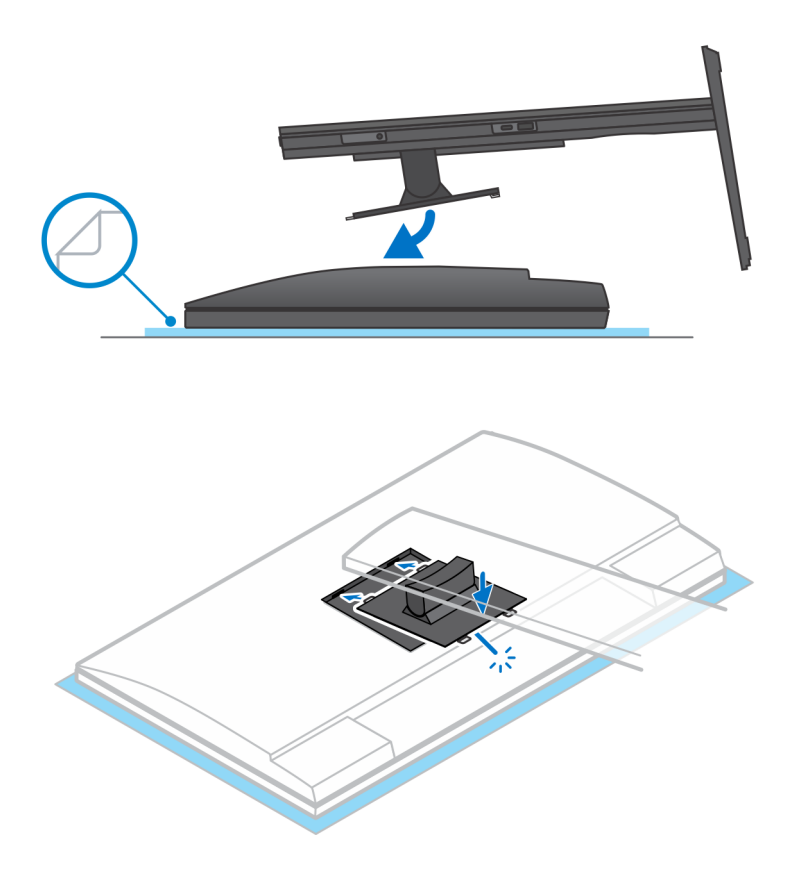

- 6. Voor het installeren van de QR to VESA-beugel voor monitoren uit de E-serie:
  - **a.** Lijn de schroefgaten op de QR to VESA-beugel uit met de schroefgaten op de monitor.
  - b. Plaats de vier tussenstukken van de schroeven en de schroeven om de QR to VESA-beugel aan de monitor te bevestigen.
  - c. Lijn de QR-lipjes op de standaard uit en plaats ze in de sleuven op de QR to VESA-beugel op de monitor.
  - d. Draai de duimschroef vast om de standaard aan de QR to VESA-beugel te bevestigen.

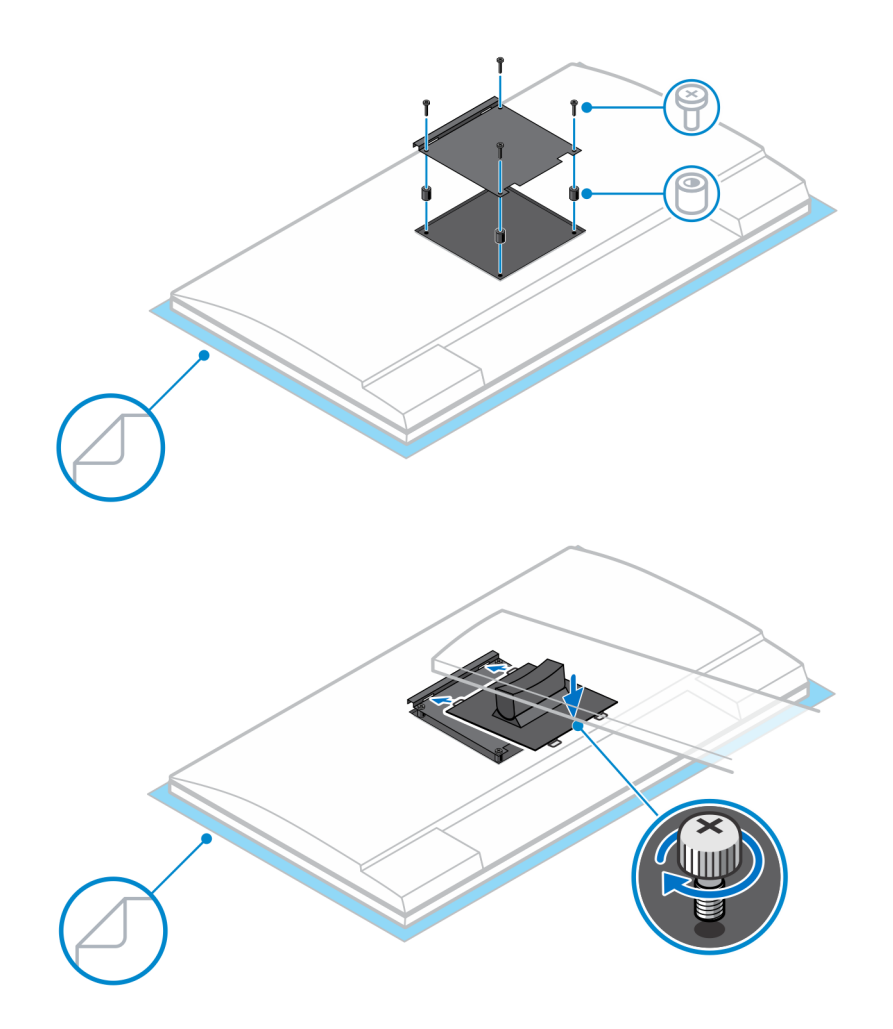

- 7. Om de kap van de standaard los te maken, schuift u de ontgrendeling totdat u een klik hoort.
- 8. Schuif de plaat naar achteren en til deze op om die uit de standaard te halen.
- 9. Lijn de ventilatieopeningen op het apparaat uit met de ventilatieopeningen op de standaardkap.
- 10. Verlaag het apparaat in de standaard totdat u een klik hoort.

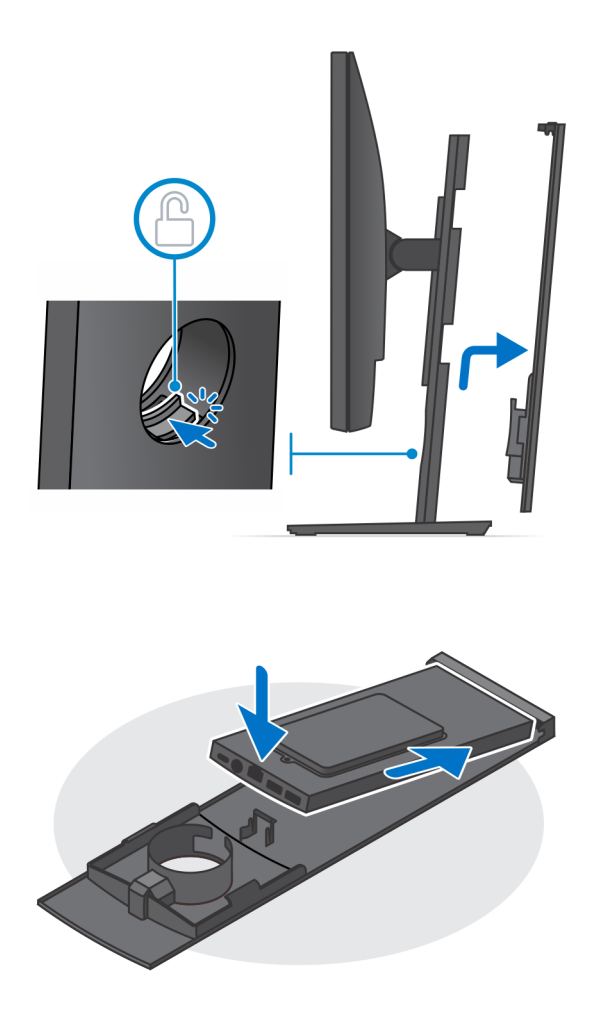

- 11. Sluit de kabels van de voeding, het netwerk, het toetsenbord, de muis en het beeldscherm aan op het apparaat en op het stopcontact. OPMERKING: Om te voorkomen dat de kabels bekneld raken wanneer u de kap van de standaard sluit, is het aanbevolen om de kabels te leiden zoals aangegeven in de afbeelding.
  - **OPMERKING:** Alle kabels en poorten worden gebruikt, afhankelijk van de gekozen randapparatuur en de configuratie van de computer.

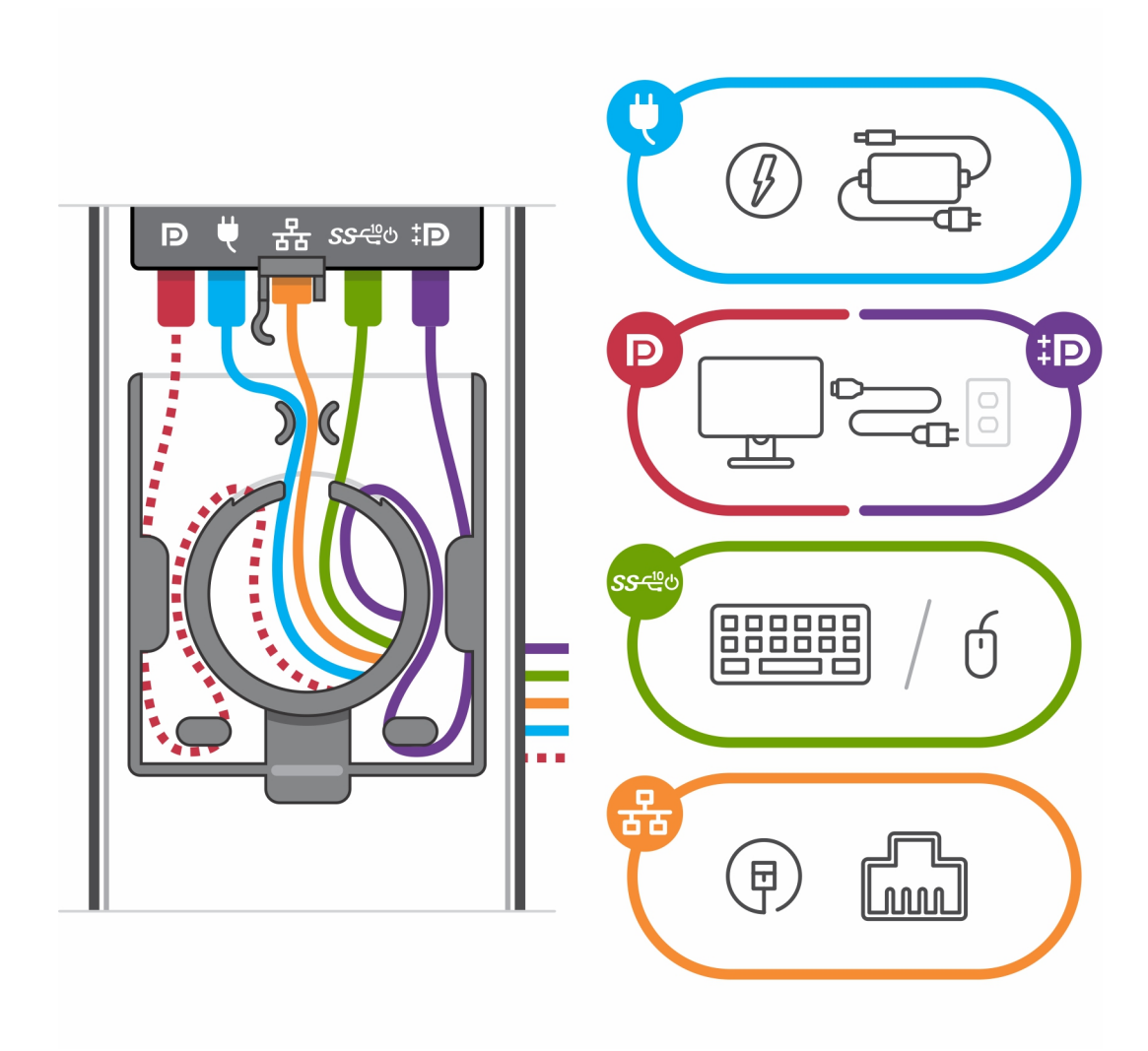

12. Schuif het achterpaneel samen met het apparaat in de standaard totdat u een klik hoort.

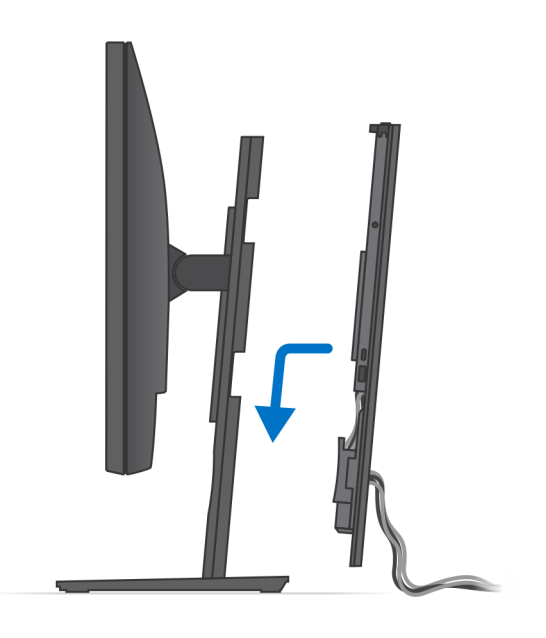

13. Vergrendel het apparaat en de kap van de standaard.

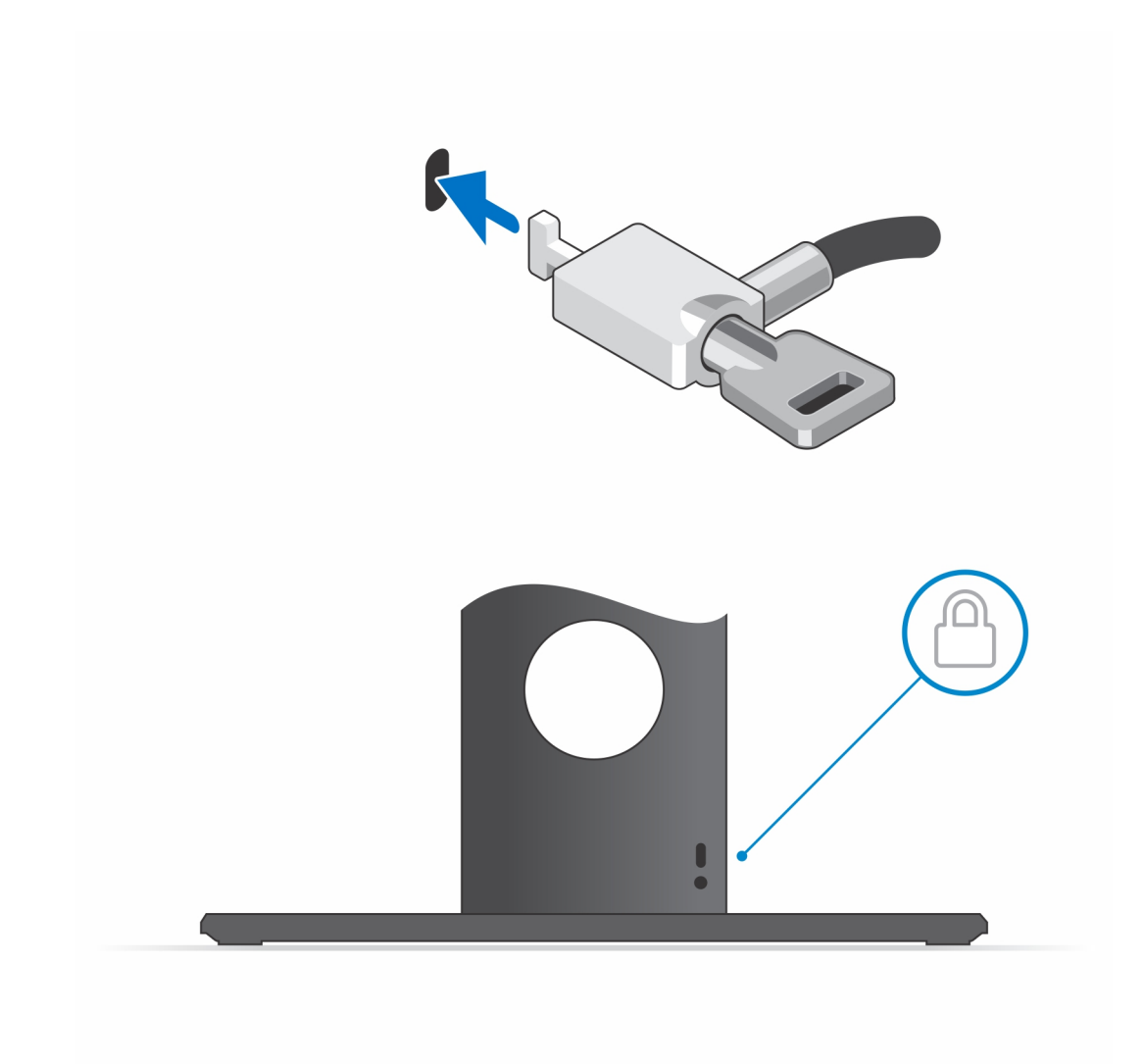

14. Druk op de aan/uit-knop om de handheld aan te zetten.

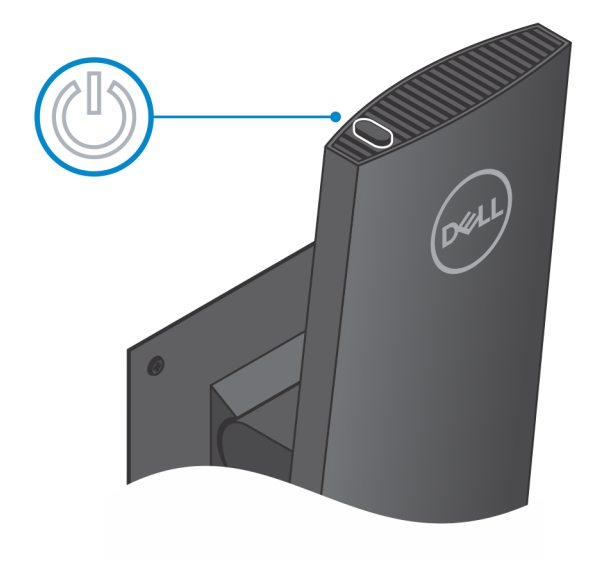

#### Afbeeldingen van de standaard kantelen, roteren en draaien

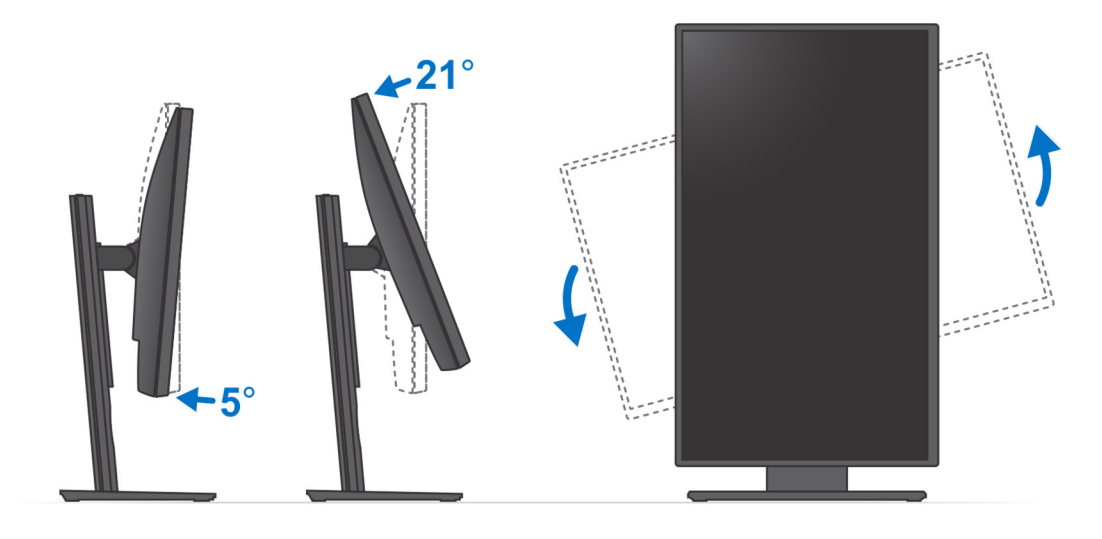

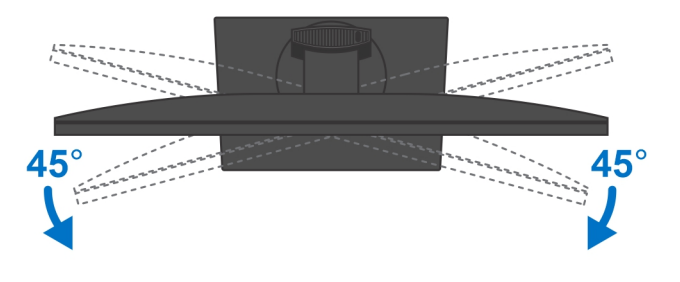

#### Apparaat installeren op offset VESA-bevestiging

- 1. Lijn de schroefgaten op het apparaat uit met de schroefgaten op de offset VESA-bevestiging.
- 2. Plaats de vier schroeven om het apparaat te bevestigen aan de offset VESA-bevestiging.

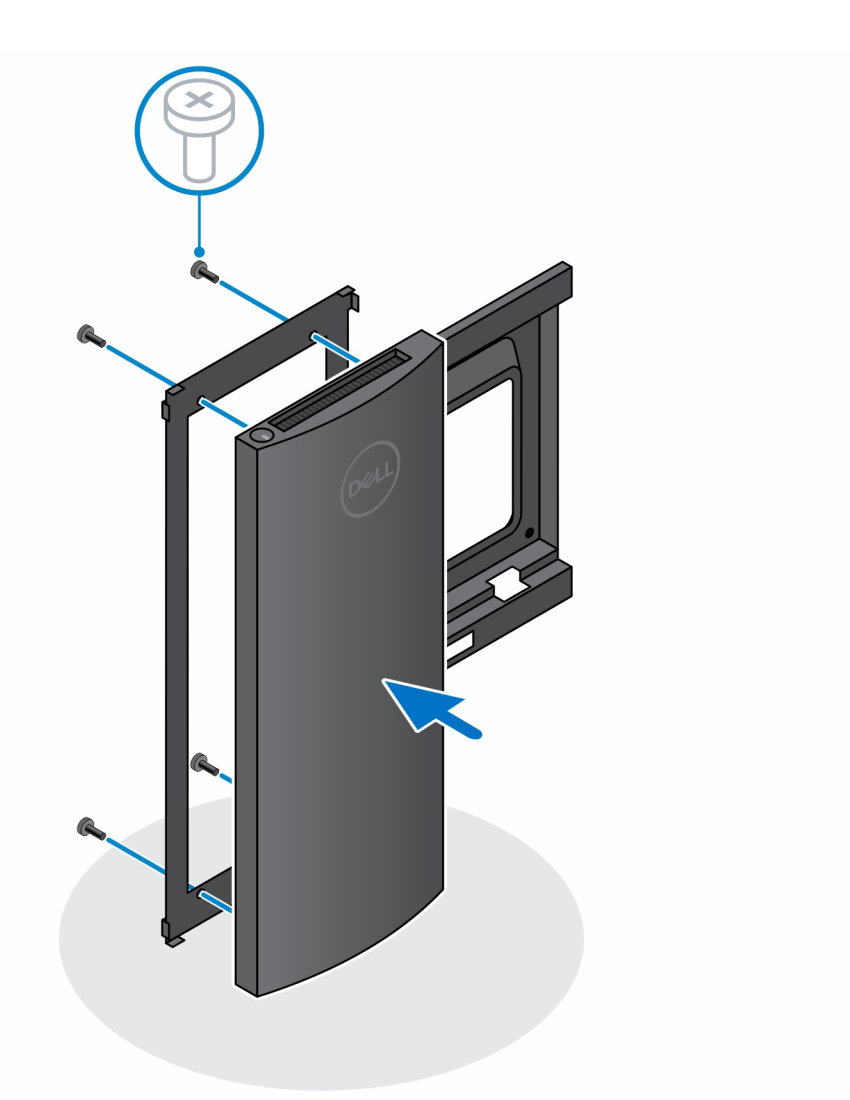

- 3. Om schade aan de monitor te voorkomen, dient u ervoor zorgen dat u de monitor op een beschermende plaat plaatst.
- **4.** Lijn de schroefgaten op de offset VESA-bevestiging uit met de schroefgaten op de monitor.
- 5. Plaats de vier tussenstukken van de schroeven en de schroeven om de offset VESA-bevestiging aan de monitor te bevestigen.

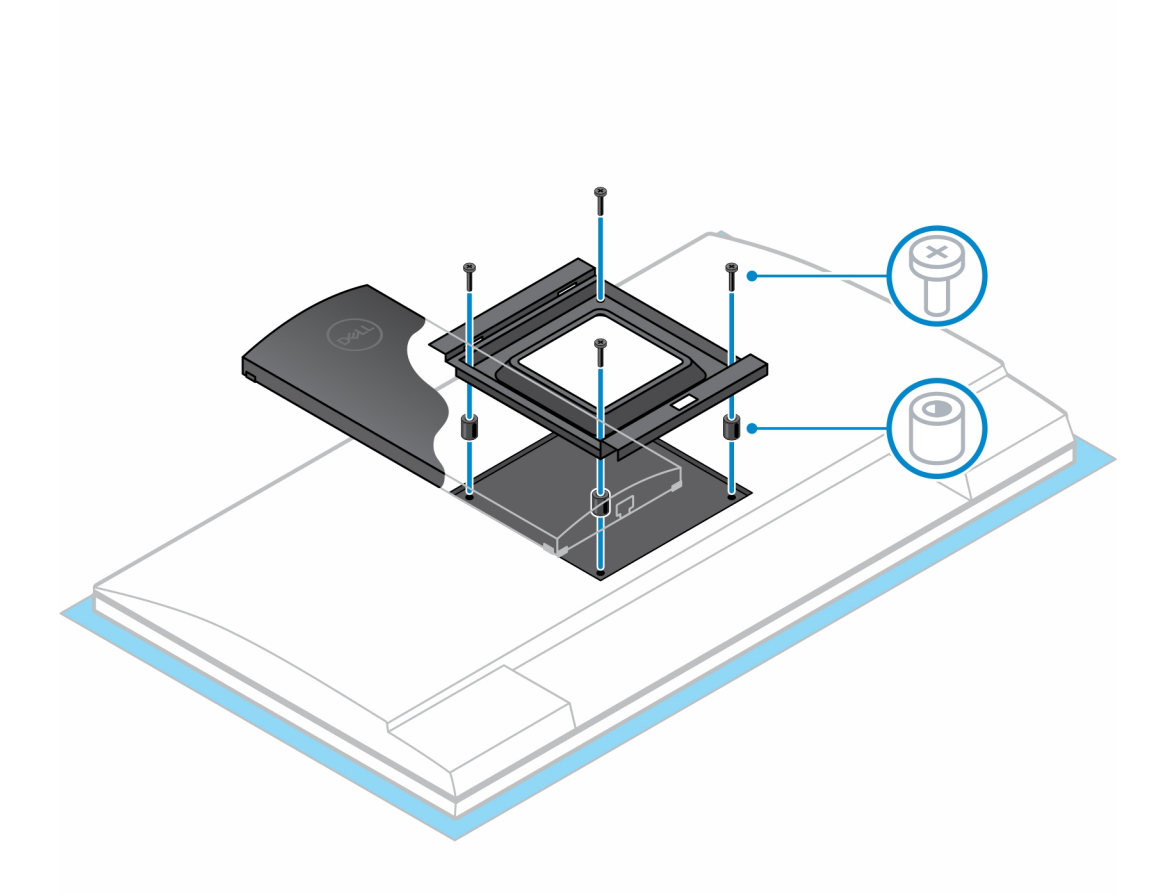

- 6. Lijn de haakjes op de bevestigingsbeugel uit met de standaard van de monitorarm en plaats ze in de sleuven op de offset VESAbevestiging op de monitor.
- 7. Verlaag de monitor op de monitorarm totdat u een klik hoort.

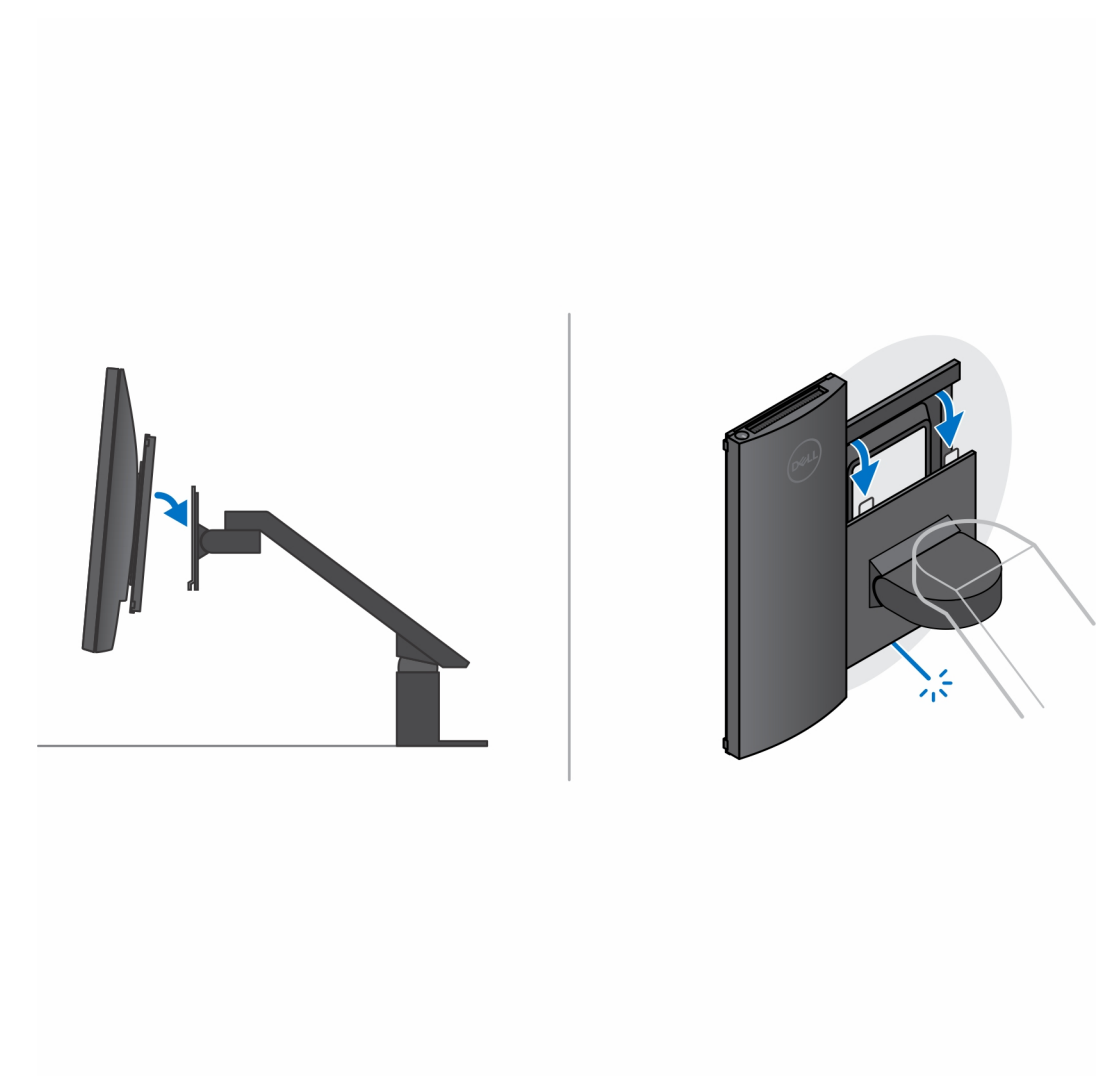

- 8. U installeert als volgt de offset VESA-bevestiging op een Dell E-serie monitor:
  - a. Lijn de vier schroeven uit en plaats deze om het apparaat te bevestigen aan de offset VESA-bevestiging.

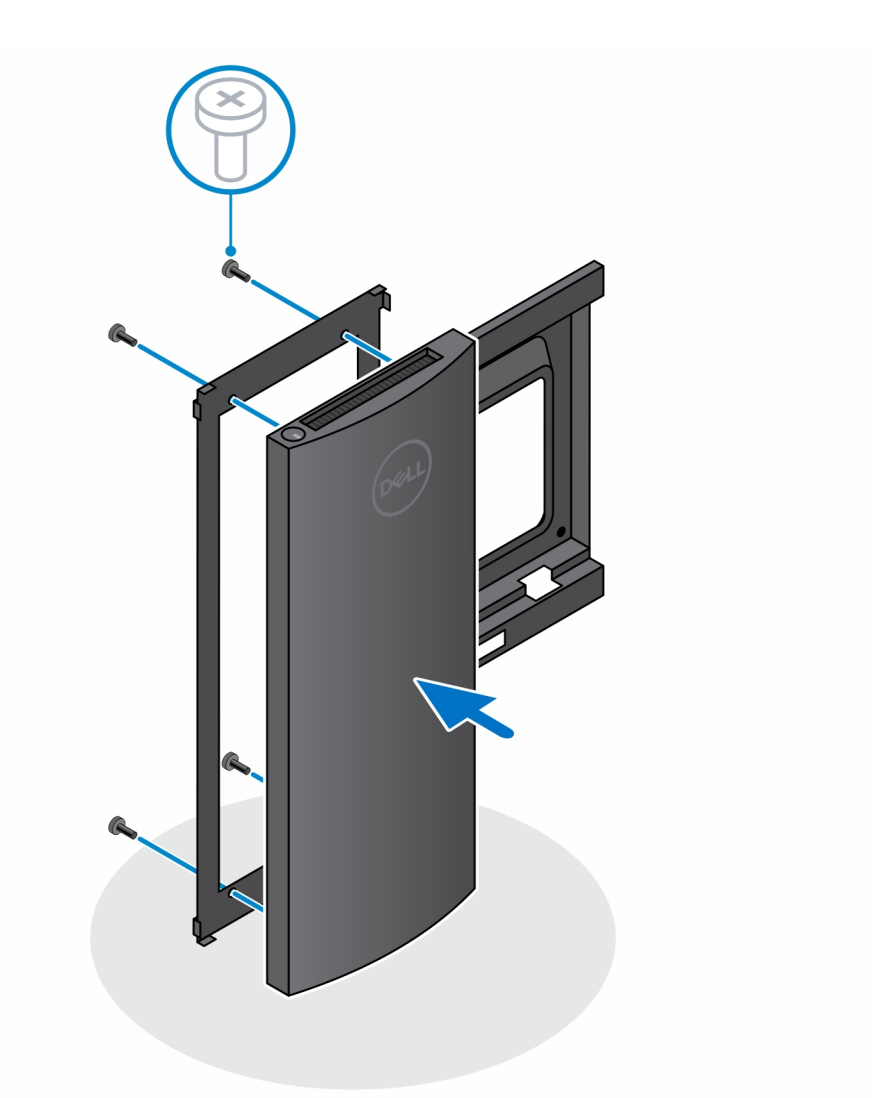

**b.** Verwijder de VESA-kap van de achterkant van de monitor en bevestig de offset VESA-bevestiging samen met het apparaat aan de monitor.

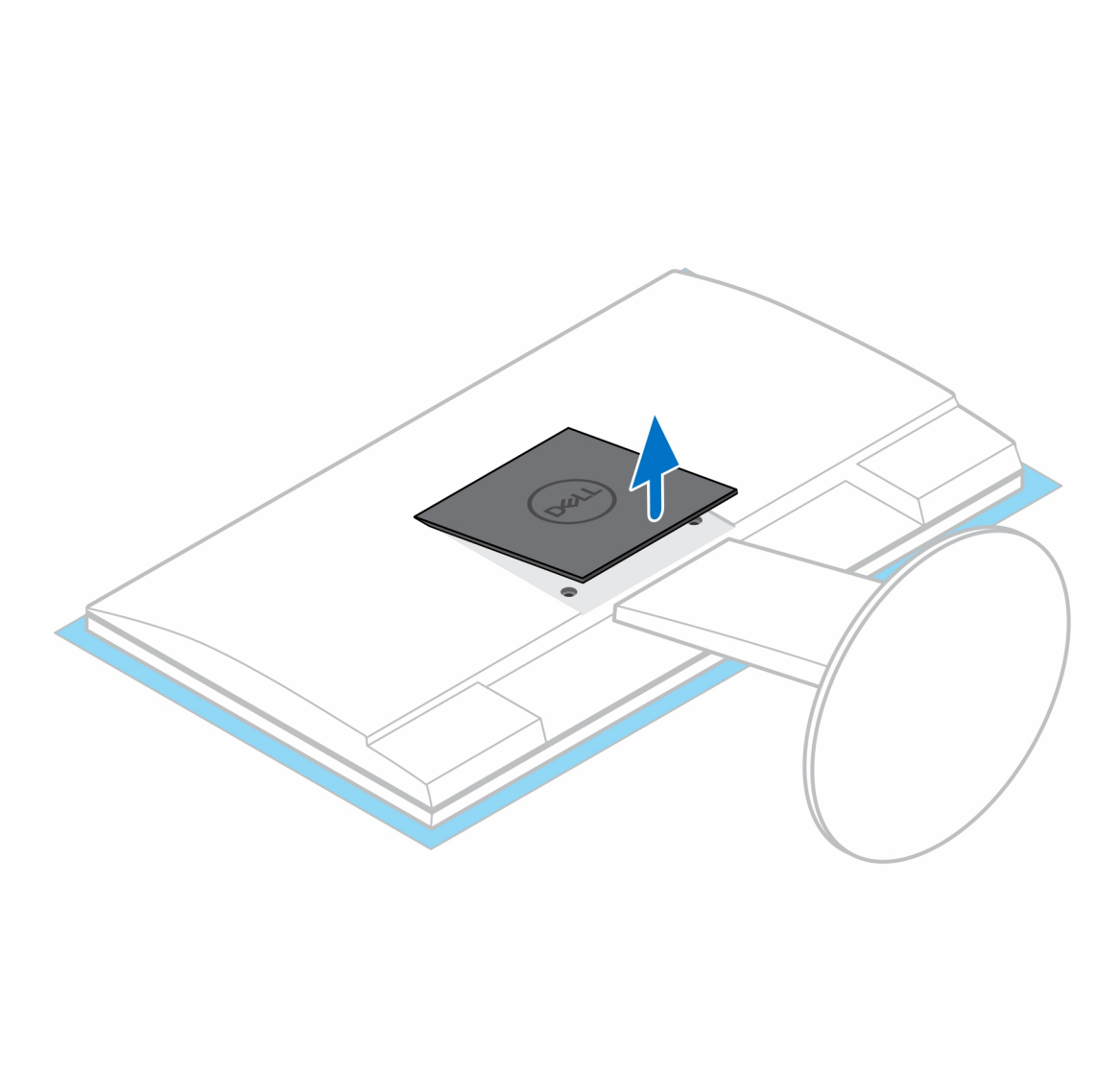

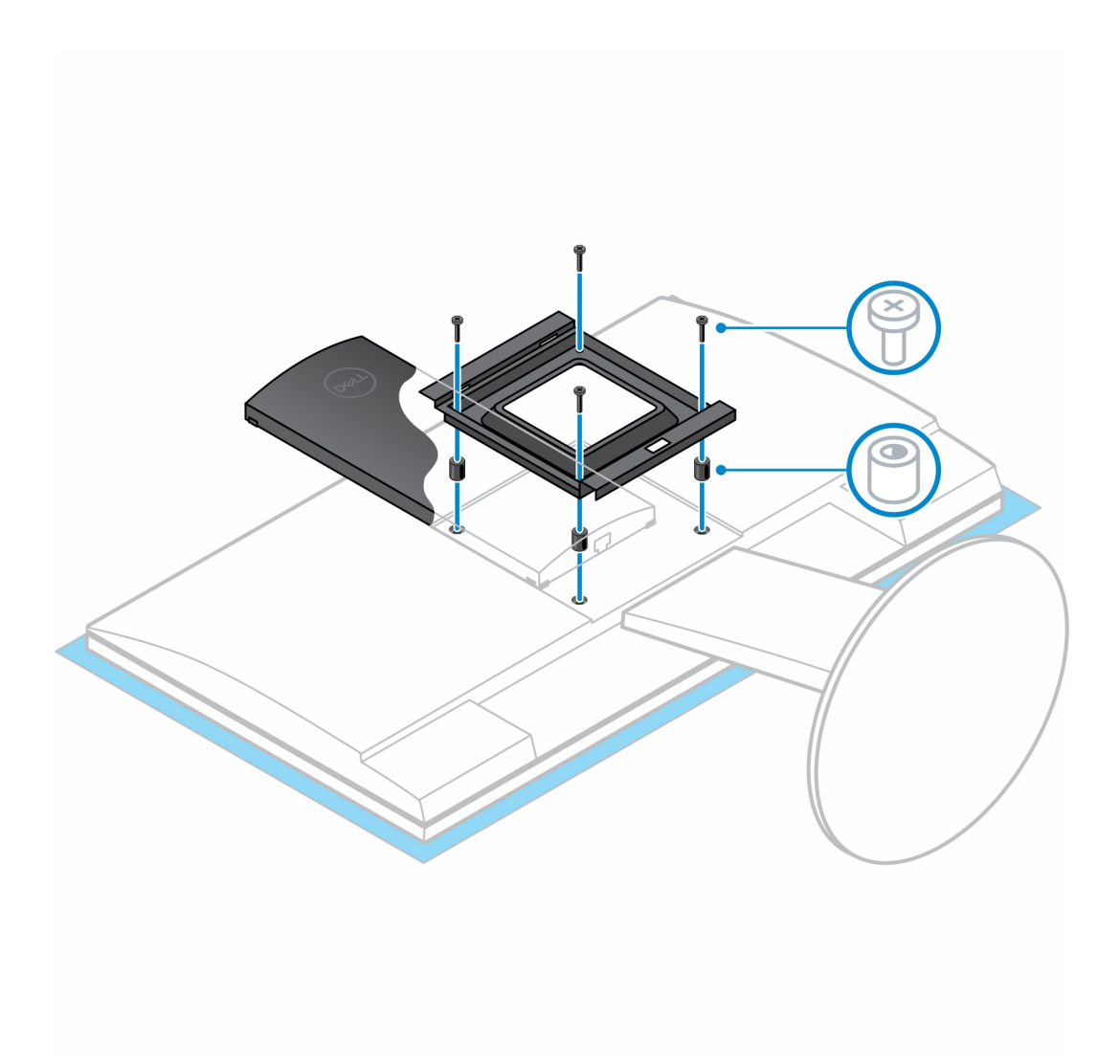

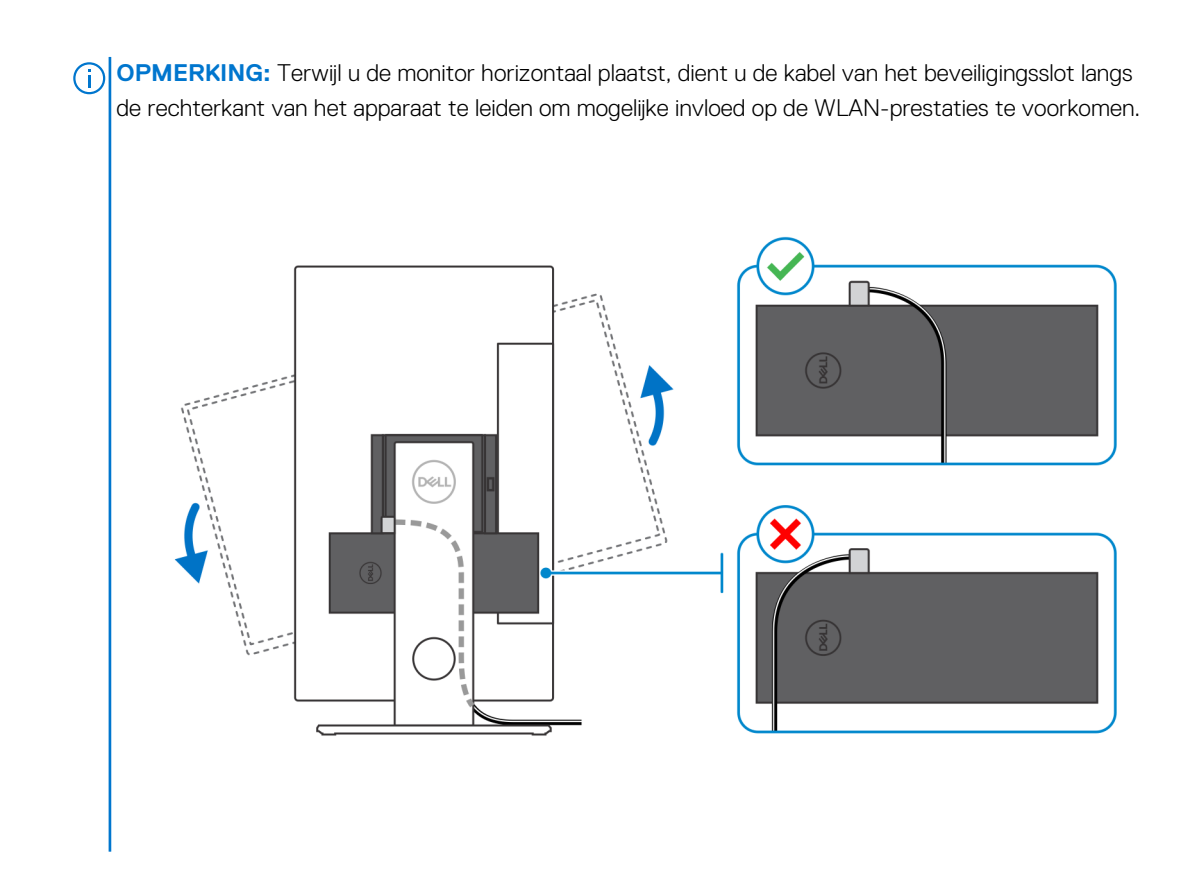

## Het apparaat installeren op een Pro 2-standaard die in hoogte verstelbaar is

- 1. Lijn de sleuven op de in de hoogte verstelbare standaard uit en plaats deze op het lipje van de basis van de standaard.
- 2. Stil de basis van de standaard op en kantel die.
- 3. Draai de borgschroeven vast om de standaard aan de basis te bevestigen.

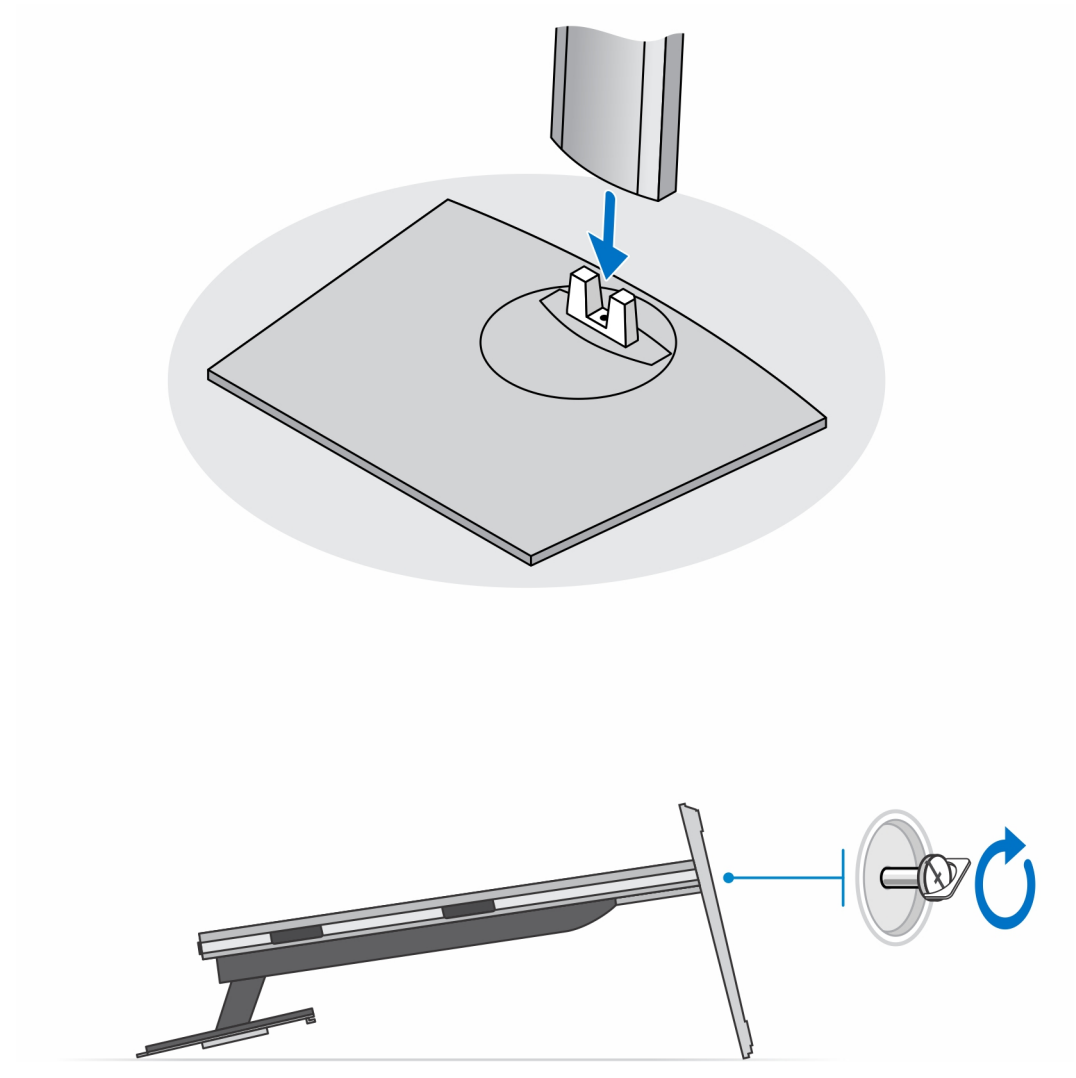

() OPMERKING: Voor de in grote hoogte verstelbare standaard: door de schroef in het schroefgat van het ontgrendelingspictogram in de basis van de standaard terug te plaatsen, kan de monitor tussen 30 inch en 32 inch gedraaid worden.

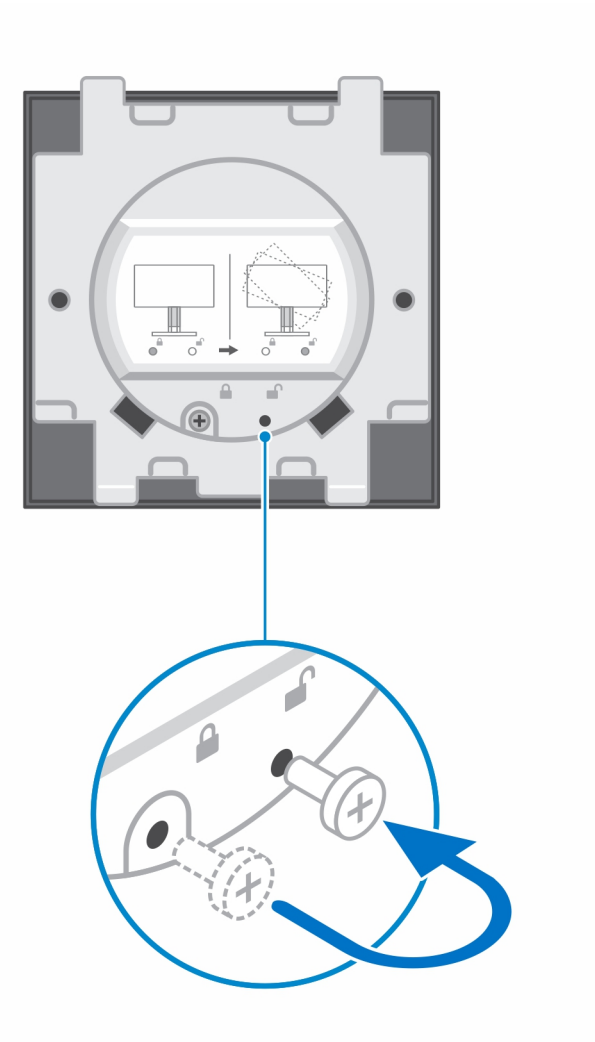

- 4. Om schade aan de monitor te voorkomen, dient u ervoor zorgen dat u de monitor op een beschermende plaat plaatst.
- 5. Voor het installeren van in hoogte verstelbare standaard voor de monitor:
  - a. Lijn de haakjes op de bevestigingsbeugel uit met de standaard en plaats ze in de sleuven op de monitor totdat u een klik hoort.

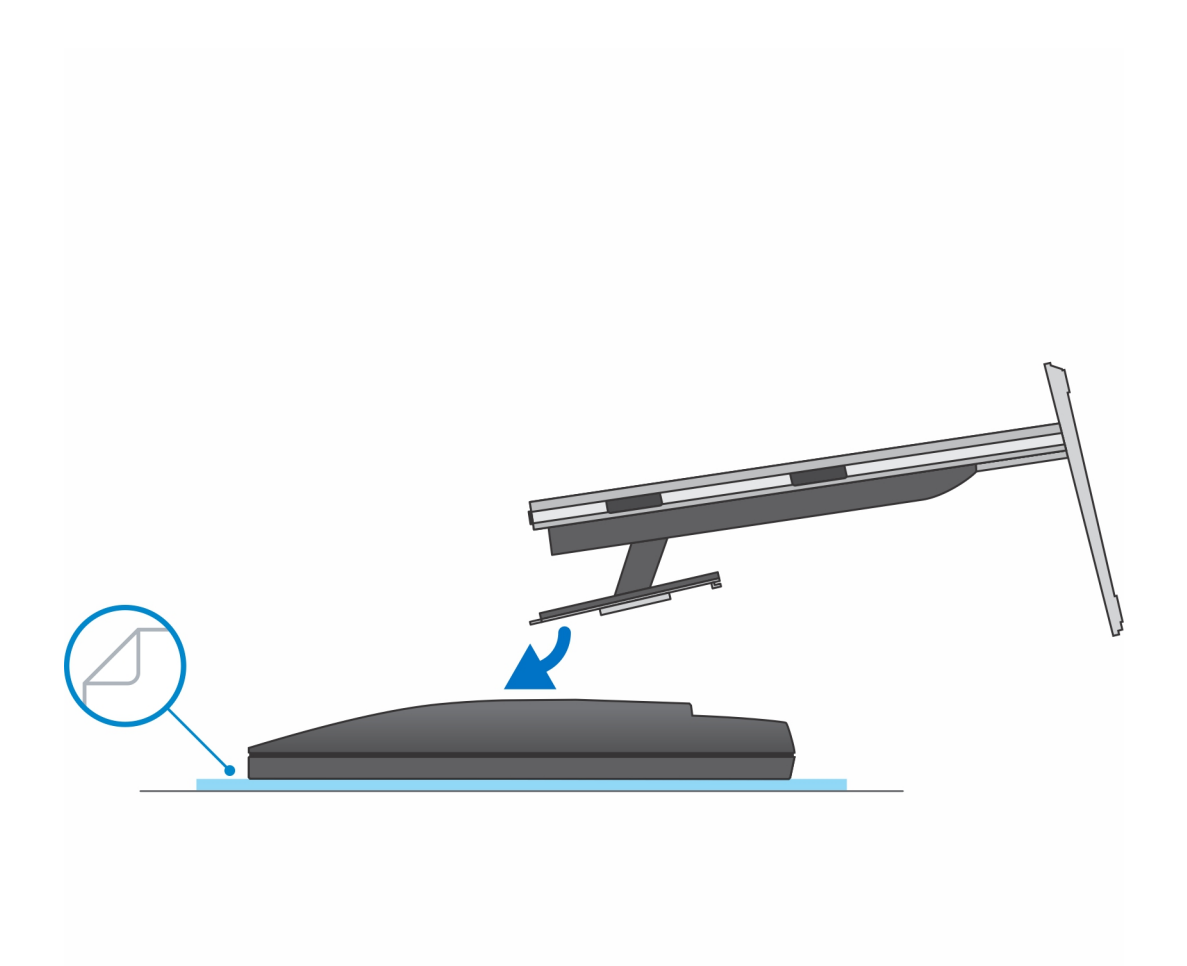

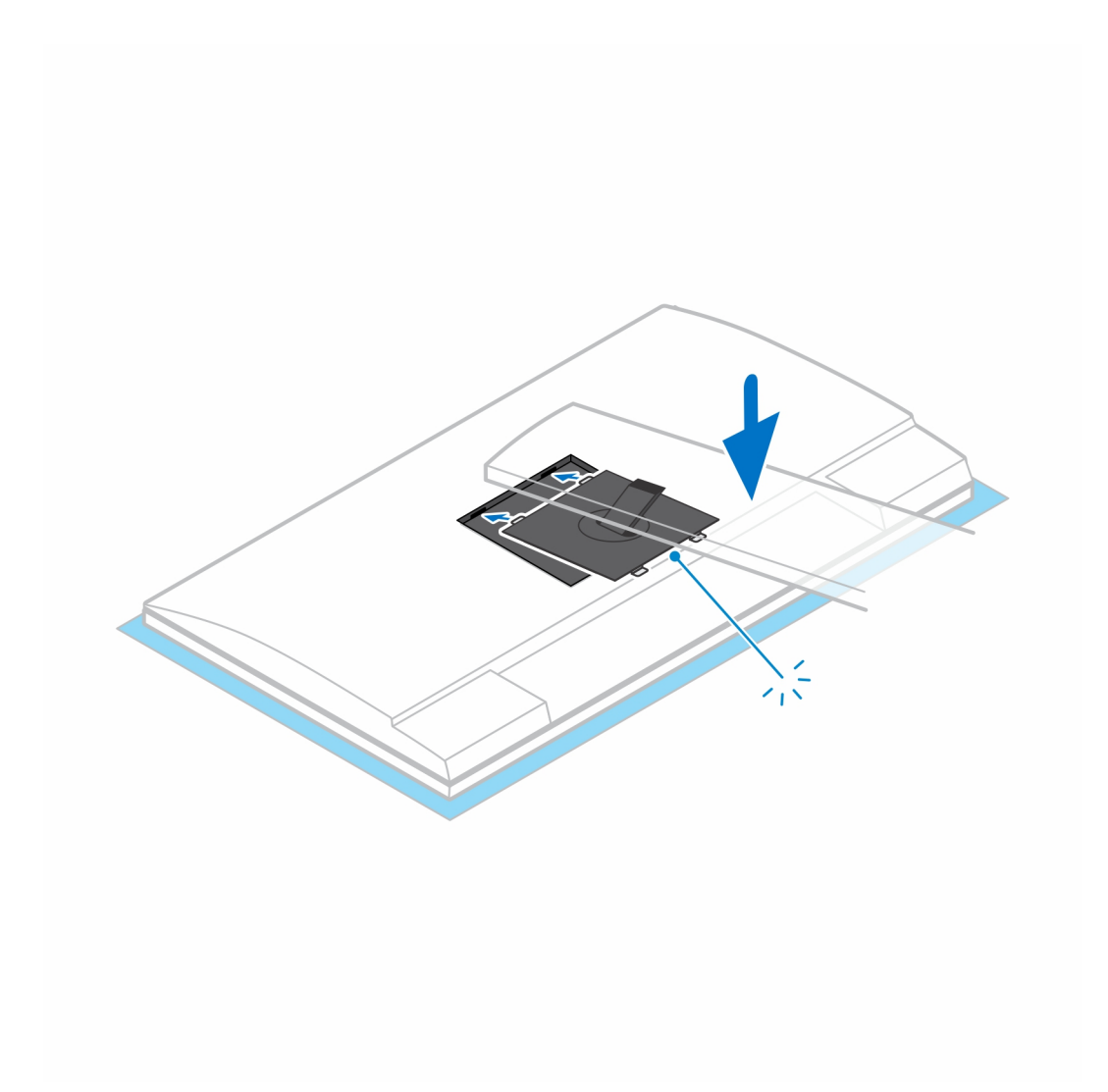

- 6. Voor het installeren van de QR to VESA-beugel voor monitoren uit de E-serie:
  - **a.** Lijn de schroefgaten op de QR to VESA-beugel uit met de schroefgaten op de monitor.
  - b. Plaats de vier tussenstukken van de schroeven en de schroeven om de QR to VESA-beugel aan de monitor te bevestigen.
  - c. Lijn de QR-lipjes op de standaard uit en plaats ze in de sleuven op de QR to VESA-beugel op de monitor.
  - d. Draai de duimschroef vast om de standaard aan de QR to VESA-beugel te bevestigen.

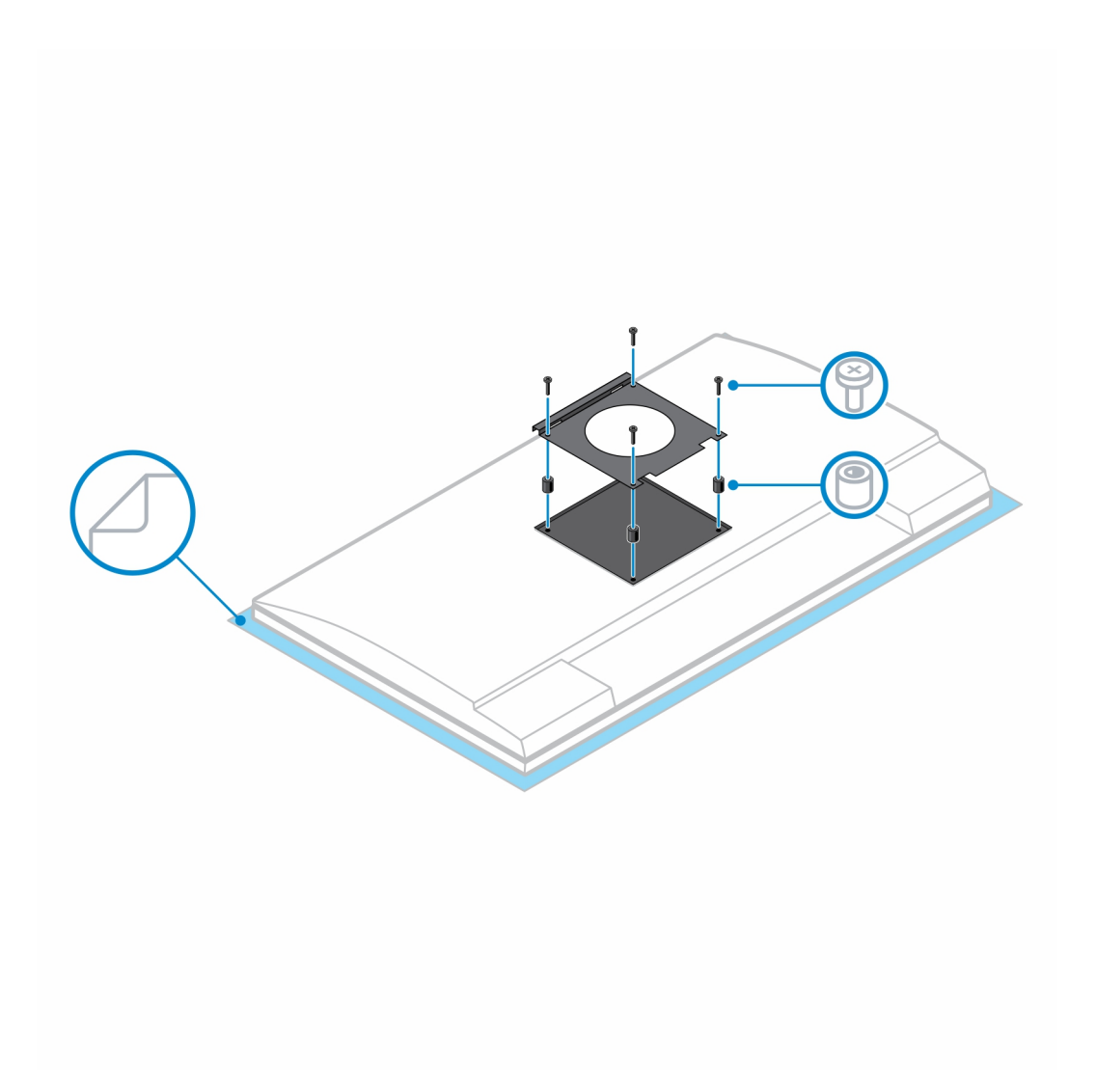

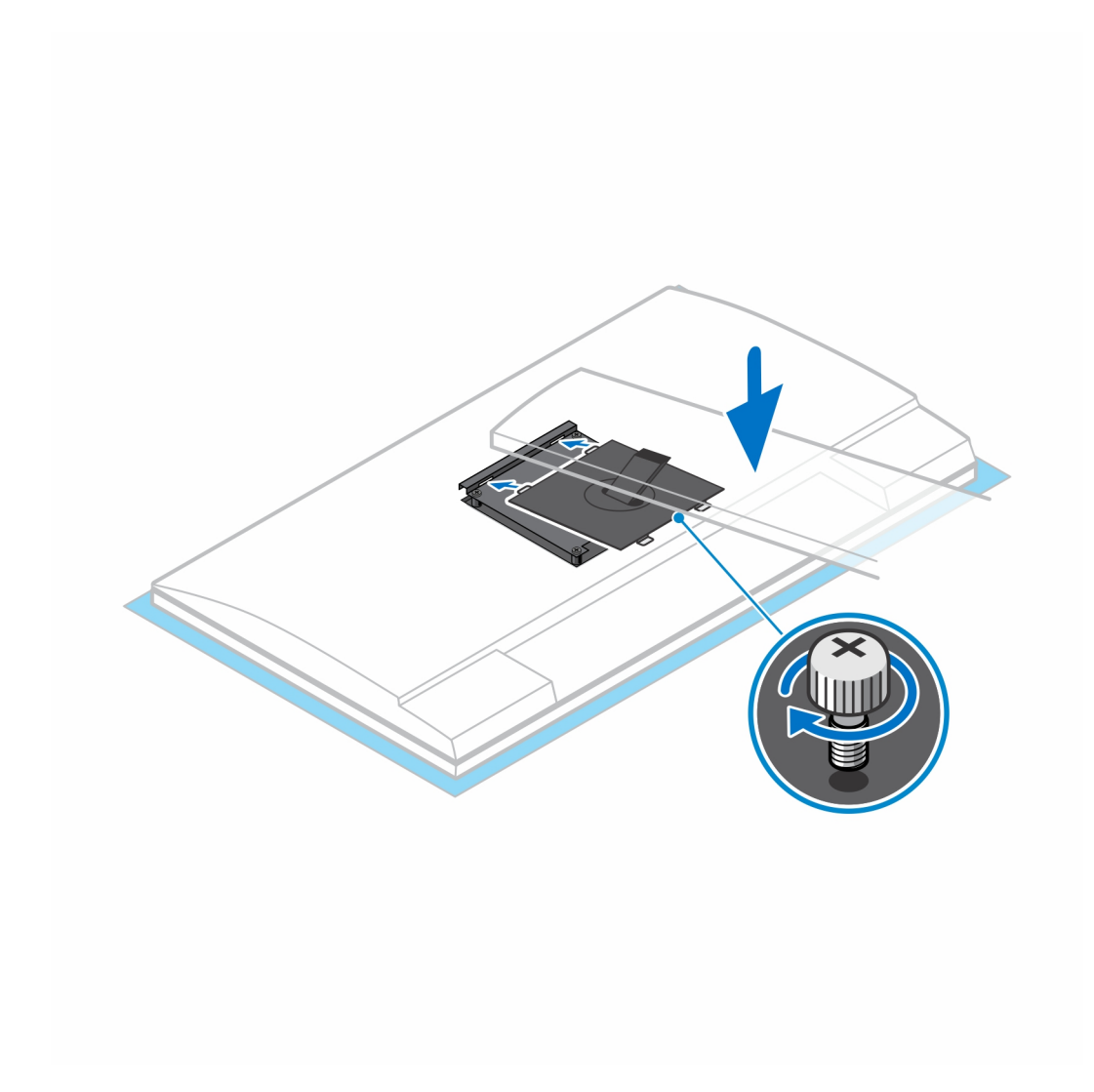

- 7. Druk op de knop aan de zijkant van de standaardchassis om de kap van de standaard los te halen.
- 8. Schuif de plaat naar achteren en til deze op om die uit de standaard te halen.
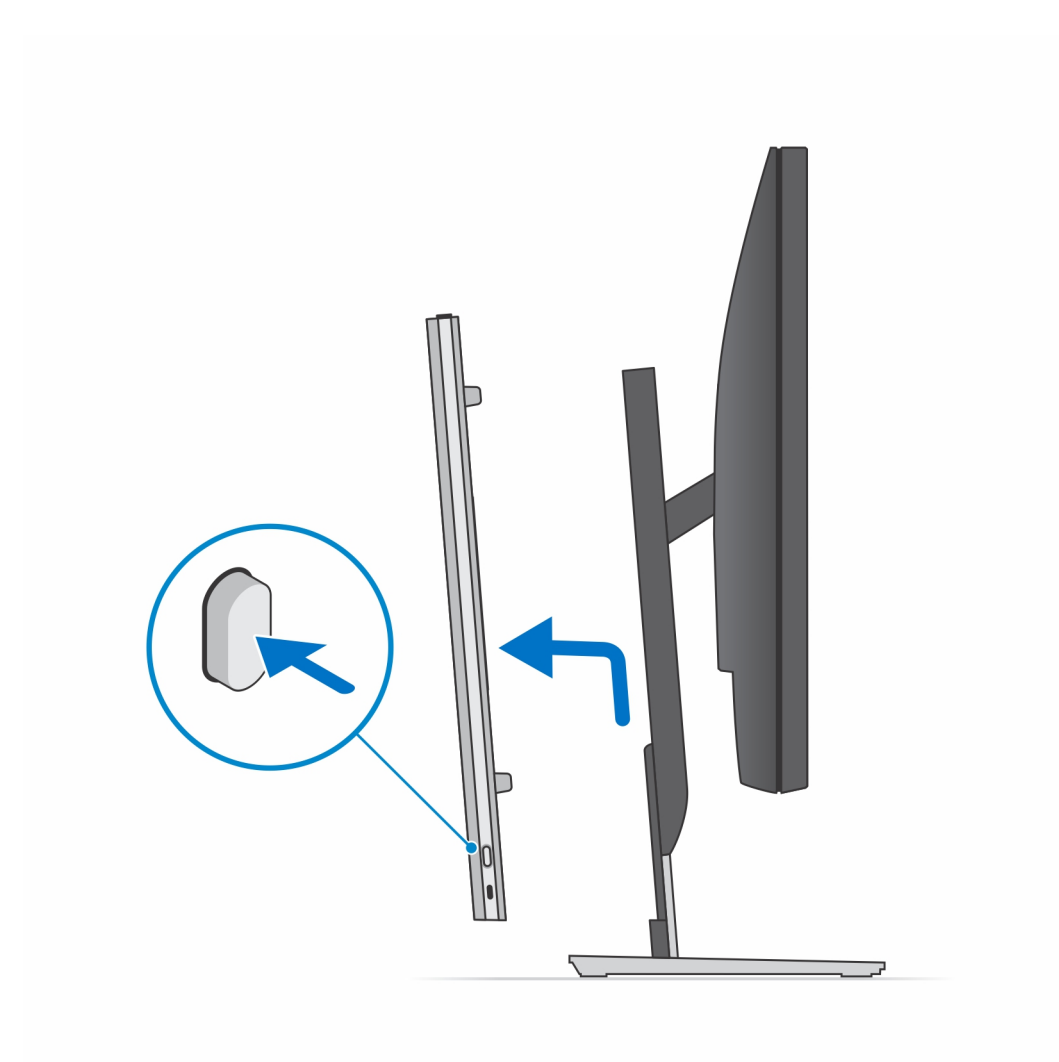

9. Schuif en verwijder de binnenste balk aan de onderrand van de kap van de standaard.

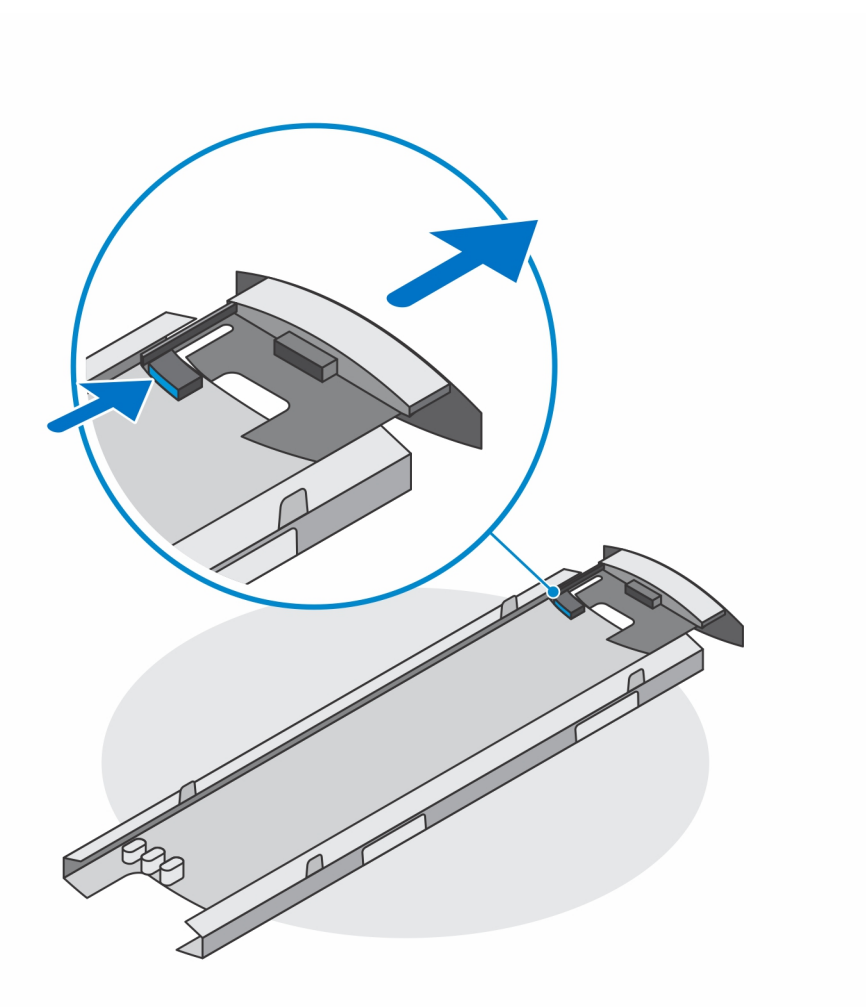

10. Lijn de ventilatieopeningen op het apparaat uit met de ventilatieopeningen op de kap van de standaard en schuif het apparaat in de kap.

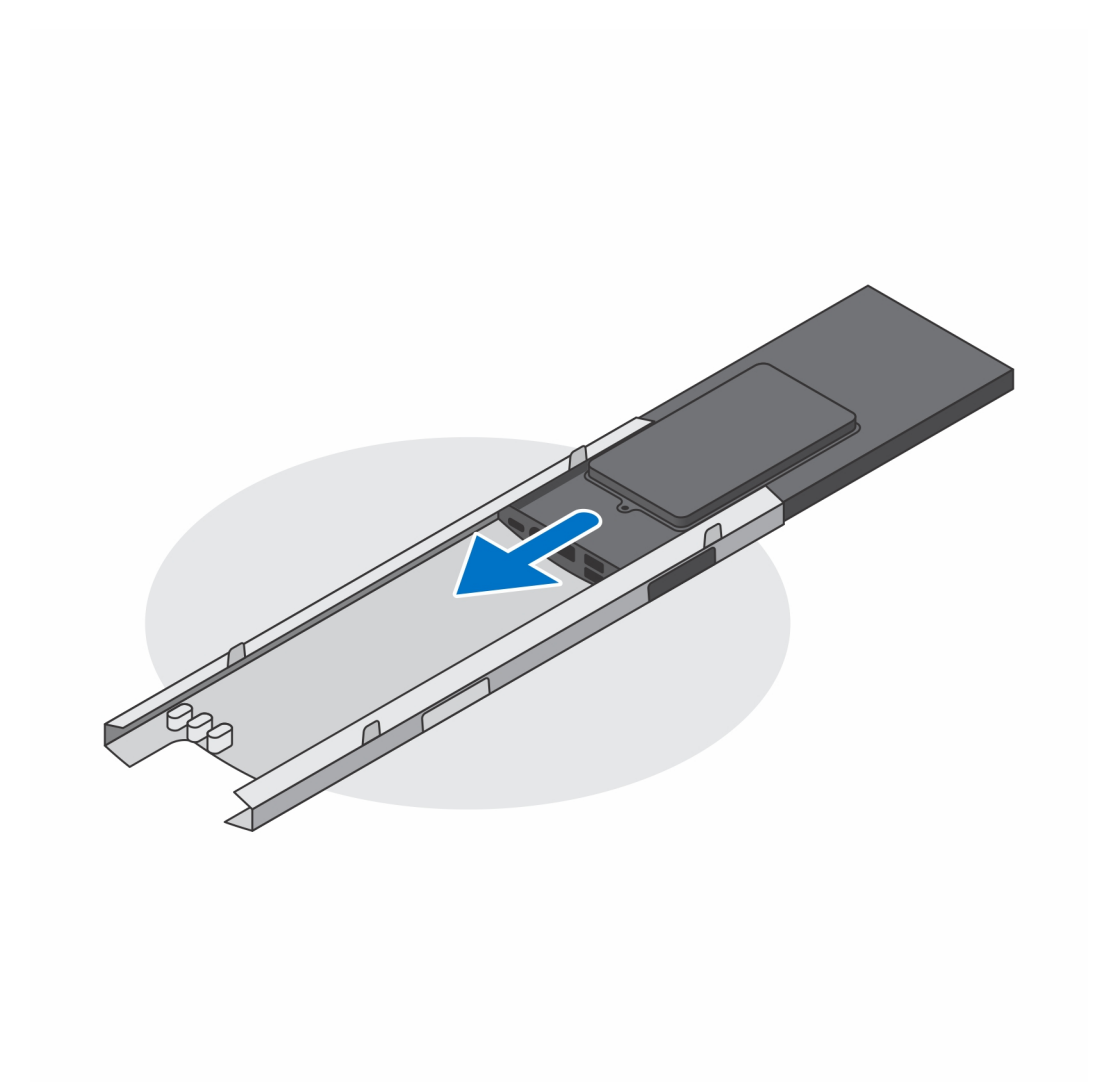

11. Schuif de binnenste balk terug naar de onderrand van de kap om het apparaat aan de kap te vergrendelen.

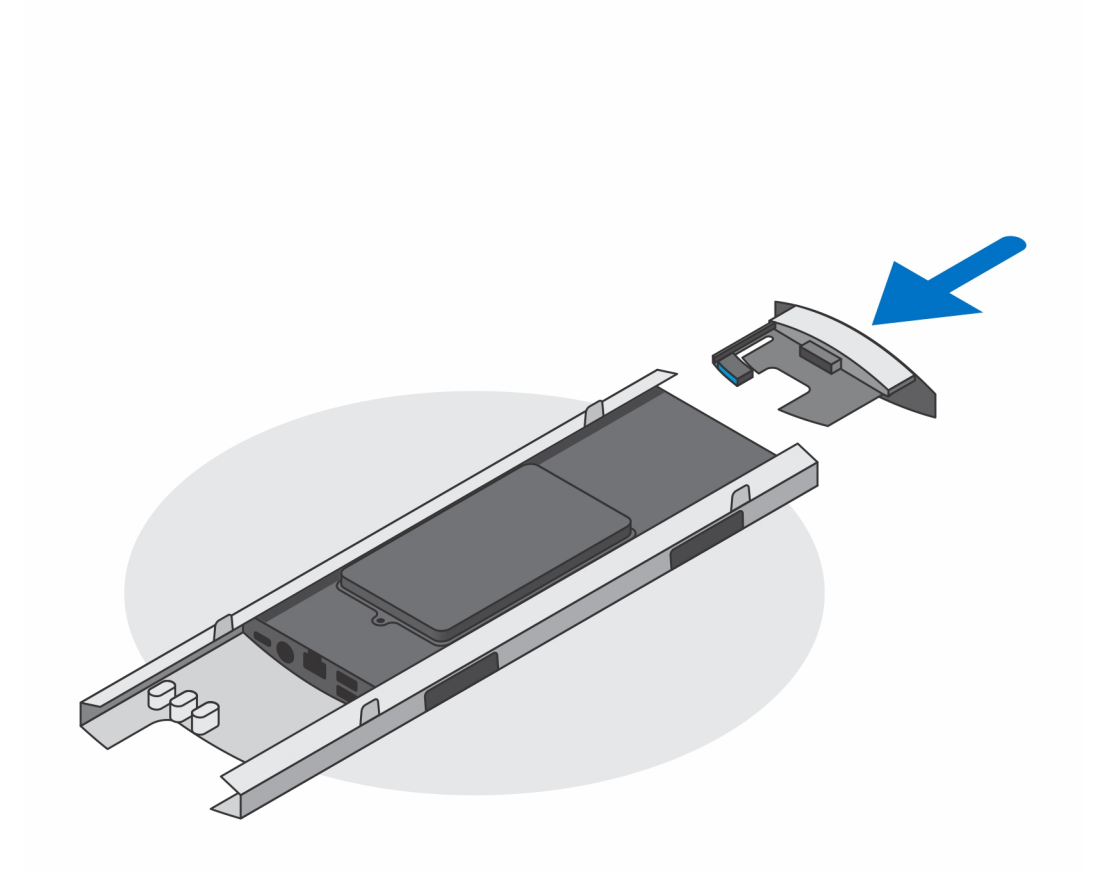

12. Sluit de kabels van de voeding, het netwerk, het toetsenbord, de muis en het beeldscherm aan op het apparaat en op het stopcontact.

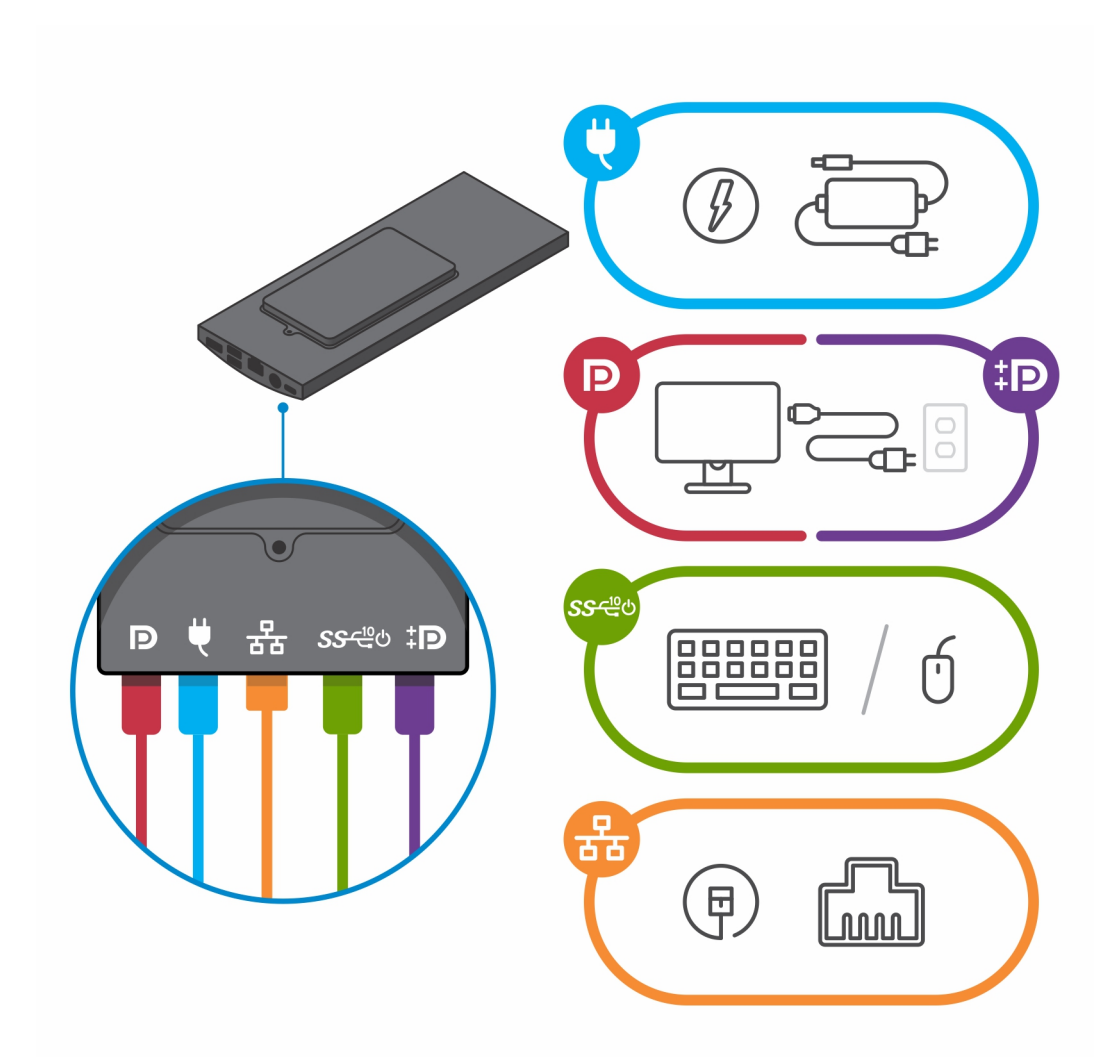

- 13. Om te voorkomen dat de kabels bekneld raken wanneer u de kap van de standaard sluit, is het aanbevolen om de kabels te leiden zoals aangegeven in de afbeelding.
  - (i) OPMERKING: Alle kabels en poorten worden gebruikt, afhankelijk van de gekozen randapparatuur en de configuratie van de computer.

#### In standaardhoogte verstelbare standaard

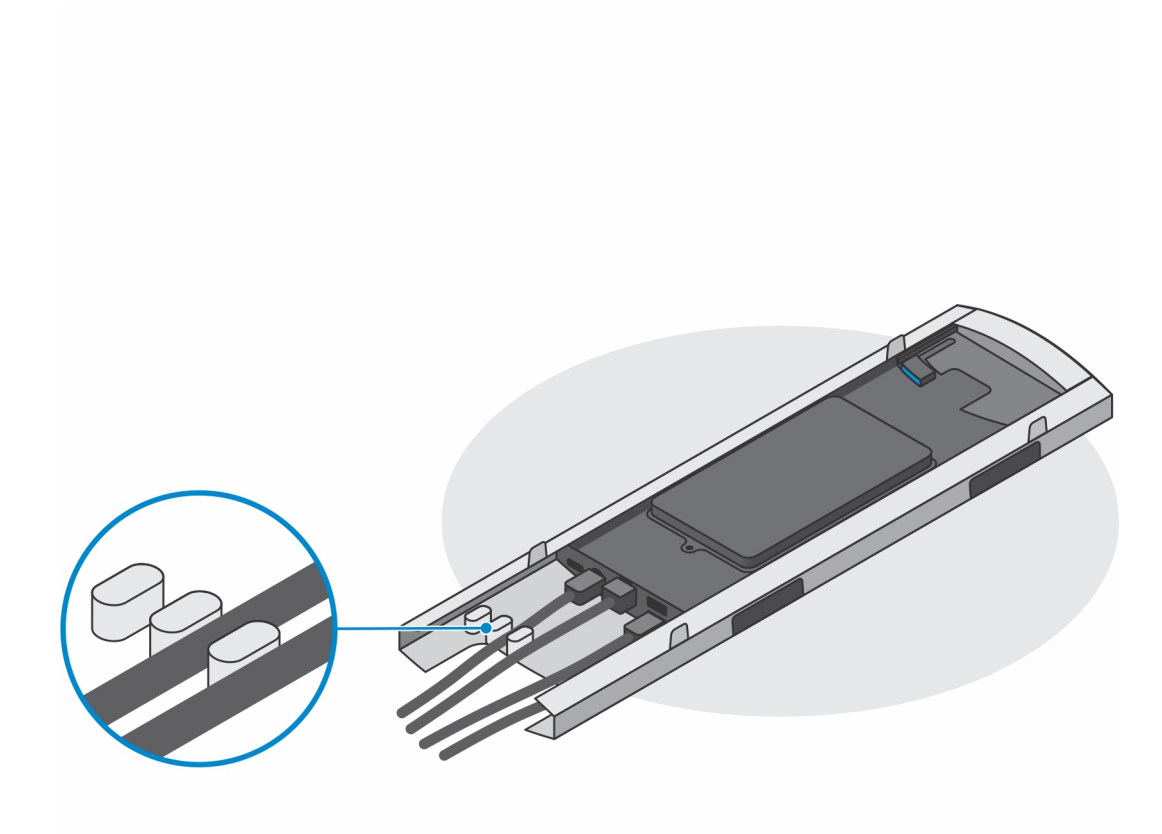

In grote hoogte verstelbare standaard

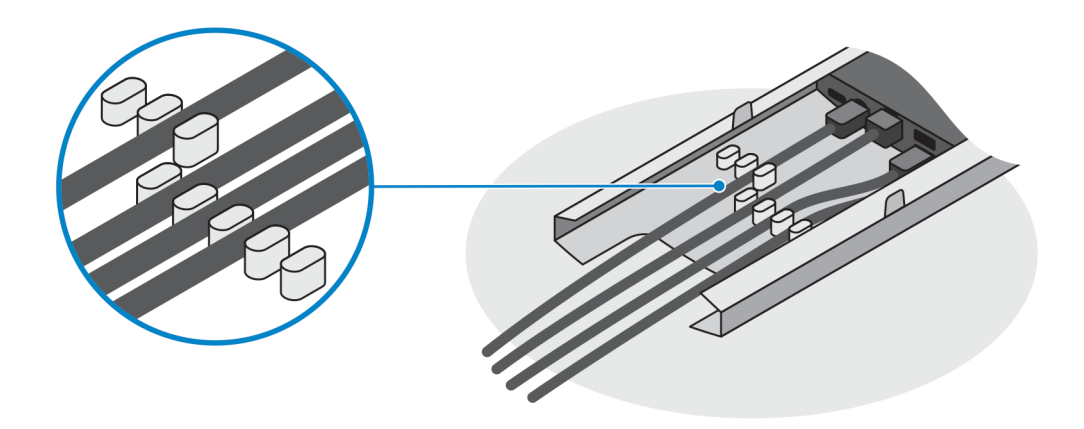

14. Schuif de kap van de standaard samen met het apparaat in de standaard totdat u een klik hoort.

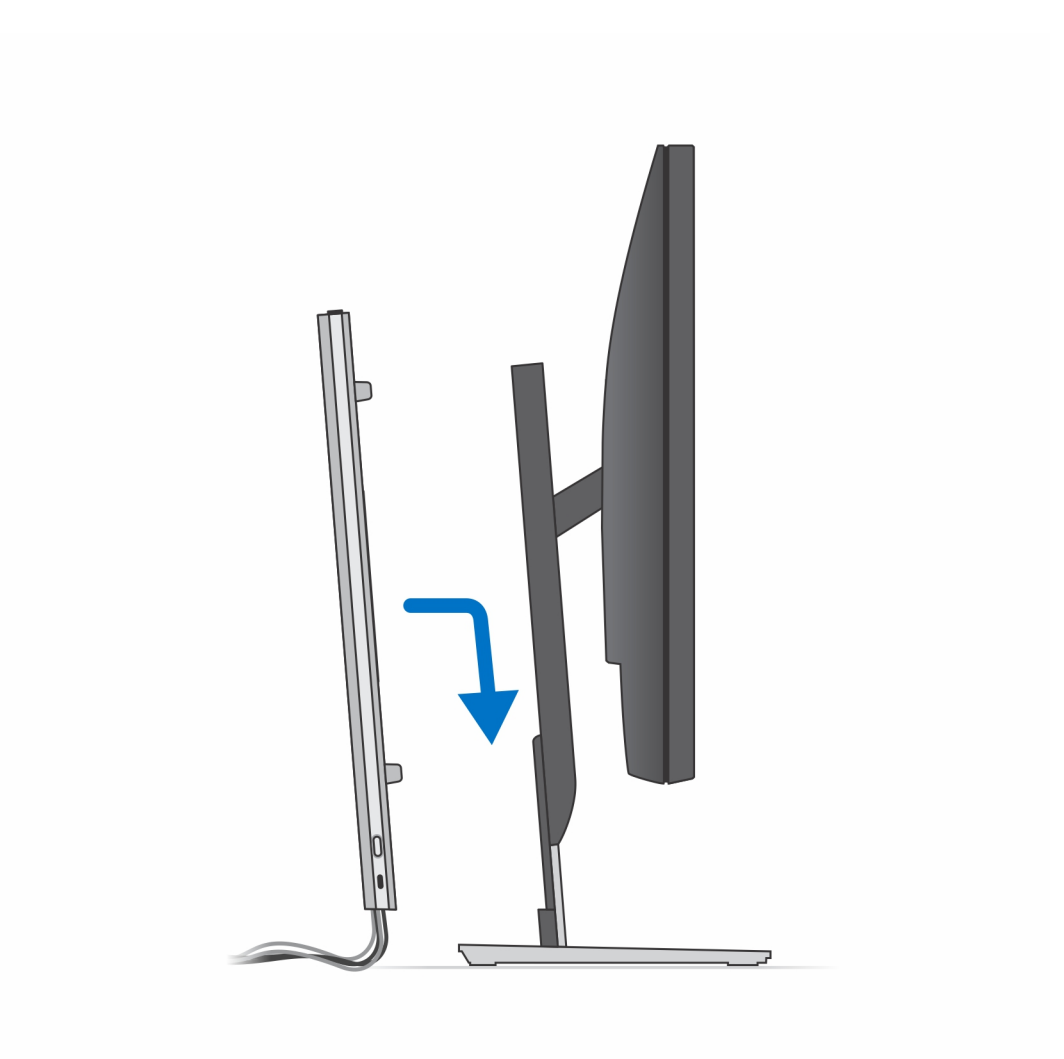

15. Vergrendel het apparaat en de kap van de standaard.

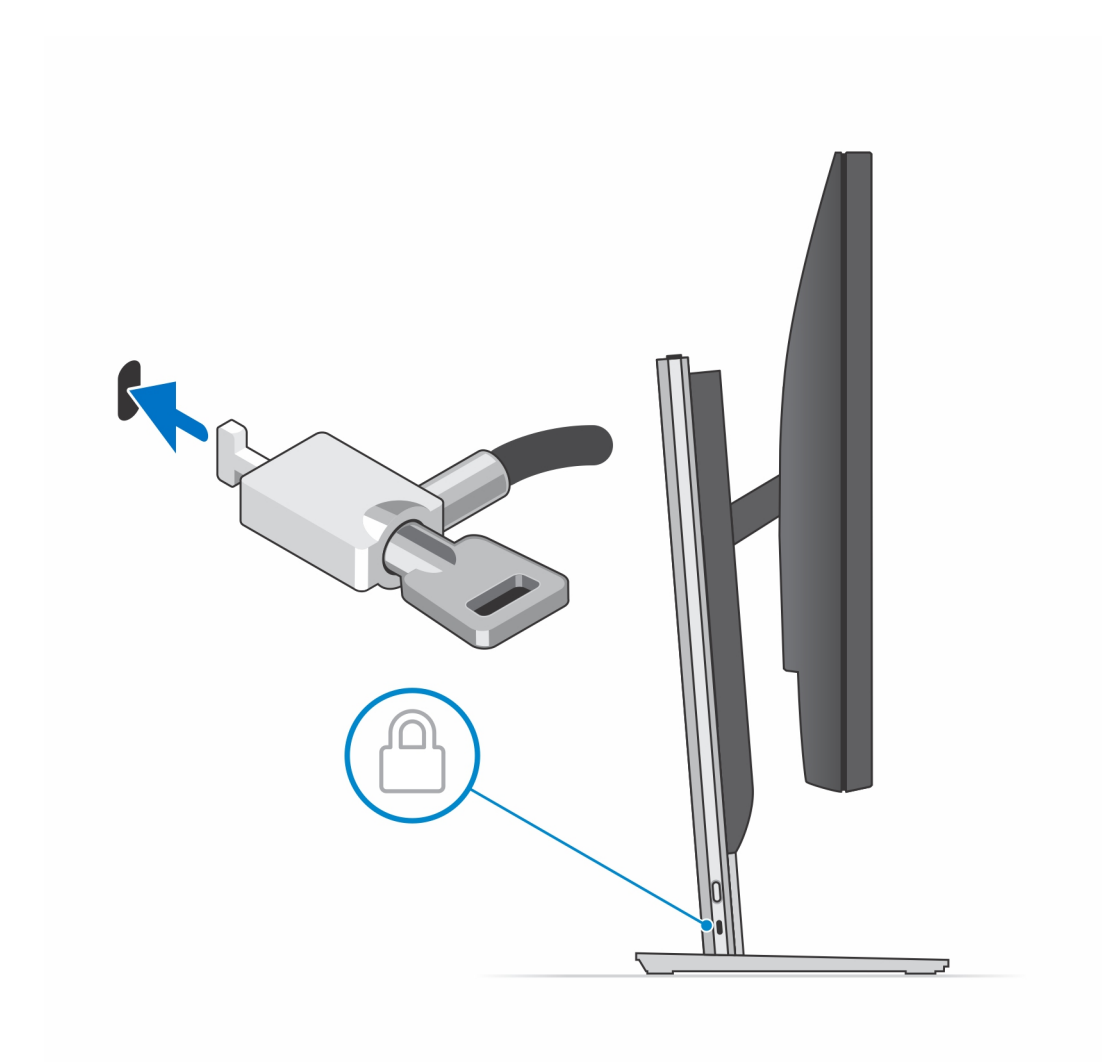

16. Druk op de aan/uit-knop om de handheld aan te zetten.

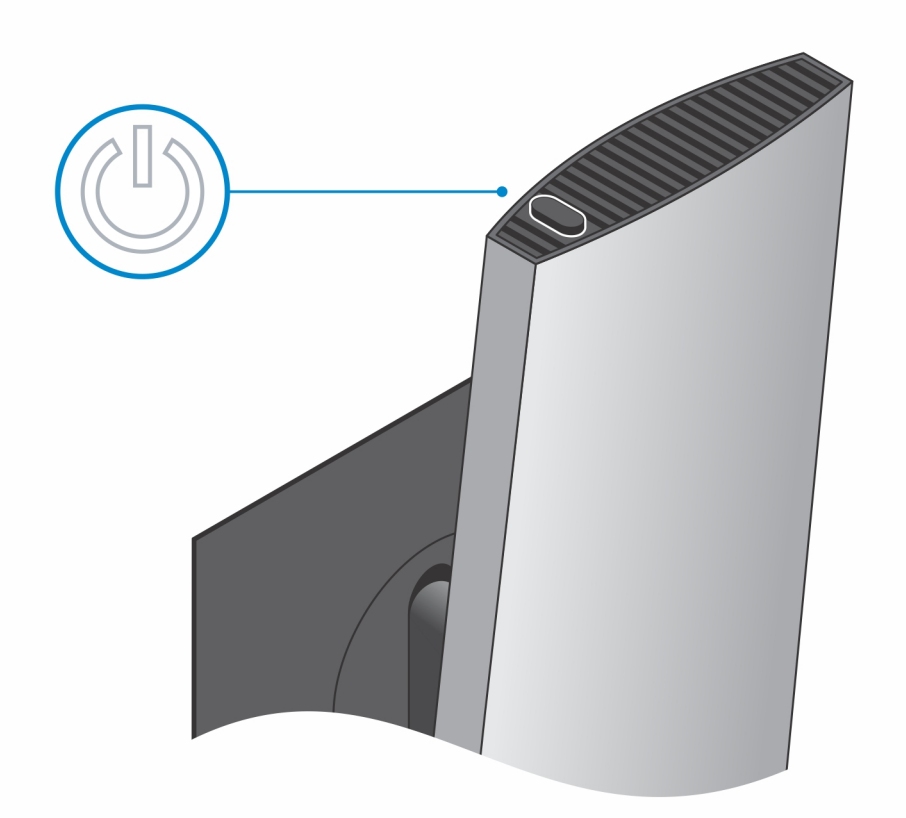

#### Afbeeldingen van de standaard kantelen, roteren en draaien

Voor monitoren van 19 inch tot 27 inch (in standaardhoogte verstelbare standaard):

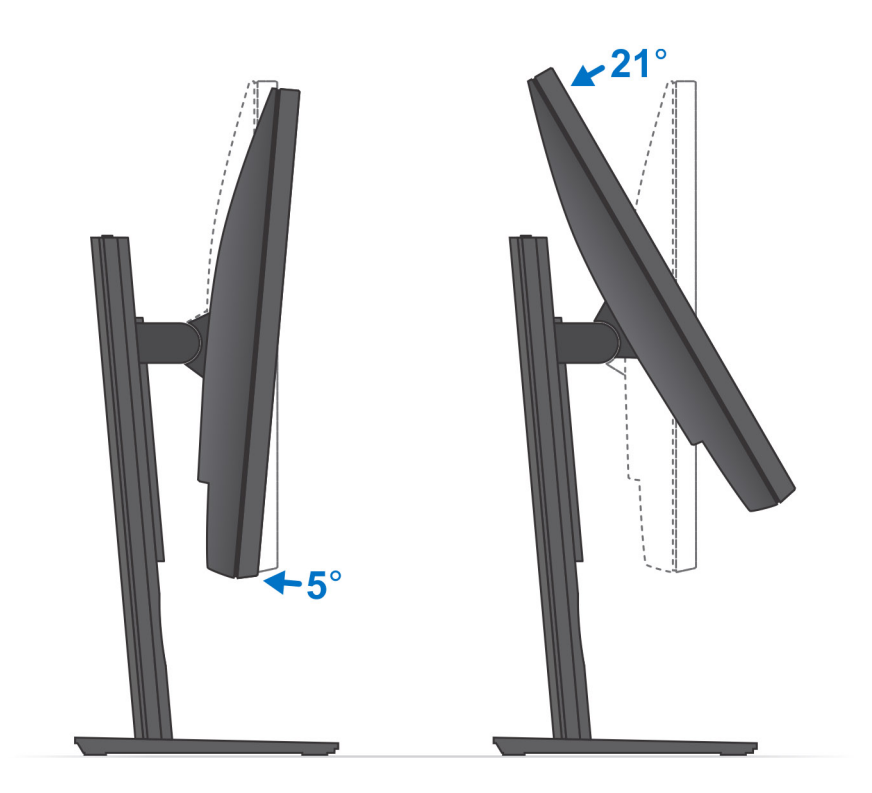

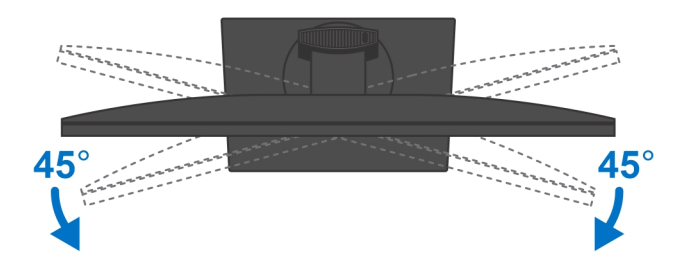

Voor monitoren van 30 inch tot 32 inch (in grote hoogte verstelbare standaard):

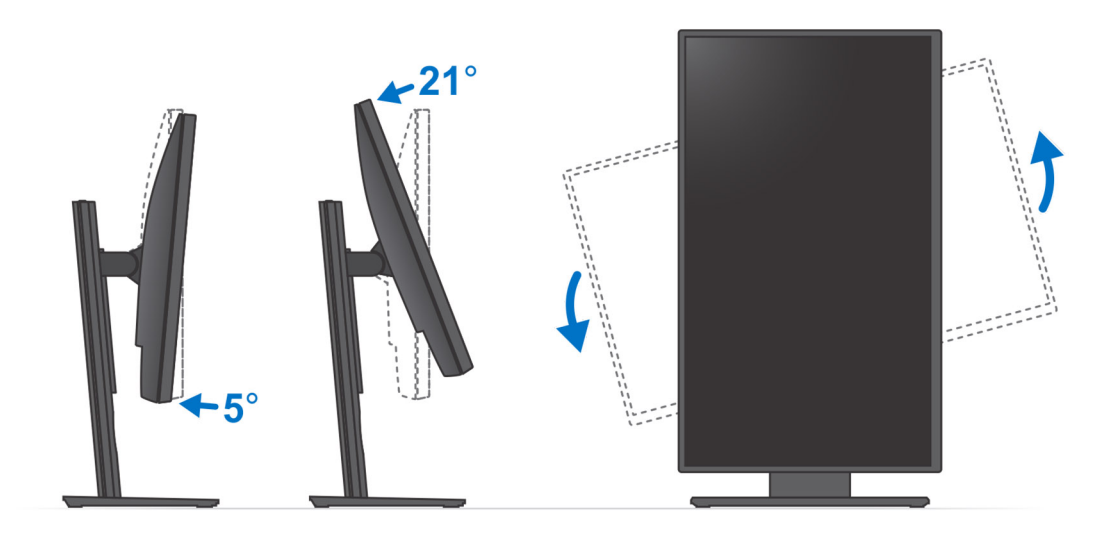

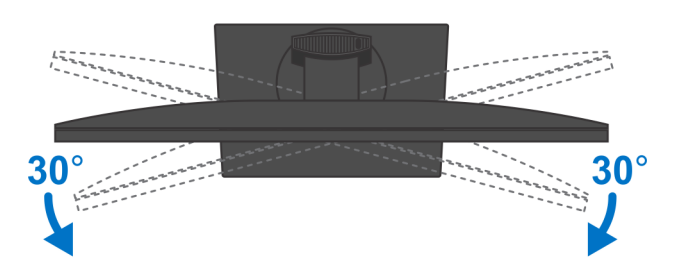

Voor monitoren > 32 inch (in grote hoogte verstelbare standaard):

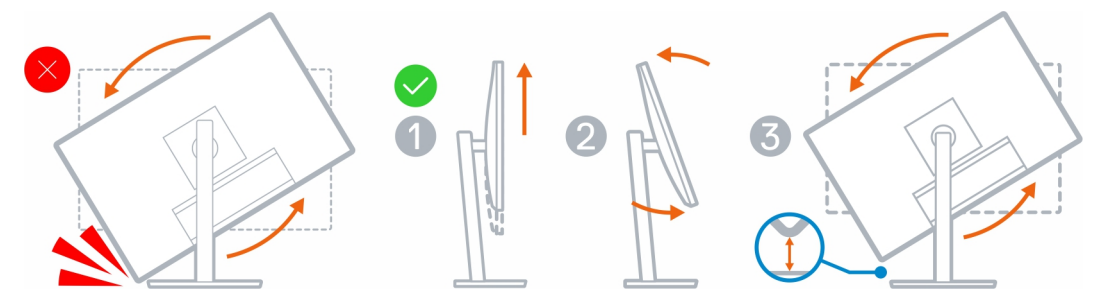

## Apparaat installeren op wandmontage

- 1. Volledige functie
  - a. Druk op de ontgrendeling om de kabelkap te openen.

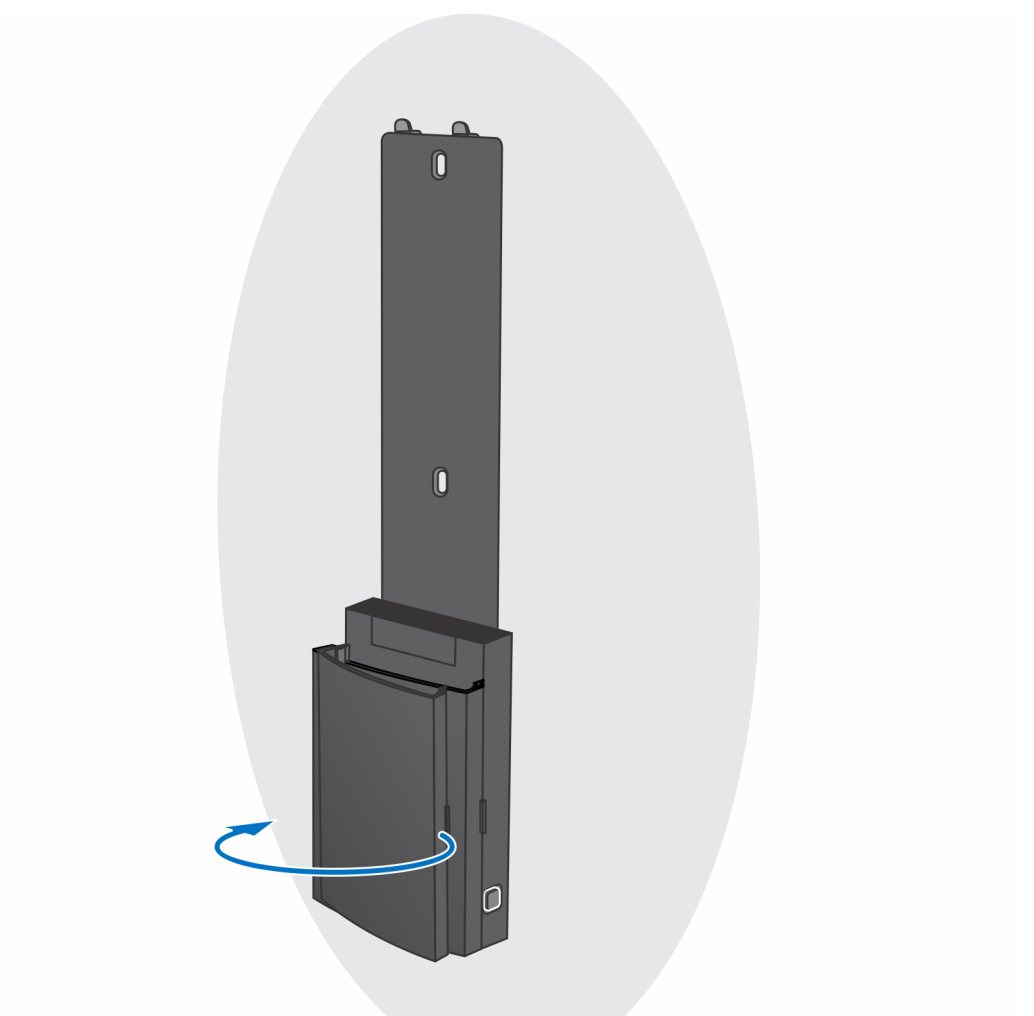

b. Lijn de schroefgaten in de wandmontage uit op de muur en markeer ze met behulp van een potlood op de muur.

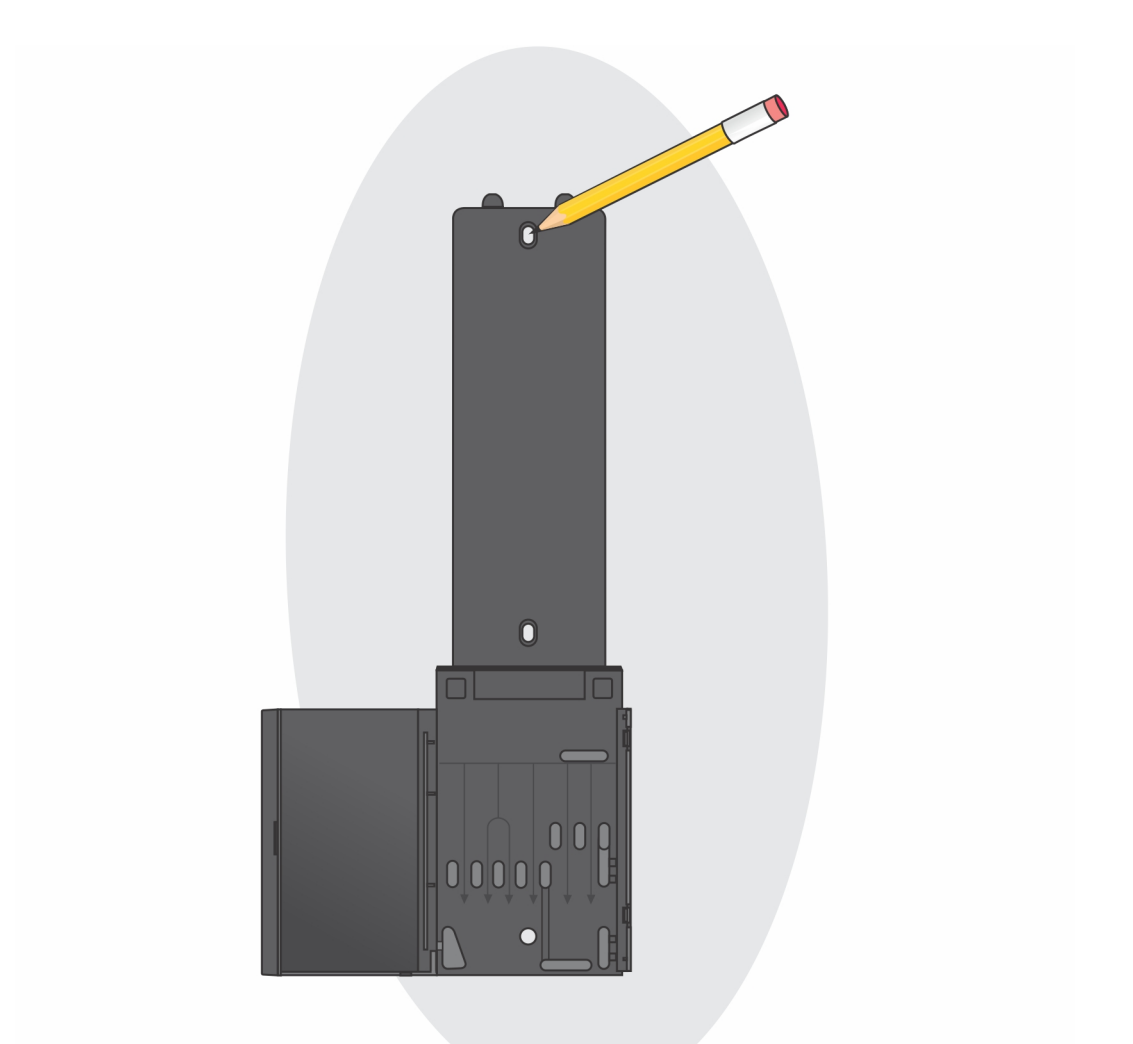

c. Boor gaten op de plek van de schroefmarkeringen op de muur en plaats de drie schroeven in de schroefgaten in de muur.

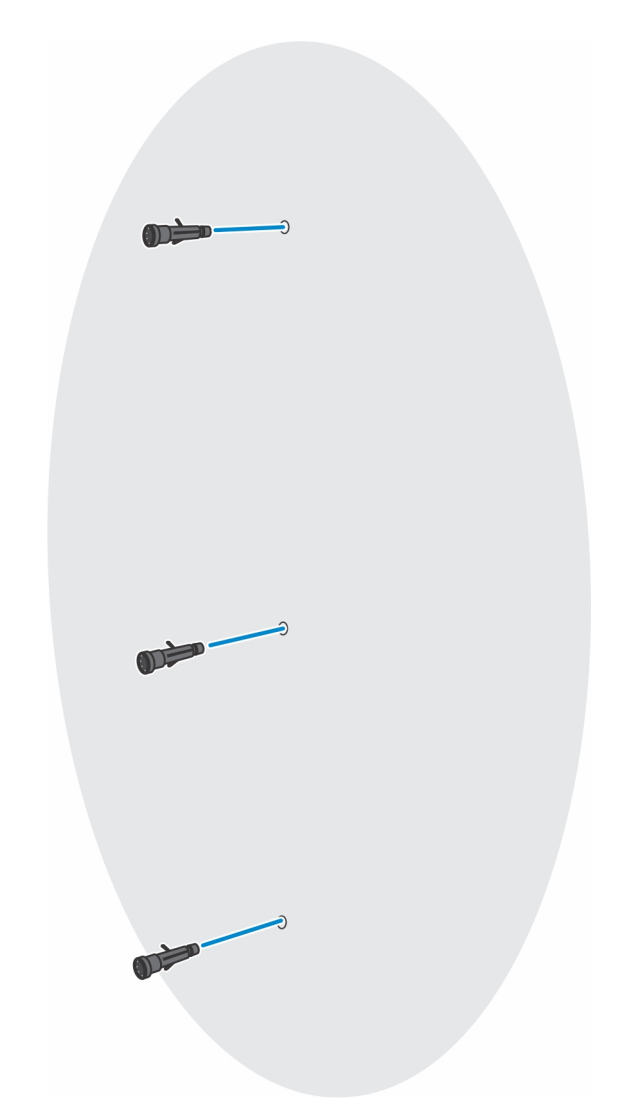

d. Lijn de schroefgaten op de wandmontage uit met de schroefgaten in de muur en installeer de drie schroeven om de wandmontage in de muur te bevestigen.

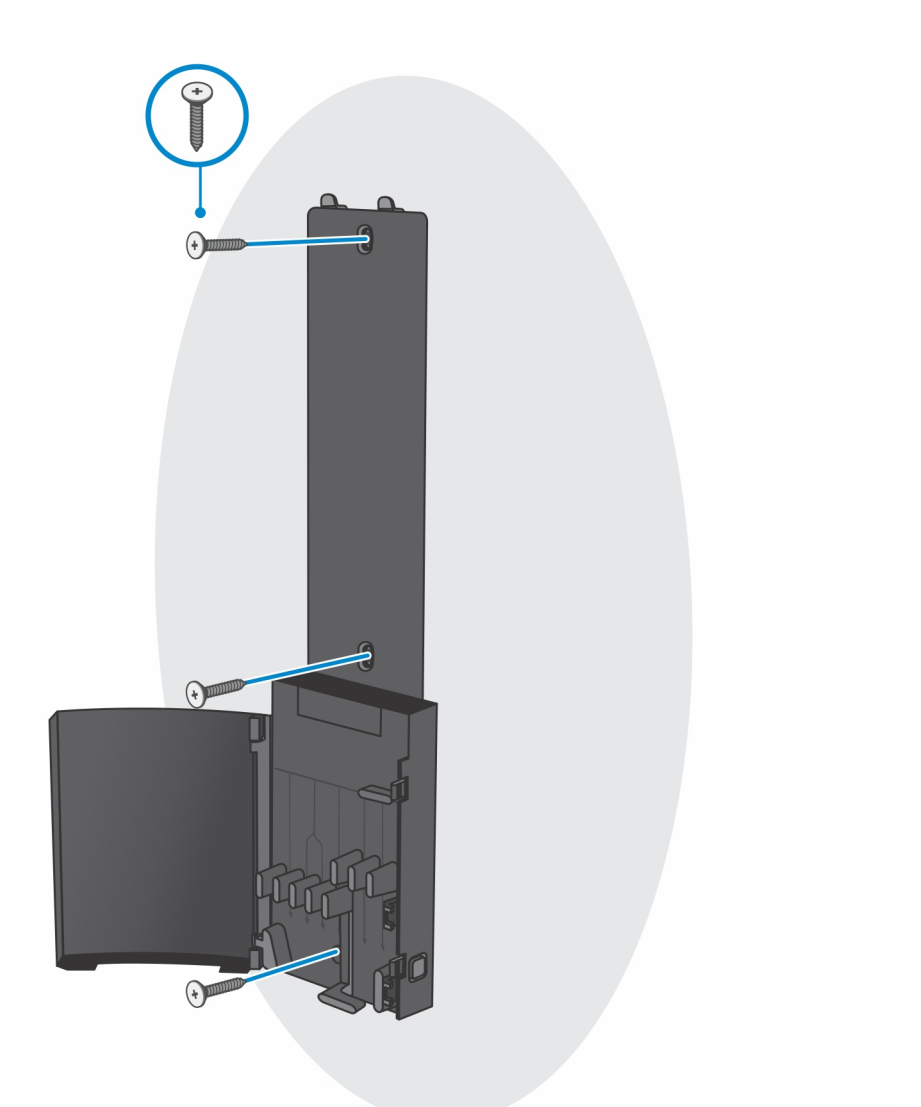

- e. Lijn de schroefgaten op het apparaat uit met de schroefgaten op de wandmontagebeugel.
- f. Plaats de vier schroeven om het apparaat te bevestigen aan de wandmontagebeugel.

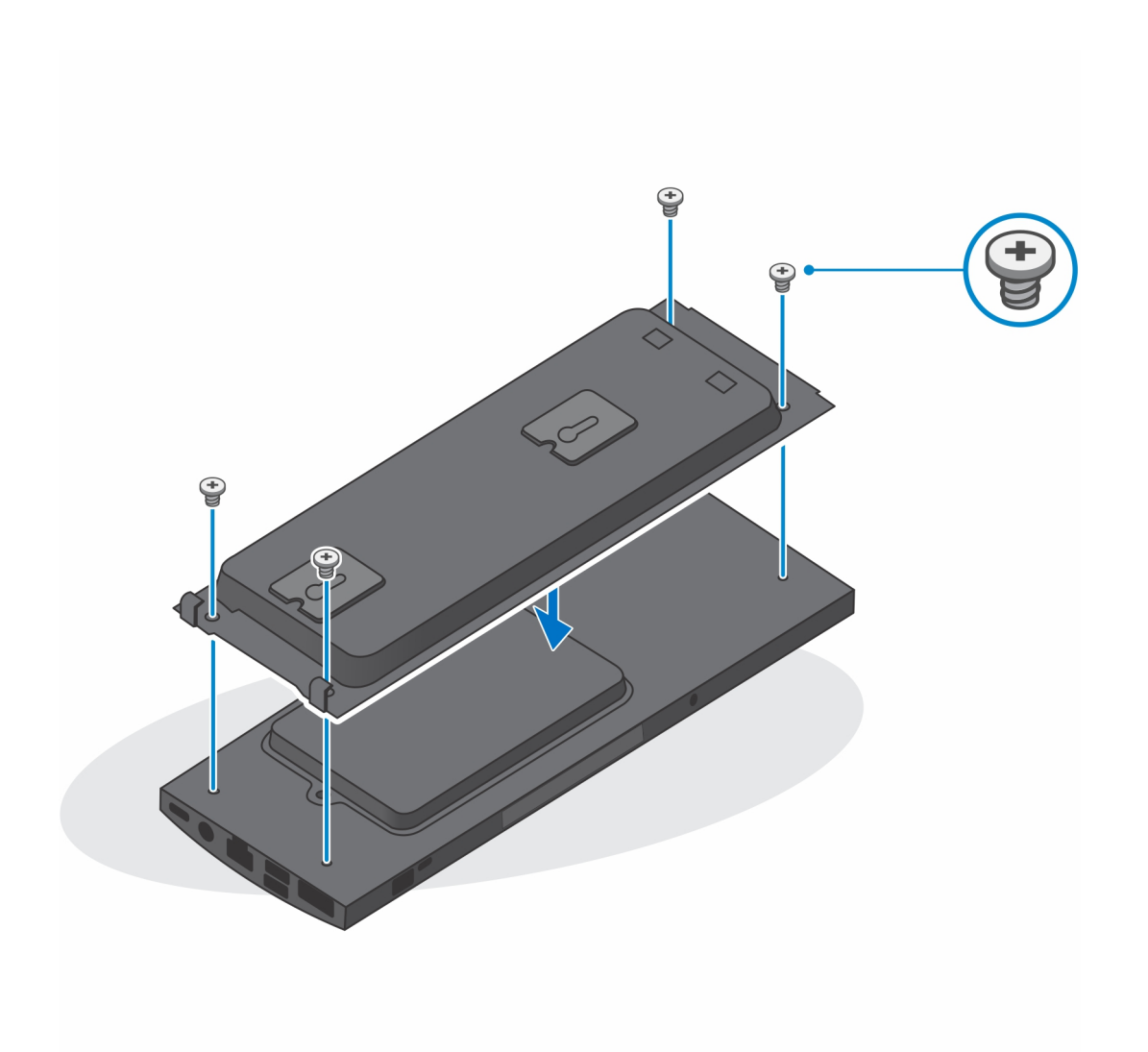

- g. Plaats de haakjes op de montagebeugel van de wandmontage in de slots op de wandmontagebeugelmodule.
- h. Lijn de haakjes van de wandmontagebeugelmodule uit en steek ze in de slots op de wandmontage totdat deze op zijn plaats klikt.

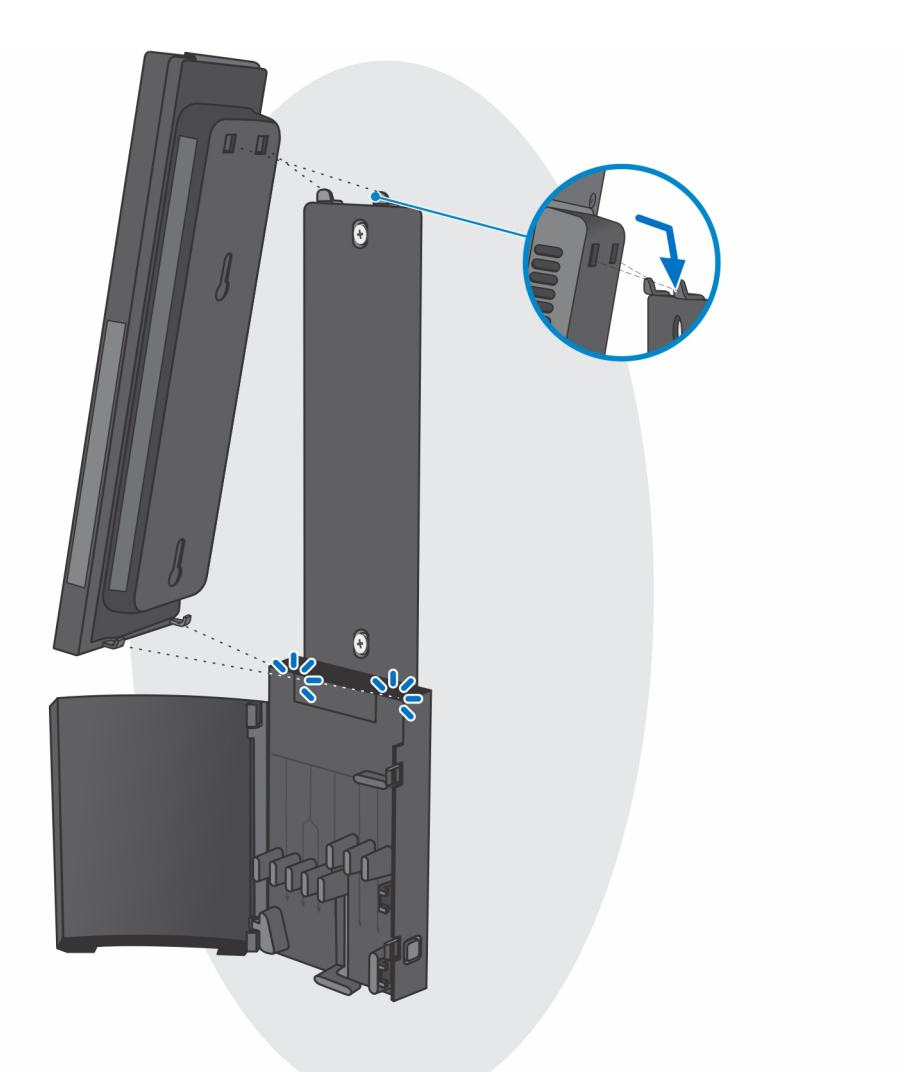

i. Sluit de kabels van de voeding, het netwerk, het toetsenbord, de muis en het beeldscherm aan op het apparaat en op het stopcontact.

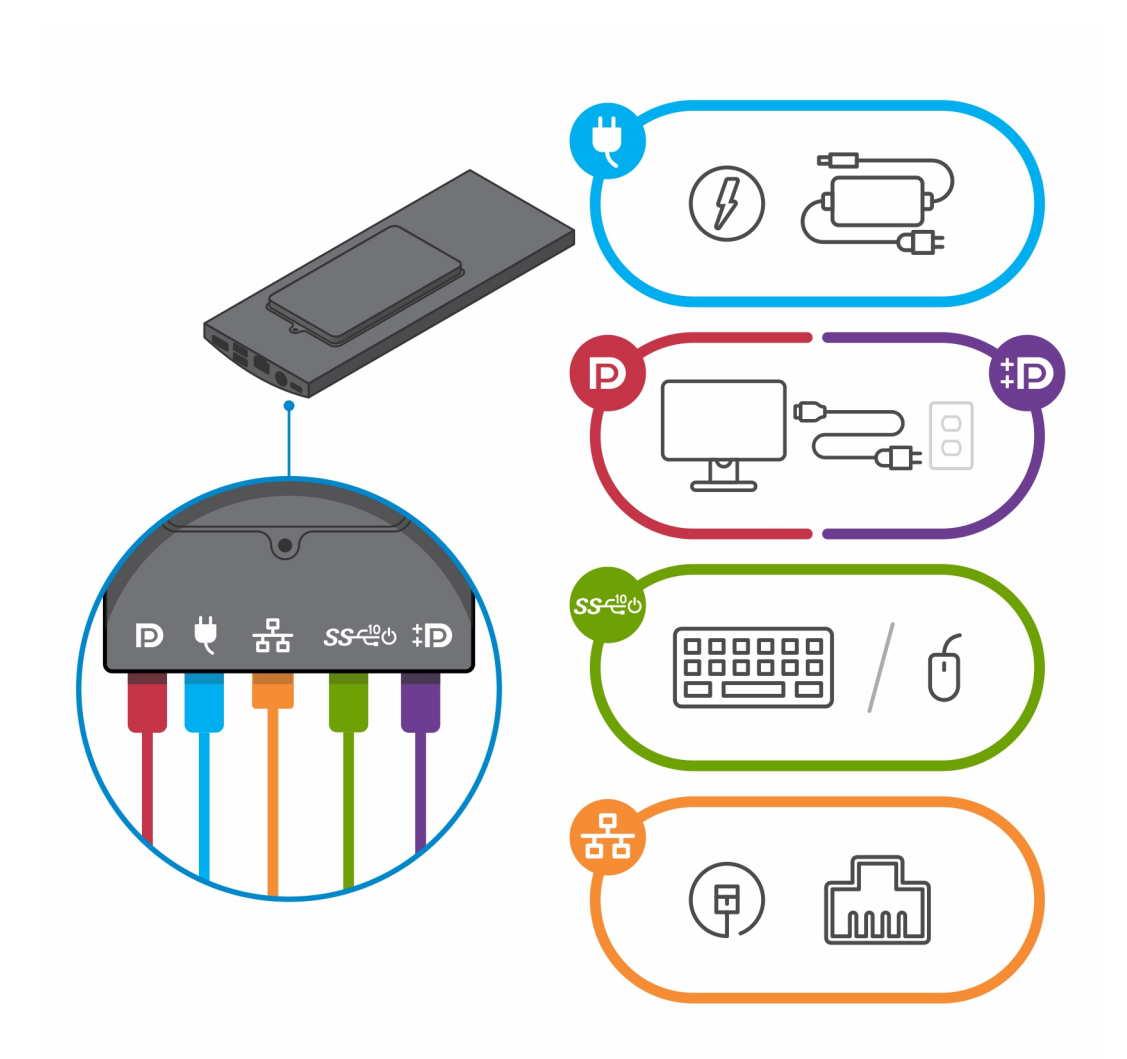

- j. Om te voorkomen dat de kabels bekneld raken wanneer u de kap van de standaard sluit, is het aanbevolen om de kabels te leiden zoals aangegeven in de afbeelding.
  - () OPMERKING: Alle kabels en poorten worden gebruikt, afhankelijk van de gekozen randapparatuur en de configuratie van de computer.

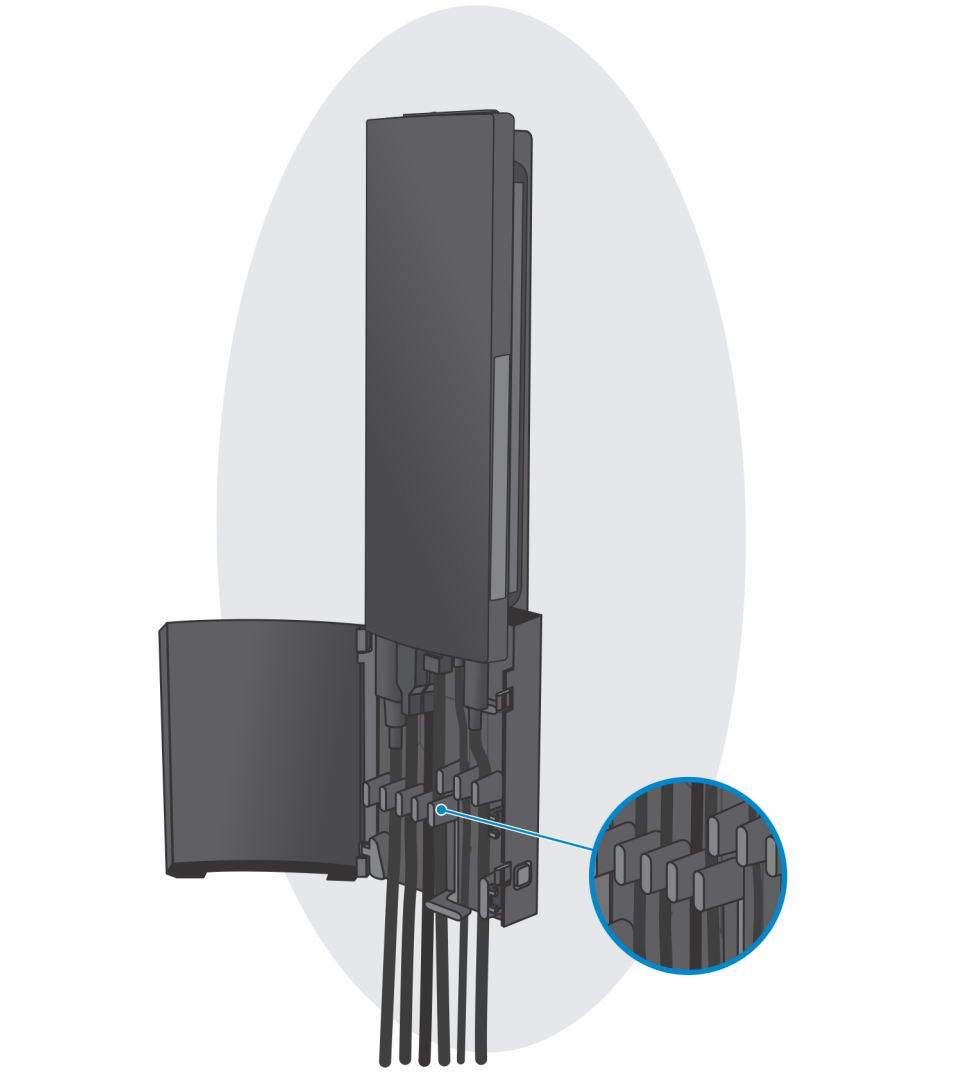

**k.** Sluit de kap van de standaard.

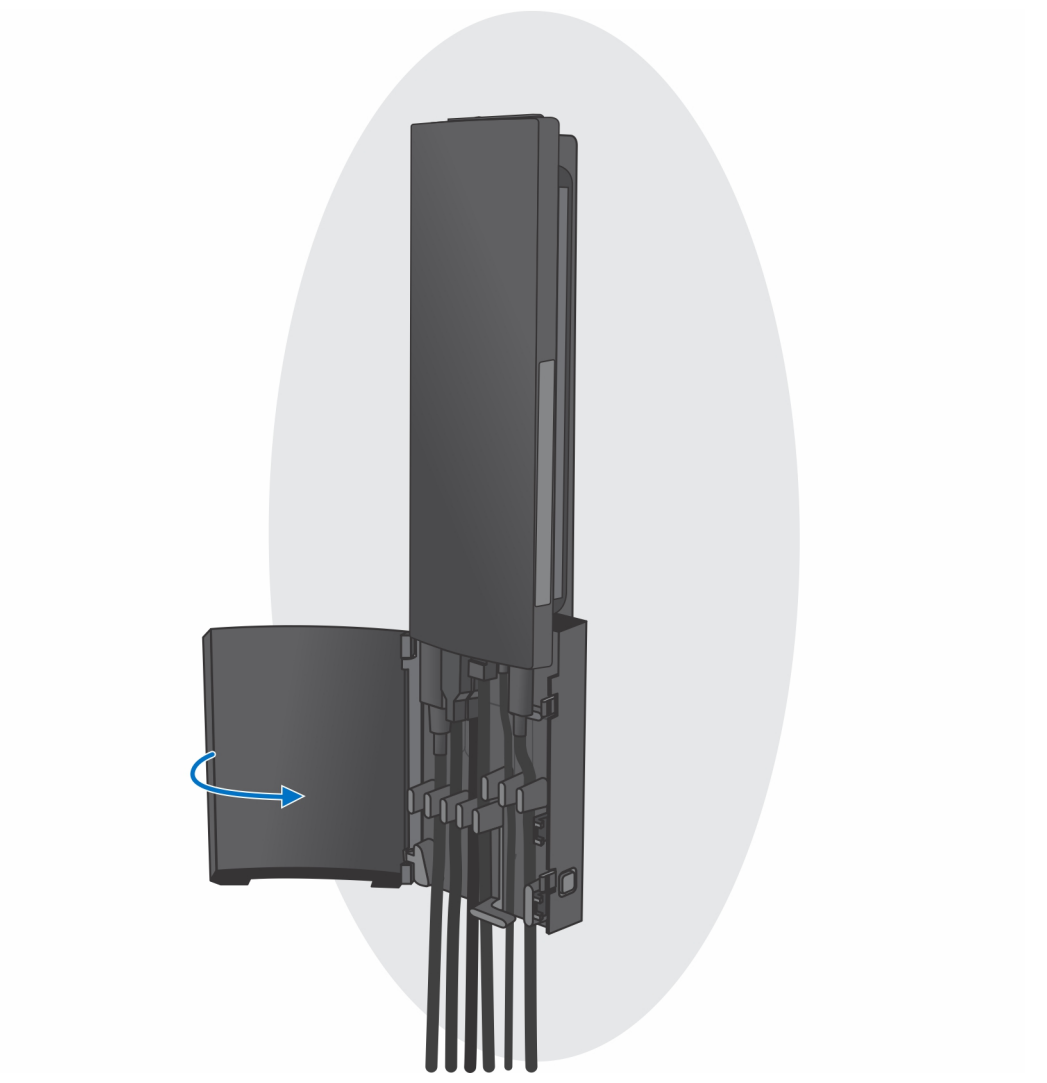

I. Vergrendel het apparaat en de kap van de standaard.

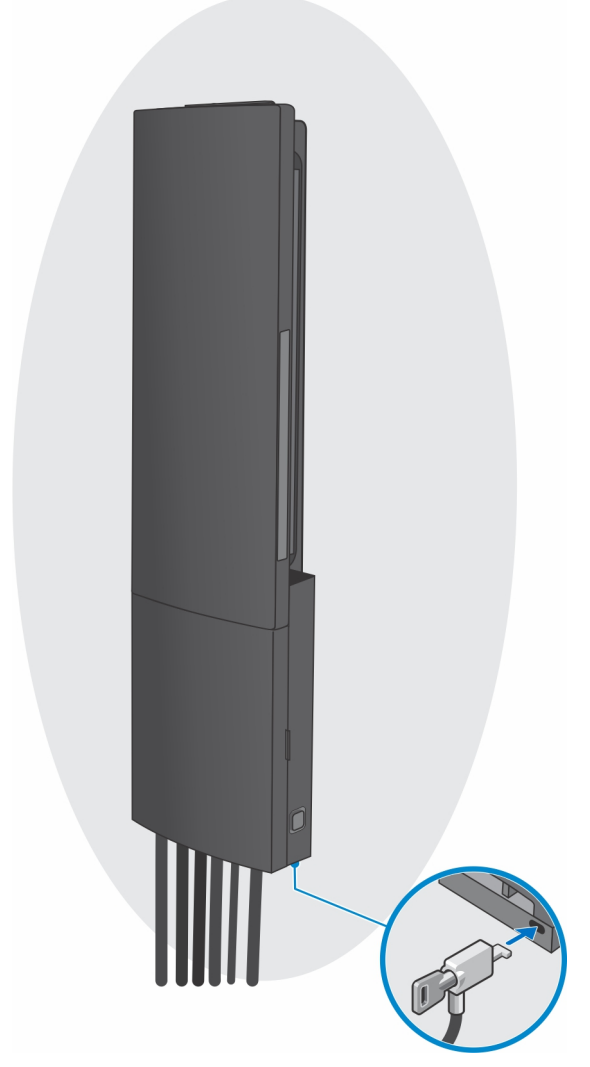

- 2. Eenvoudige functie
  - **a.** Lijn de schroefgaten in de wandmontage uit op de muur en markeer ze met behulp van een potlood.

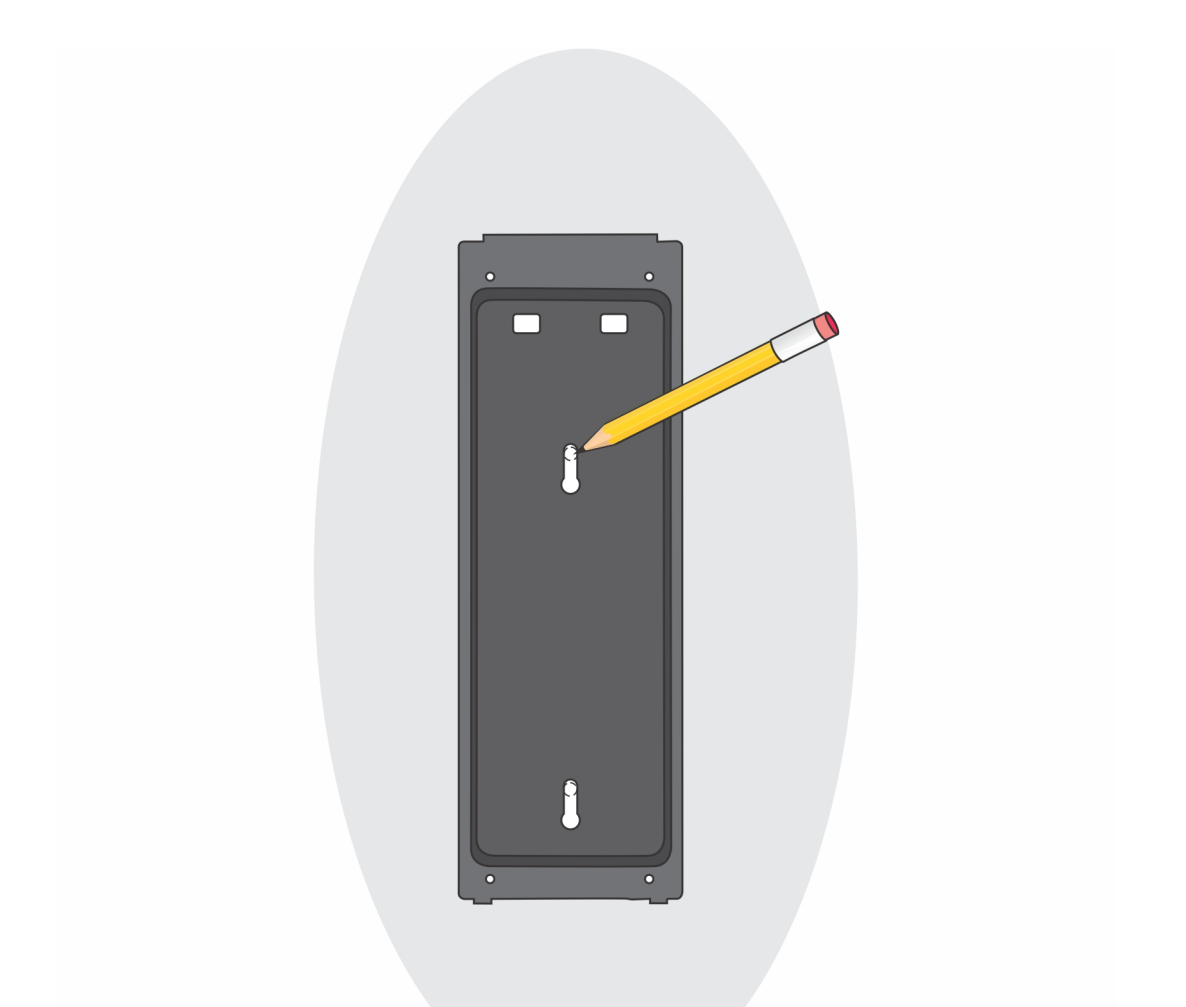

b. Boor gaten op de plek van de schroefmarkeringen op de muur en plaats de twee schroeven in de schroefgaten in de muur.

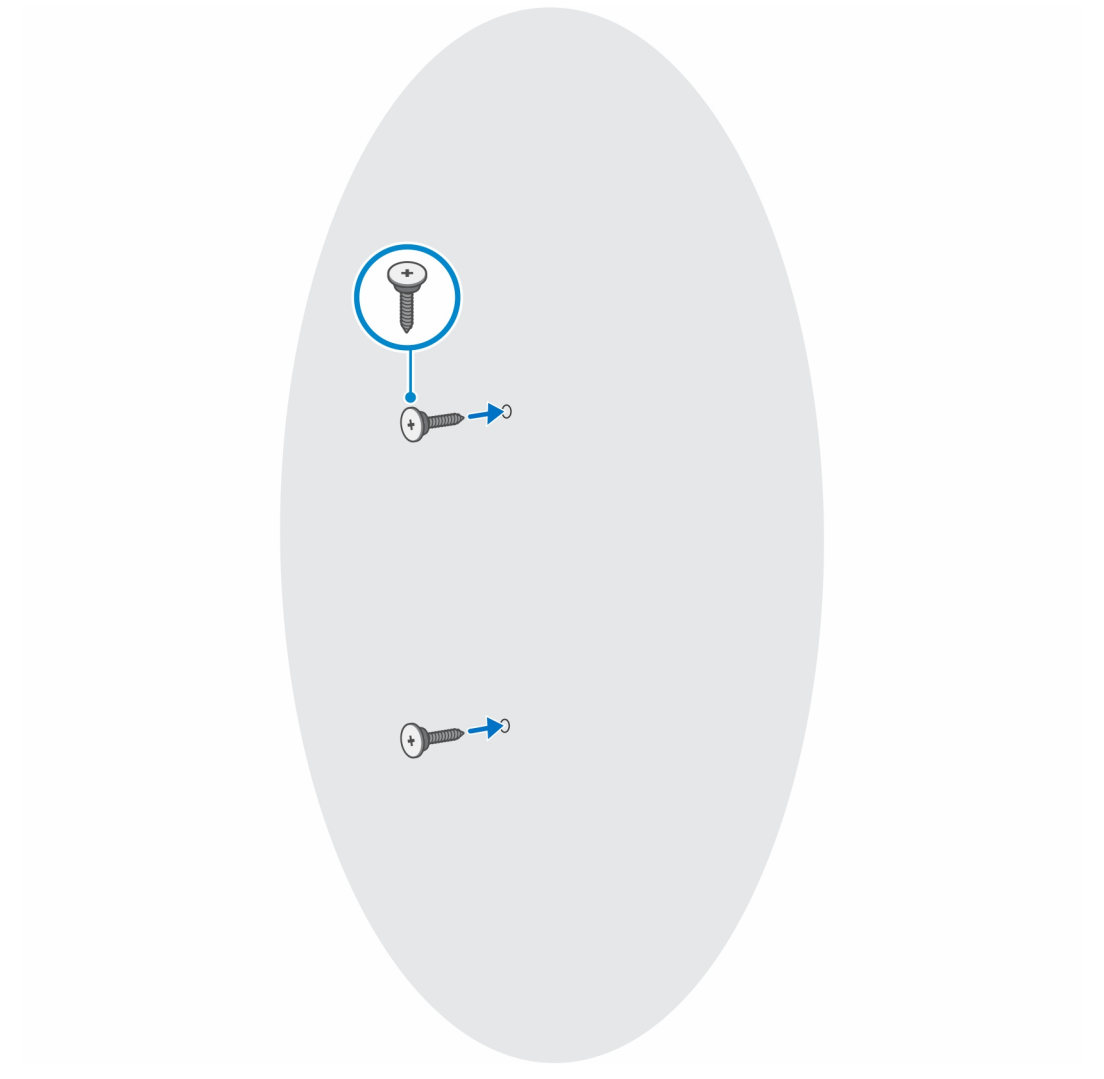

- c. Lijn de schroefgaten op het apparaat uit met de schroefgaten op de wandmontagebeugel.
- $\textbf{d.} \hspace{0.1 cm} \text{Plaats de vier schroeven om het apparaat te bevestigen aan de wandmontagebeugel}.$

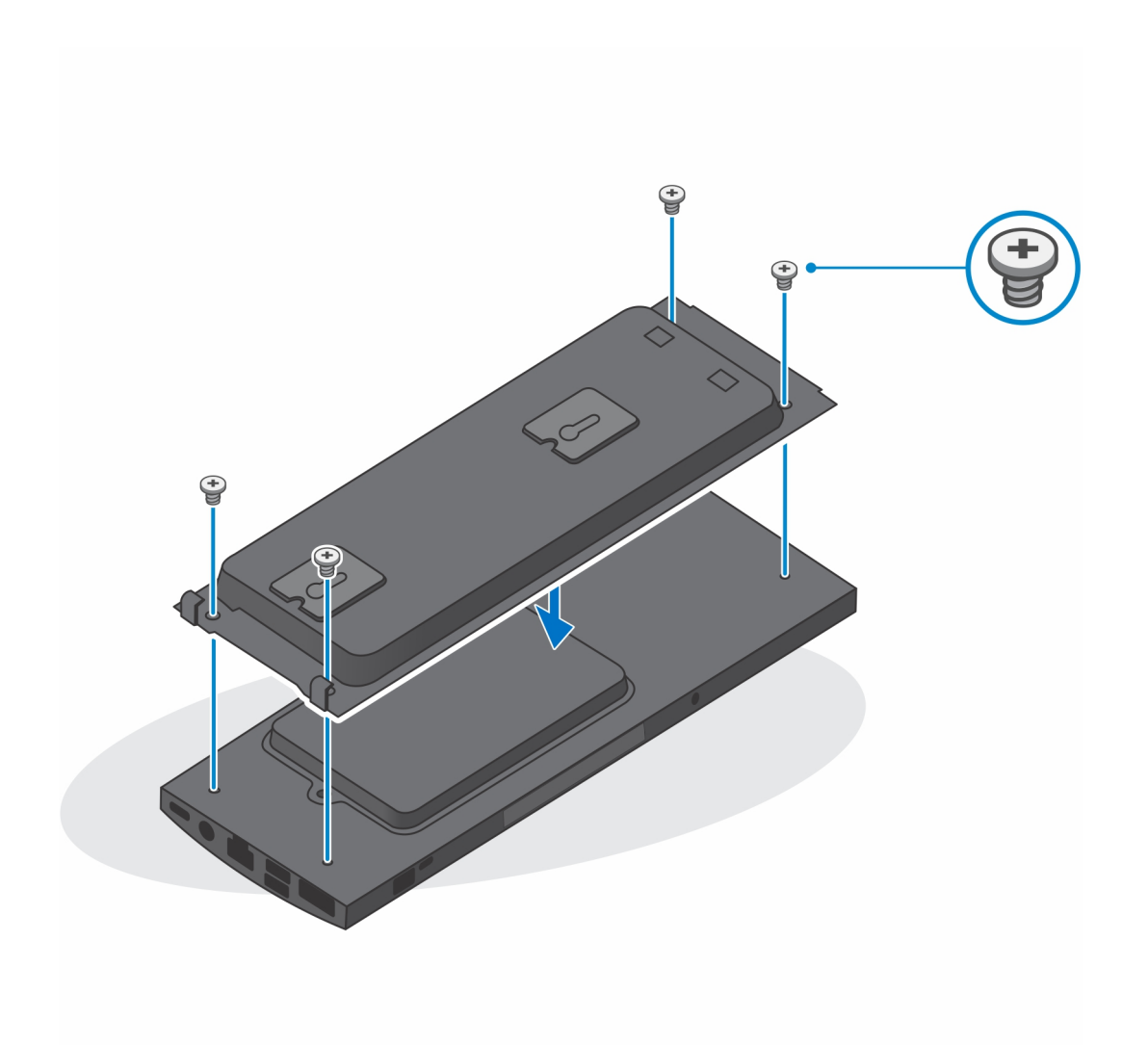

e. Sluit de kabels van de voeding, het netwerk, het toetsenbord, de muis en het beeldscherm aan op het apparaat en op het stopcontact.

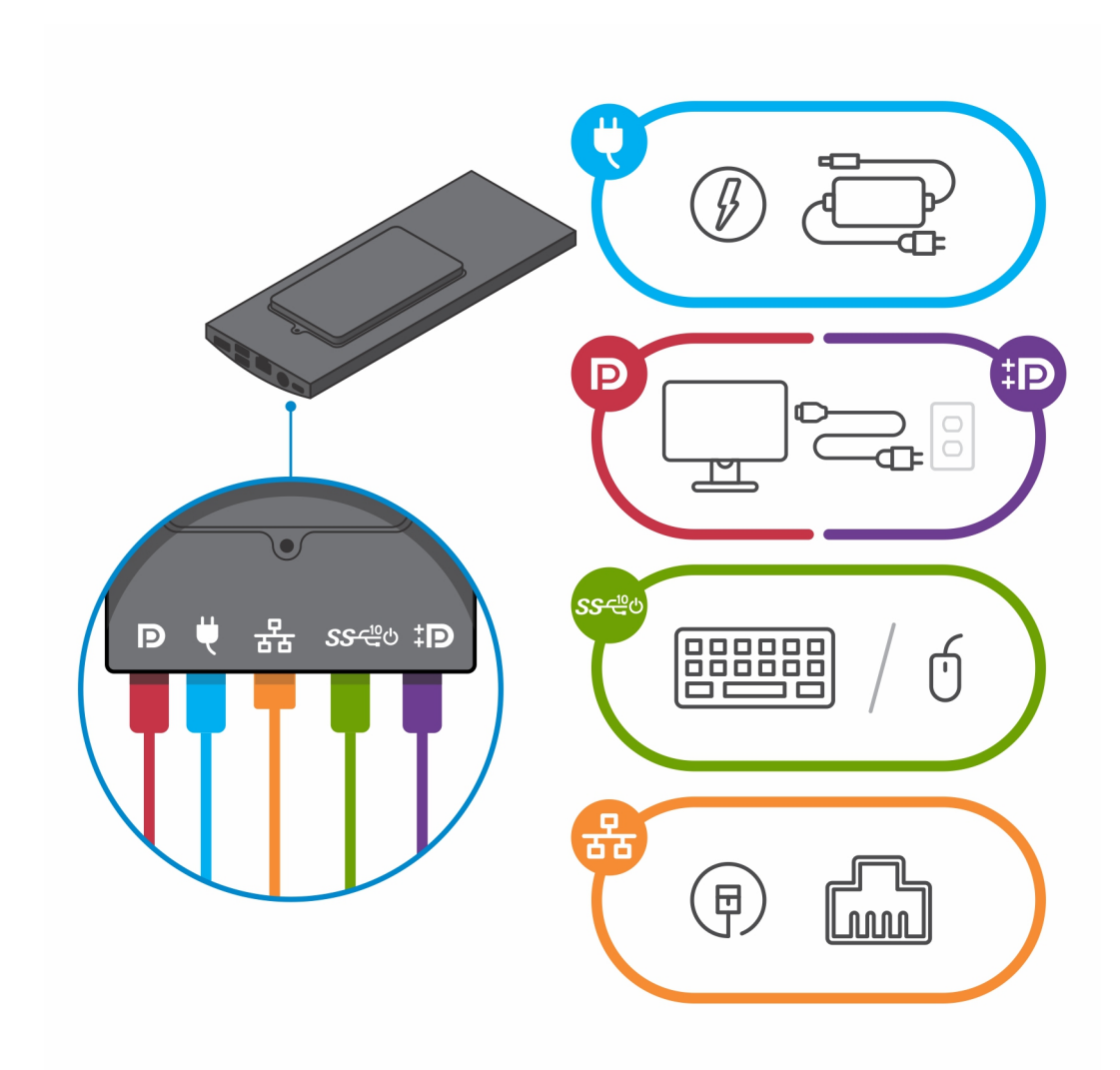

- f. Lijn de schroeven op de muur uit met de retentieklemmen op de wandmontagebeugelmodule.
- **g.** Monteer de wandmontagebeugelmodule op de schroeven op de muur.

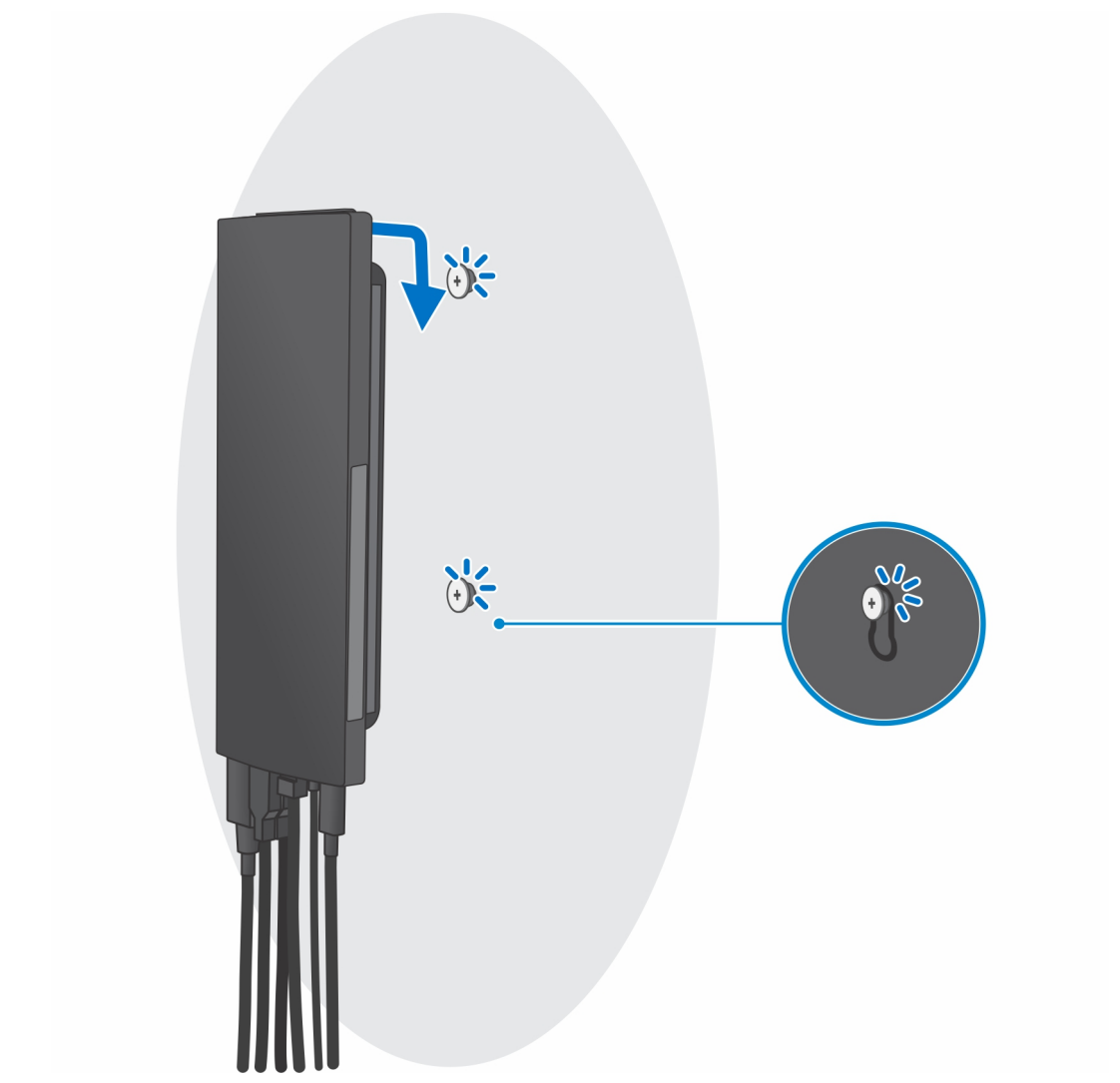

h. Druk op de aan/uit-knop om de handheld aan te zetten.

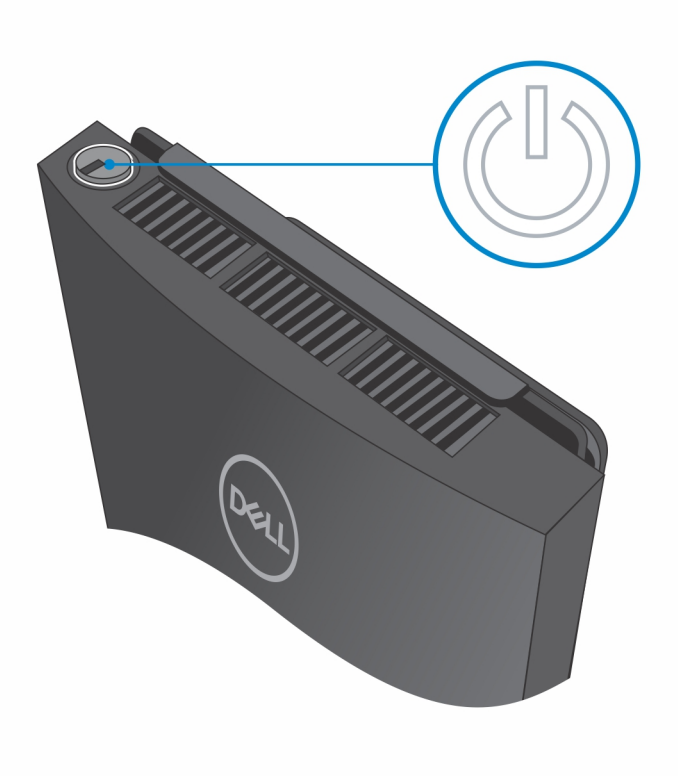

# Maak een USB-herstelstation voor Windows

Maak een herstelstation voor het oplossen van problemen die kunnen optreden met Windows. Een lege USB-stick met een capaciteit van minimaal 16 GB is vereist om de herstelschijf te maken.

(i) OPMERKING: Dit proces kan maximaal een uur in beslag nemen.

(i) **OPMERKING:** De volgende stappen kunnen variëren afhankelijk van de versie van Windows die is geïnstalleerd. Raadpleeg de Microsoft-supportwebsite voor de meest recente instructies.

- **1.** Sluit het USB-flashstation aan op uw computer.
- 2. Vul in het zoekscherm van Windows Herstel in.
- In de zoekresultaten klikt u op Maak een herstelstation. Het venster Gebruikersaccountbeheer wordt weergegeven.
- Klik op Ja om door te gaan. Het venster Herstelstation wordt weergegeven.
- 5. Selecteer Maak een back-up van de systeembestanden naar het herstelstation. en klik op Volgende.

6. Selecteer het USB-flashstation en klik op Volgende. Er wordt een bericht weergegeven dat aangeeft dat alle gegevens op het USB-flashstation worden verwijderd.

- 7. Klik op Maken.
- 8. Klik op Finish (Voltooien).

Zie het gedeelte *Probleemoplossing* van de *Onderhoudshandleiding* voor uw product op www.dell.com/support/manuals voor meer informatie over het opnieuw installeren van Windows met het USB-herstelstation.

## Weergave van OptiPlex 7090 Ultra

#### Onderwerpen:

- Bovenzijde
- Onderzijde
- Linkerzijde
- Rechts
- Voor- en achterzijde
- Weergave van standaard
- Indeling van de systeemkaart

#### Bovenzijde

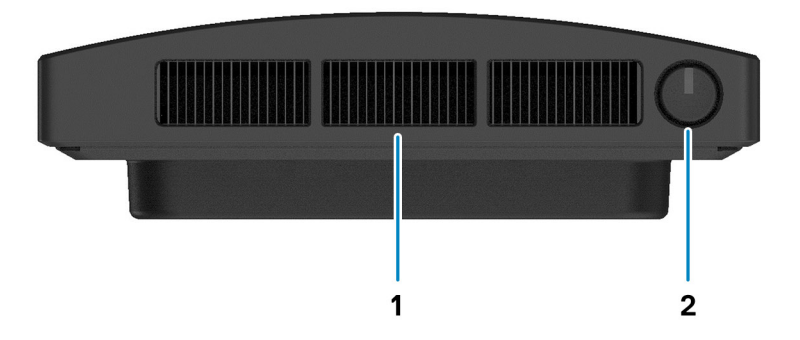

1. Luchtinlaat ventilator

2. Aan/uit-knop

### Onderzijde

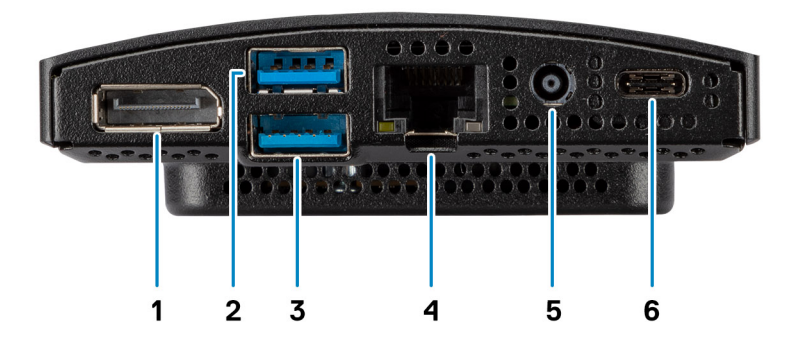

- 1. DisplayPort 1.4 + + HBR2
- 2. 1 USB 3.2 Gen 2 Type A-poort met SmartPower On
- 3. 1 USB 3.2 Gen 2 Type A-poort met SmartPower On
- 4. RJ45 Ethernet-poort
- 5. Gelijkspanningsingangspoort
- 6. 1 USB 3.2 Gen 2 Type C-poort met DisplayPort alternatieve modus/PowerDelivery

### Linkerzijde

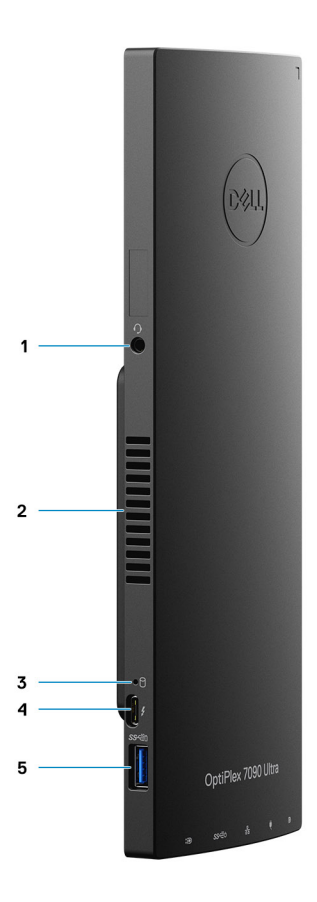

- 1. Headset/universele audio-aansluiting
- 2. Luchtinlaat ventilator
- 3. Statuslampje voor harde schijf
- 4. 1 Thunderbolt 4-poort met DisplayPort alternatieve modus/USB4
- 5. 1 USB 3.2 Gen 2 Type-A-poort met PowerShare

#### Rechts

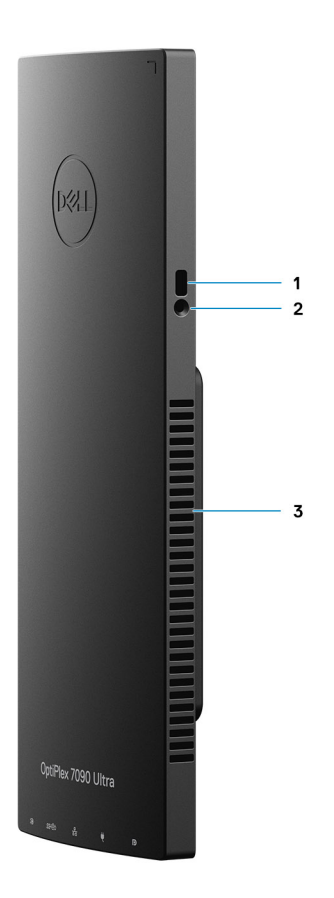

- 1. Slot voor Kensington-vergrendeling
- 2. Veiligheidsschroef van slot voor vergrendeling
- 3. Ventilatieopeningen

### Voor- en achterzijde

Voorzijde

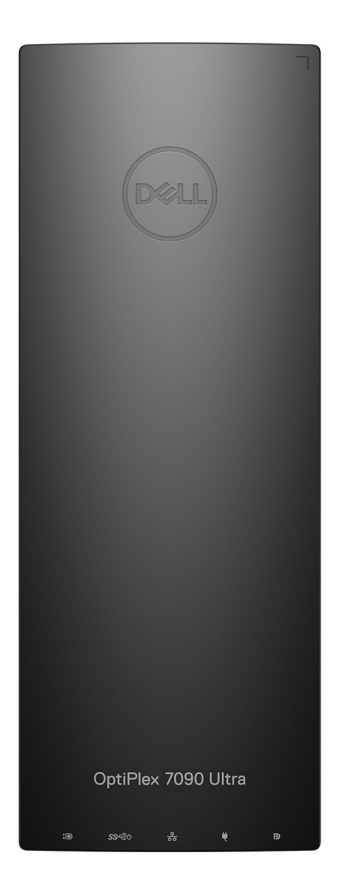

Achterzijde

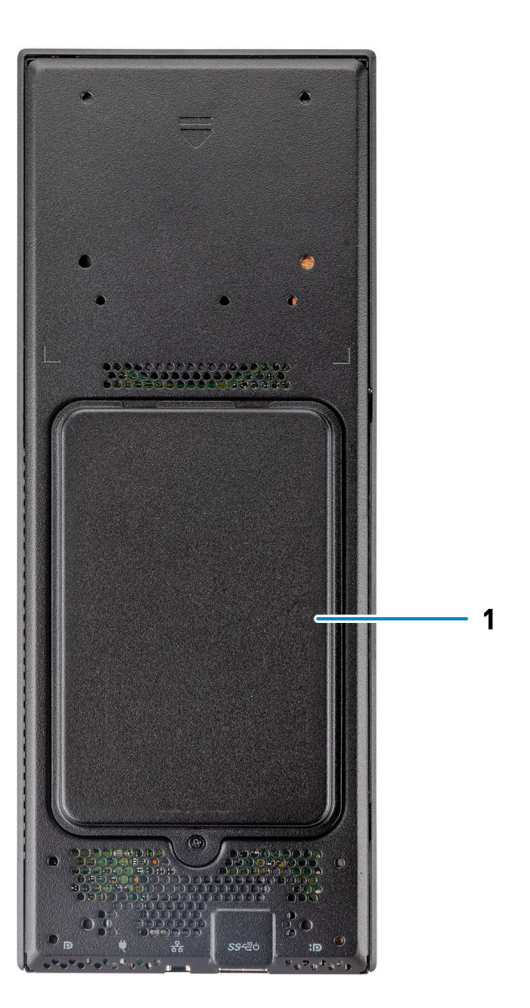

1. Kap van de harde schijf/kap van de M.2 SSD

## Weergave van standaard

Vaste standaard:

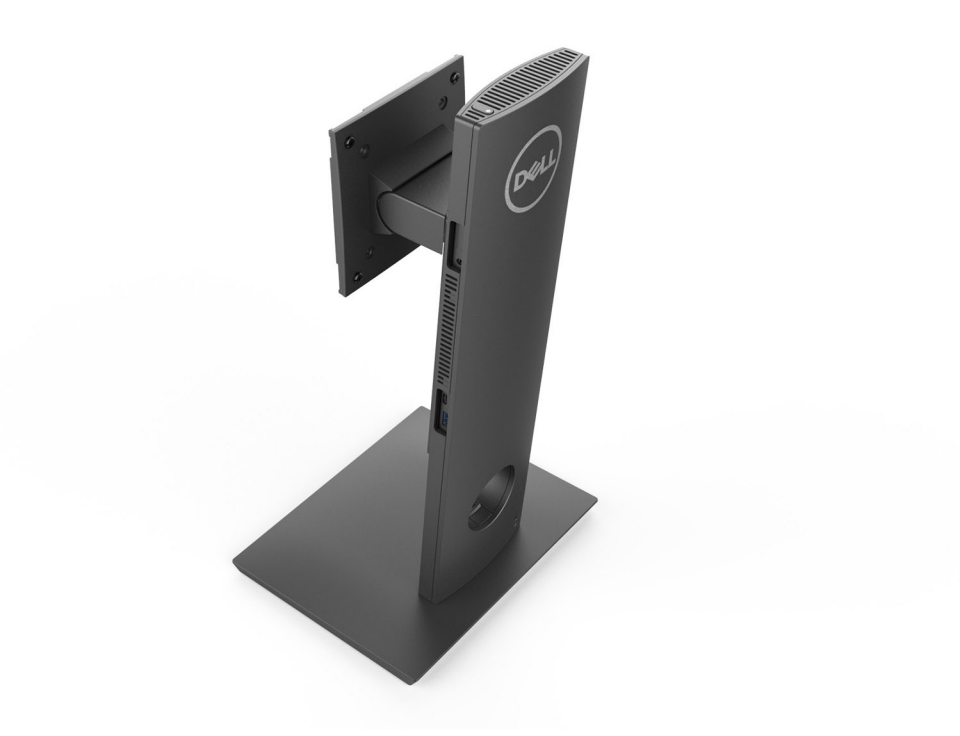

#### Pro 1.0 in hoogte-verstelbare standaard:

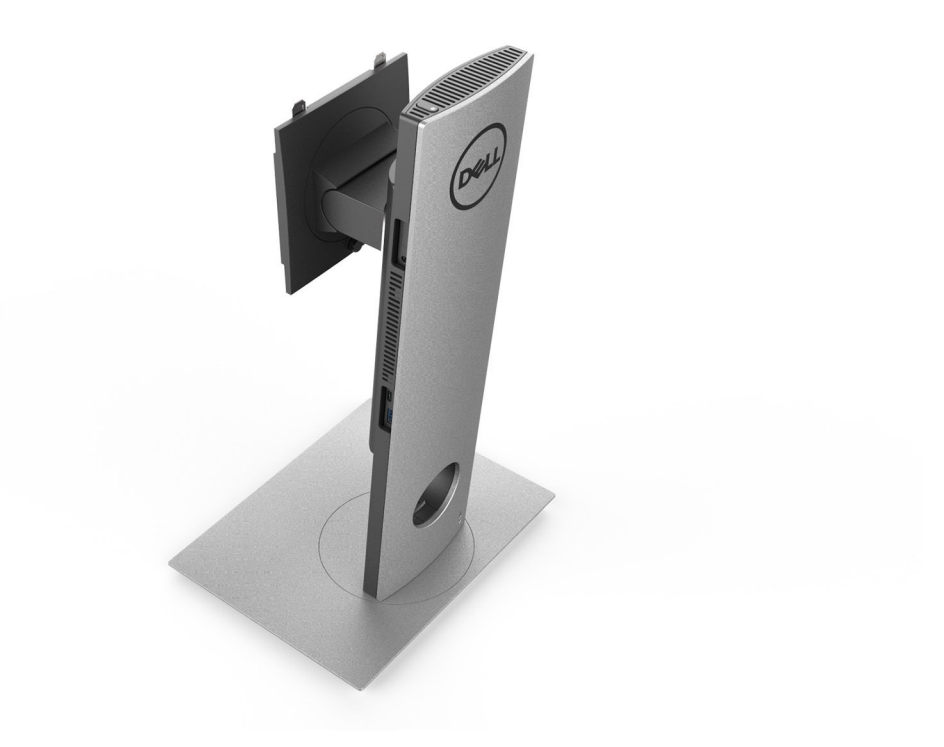

Pro 2.0 in standaard hoogte-verstelbare standaard:
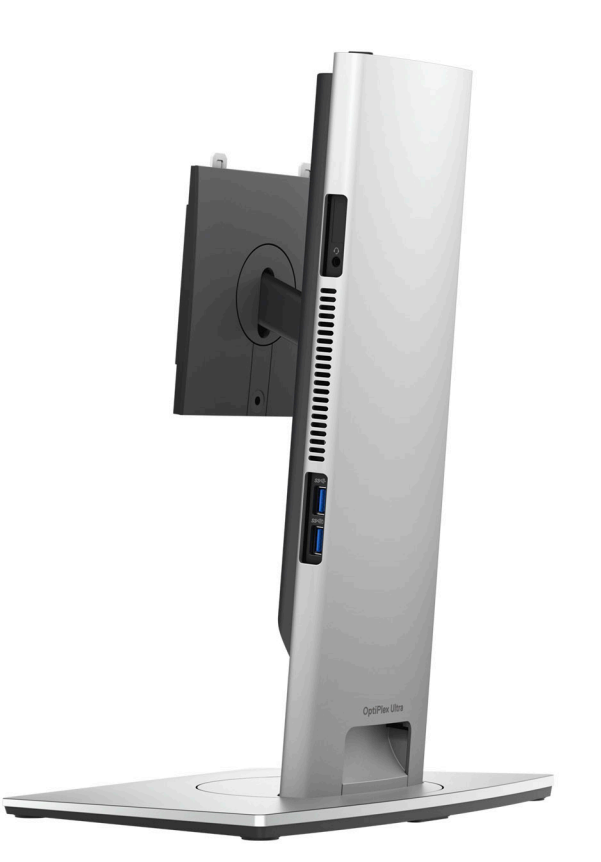

Pro 2.0 in grote hoogte-verstelbare standaard:

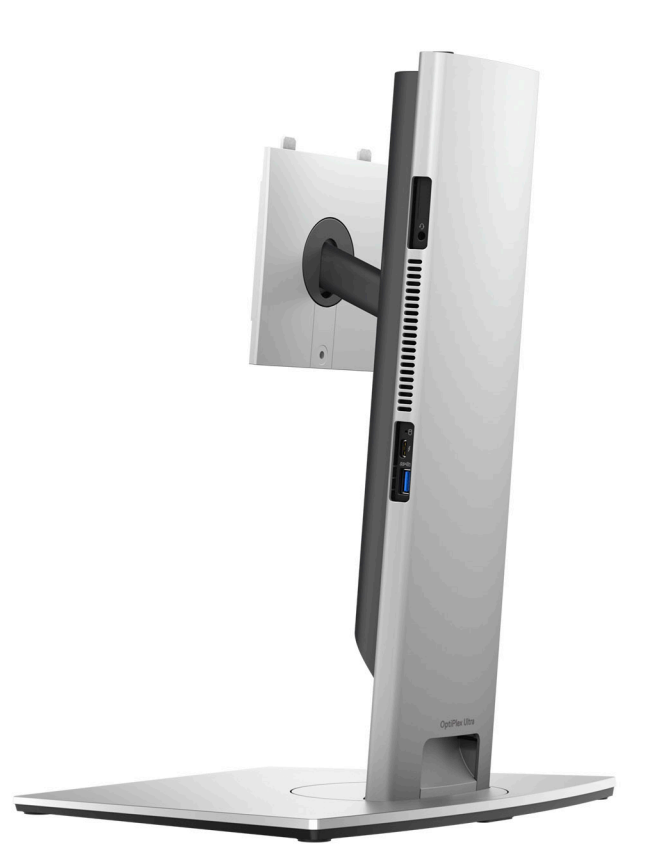

Offset VESA-bevestiging:

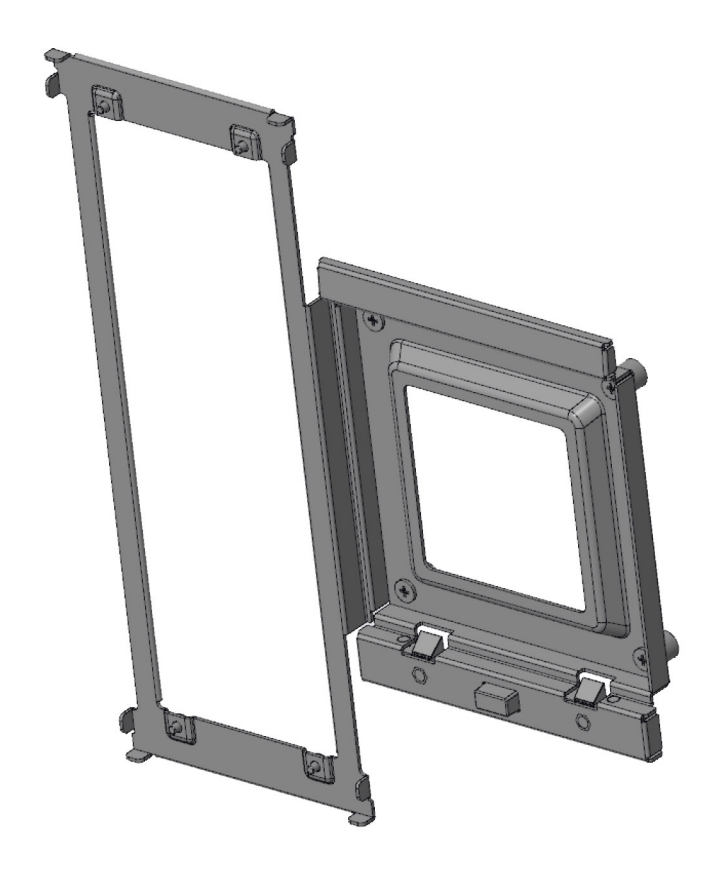

VESA-adapter voor Pro 2.0 in hoogte verstelbare standaard:

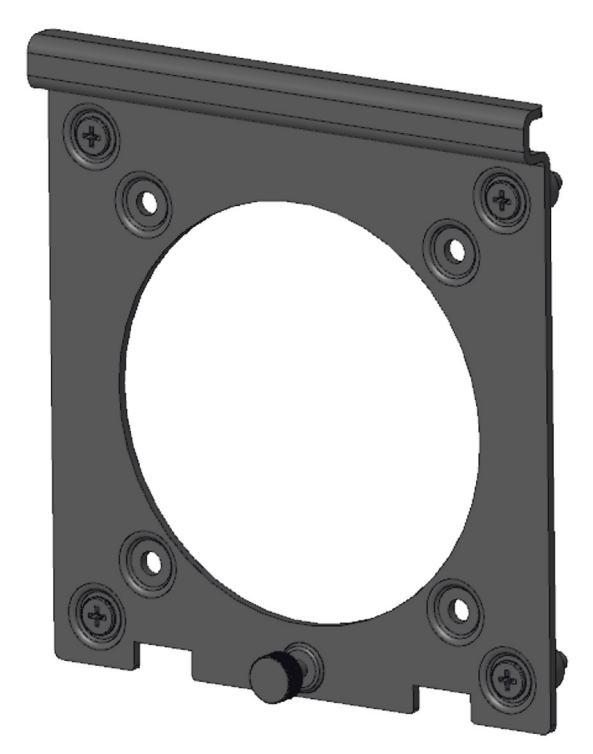

VESA-adapter voor Pro 1.0 in hoogte verstelbare standaard:

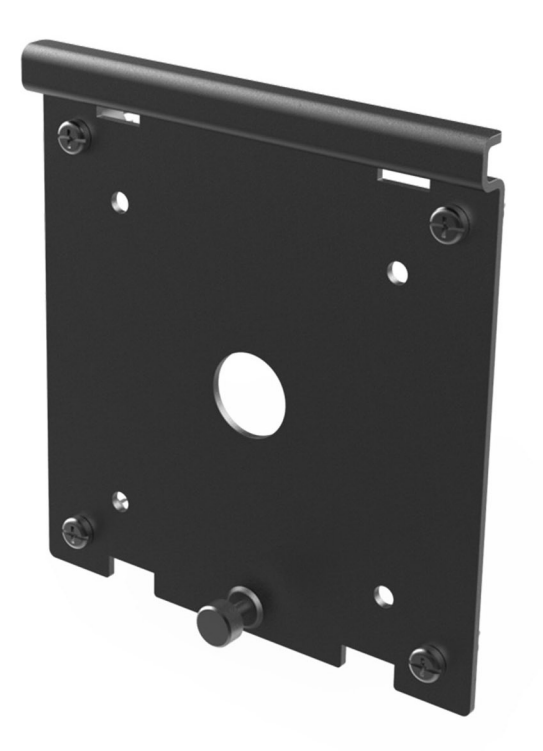

Wandmontage:

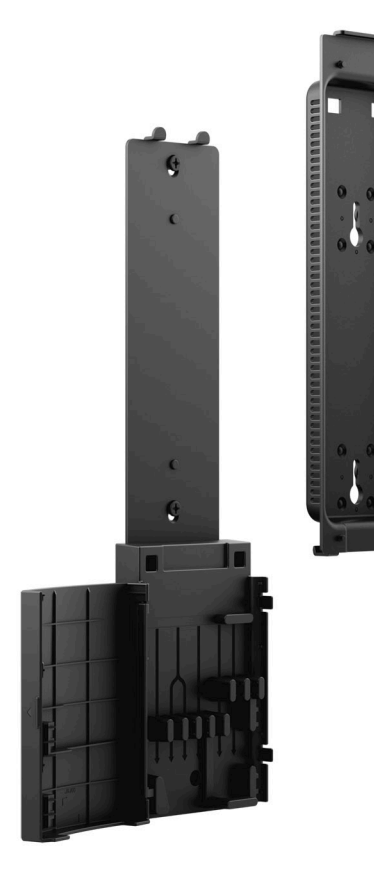

## Indeling van de systeemkaart

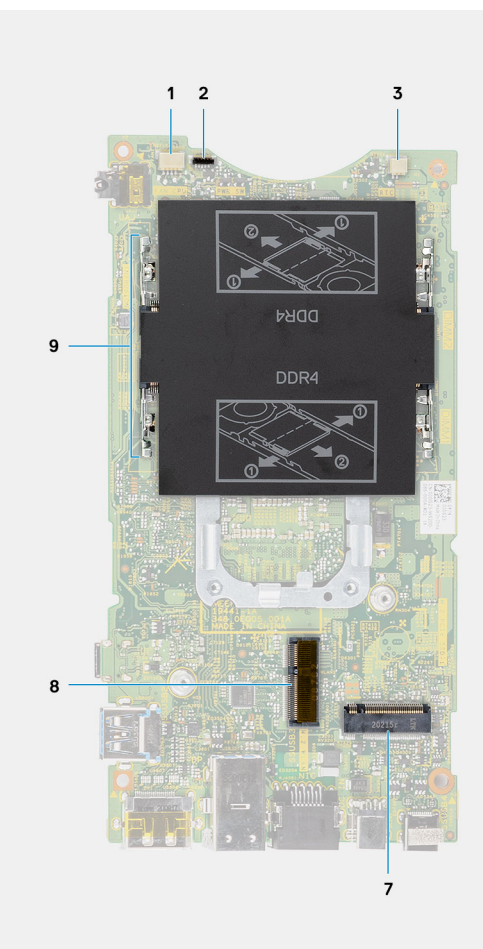

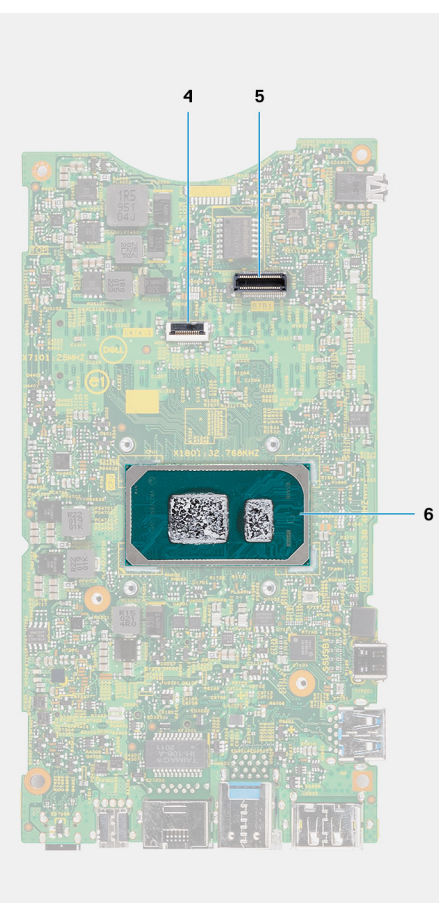

- 1. Connector voor systeemventilator
- 2. Connector voor aan/uit-knop
- 3. Connector voor de knoopbatterij
- 4. Connector voor harde schijf
- 5. Connector voor dochterkaart
- 6. Processor
- 7. M.2 SSD PCIe Gen4-connector
- 8. M.2 WLAN-connector
- 9. Slots voor geheugenmodule

# Specificaties van OptiPlex 7090 Ultra

4

#### Onderwerpen:

- Afmetingen en gewicht
- Processor
- Chipset
- Besturingssysteem
- Commercieel platform Windows 10 N-2 en 5 jaar OS-support
- Geheugen
- Intel Optane geheugen H10 met SSD
- Externe poorten
- Interne slots
- Ethernet
- Draadloze module
- Audio
- Storage
- Voedingsadapter
- GPU geïntegreerd
- Het systeem inschakelen
- Type C-beeldscherminstellingen
- Synchronisatie van Dell aan/uit-knop
- Databeveiliging
- Computeromgeving
- Energy Star en Trusted Platform Module (TPM)
- Inschakeling van slimme voeding

### Afmetingen en gewicht

#### Tabel 1. Afmetingen en gewicht

| Omschrijving | Waarden                                                                                                    |
|--------------|----------------------------------------------------------------------------------------------------|
| Hoogte:      | 256,20 mm (10,09 inch)                                                                                                    |
| Breedte      | 96,10 mm (3,78 inch)                                                                                                    |
| Diepte       | <ul> <li>Zonder harde schijf: 19,70 mm (0,78 inch)</li> <li>Met harde schijf: 27,74 mm (1,09 inch)</li> </ul>                                              |
| Gewicht      | <ul> <li>Maximaal 0,65 kg (1,43 lb)</li> <li>Minimaal 0,51 kg (1,13 lb)</li> <li>OPMERKING: Het gewicht van uw eemputer kan verschillen: dit is</li> </ul> |
|              | afhankelijk van de bestelde configuratie en de productievariabiliteit.                                                                                     |

### Processor

De volgende tabel bevat de details van de processors die worden ondersteund door uw OptiPlex 7090 Ultra.

#### Tabel 2. Processor

| Beschrijving                  | Optie één                                         | Optie twee                                             | Optie drie                                             |
|-------------------------------|---------------------------------------------------|--------------------------------------------------------|--------------------------------------------------------|
| Processortype                 | 11 <sup>e</sup> generatie Intel Core<br>i3-1115G4 | 11 <sup>e</sup> generatie Intel Core<br>i5-1145G7 vPRO | 11 <sup>e</sup> generatie Intel Core<br>i7-1185G7 vPRO |
| Processorwattage              | 28 W                                              | 28 W                                                   | 28 W                                                   |
| Aantal processorcores         | 2                                                 | 4                                                      | 4                                                      |
| Aantal processorthreads       | 4                                                 | 8                                                      | 8                                                      |
| Processorsnelheid             | 3,0 GHz tot 4,1 GHz                               | 2,6 GHz tot 4,4 GHz                                    | 3,0 GHz tot 4,8 GHz                                    |
| Processorcache                | 6 MB                                              | 8 MB                                                   | 12 MB                                                  |
| Geïntegreerde grafische kaart | Intel UHD Graphics                                | Intel IrisXe graphics op 80EU                          | Intel IrisXe Graphics bij 96EU                         |

## Chipset

### Tabel 3. Chipset

| Beschrijving    | Waarden                                          |
|-----------------|--------------------------------------------------|
| Chipset         | Tiger Lake PCH-LP (geïntegreerd in de processor) |
| Processor       | 11 <sup>e</sup> generatie Intel Core i3/i5/i7    |
| DRAM-busbreedte | 64-bits                                          |
| Flash-EPROM     | 32 MB                                            |
| PCle-bus        | Tot Gen4                                         |

### **Besturingssysteem**

Uw OptiPlex 7090 Ultra ondersteunt de volgende besturingssystemen:

- Windows 11 Pro, 64-bits
- Windows 11 Pro National Academic, 64-bits
- Windows 11 Home National Academic, 64-bits
- Windows 11 Home, 64-bits
- Windows 10 Pro, 64-bits
- Windows 10 Home, 64-bits
- Windows 10 Pro Education, 64-bits
- Windows 10 CMIT Government Edition, 64-bits (alleen China)
- Windows 10 IoT Enterprise 2019 LTSC (alleen OEM)
- Ubuntu 20.04 LTS, 64-bits

## Commercieel platform Windows 10 N-2 en 5 jaar OSsupport

Alle recent geïntroduceerde 2020 en latere commerciële platforms (Latitude, OptiPlex en Precision) voldoen aan en worden geleverd met de meest recente door de fabrikant geïnstalleerde Windows 10 Semi-Annual-kanaalversie (N) en voldoen aan (maar worden niet geleverd

met) de vorige twee versies (N-1, N-2). Dit apparaatplatform, **OptiPlex 7090 Ultra** zal RTS inschakelen met Windows 10-versie (20H2, 20H1, 19H2) bij de lancering en deze versie bepaalt welke N-2-versies in eerste instantie worden gekwalificeerd voor dit platform.

Voor toekomstige versies van Windows 10 gaat Dell verder met het testen van het commerciële platform met toekomstige Windows 10-releases tijdens de productie van het apparaat en gedurende vijf jaar na productie, met inbegrip van zowel herfst- als lentereleases van Microsoft.

Ga naar de Windows als een service-website (WaaS) van Dell voor meer informatie over N-2 en 5 jaar support voor het Windowsbesturingssysteem. U kunt de website via deze koppeling bereiken: https://www.dell.com/support/article/us/en/04/qna44484/dellwindows-as-a-service-waas-supported-products?lang=en.

Deze website bevat ook een matrix met andere platforms die gekwalificeerd zijn op specifieke versies van Windows 10.

## Geheugen

### Tabel 4. Geheugenspecificaties

| Beschrijving               | Waarden                                                                                                    |  |
|----------------------------|----------------------------------------------------------------------------------------------------|--|
| Sleuven                    | Twee SODIMM-slots                                                                                                    |  |
| Туре                       | Dual-channel DDR4                                                                                                    |  |
| Snelheid                   | 3200 MHz                                                                                                    |  |
| Maximale geheugen          | 64 GB                                                                                                    |  |
| Minimaal geheugen          | 4 GB                                                                                                    |  |
| Geheugengrootte per sleuf  | 4 GB, 8 GB, 16 GB, 32 GB                                                                                                    |  |
| Ondersteunde configuraties | <ul> <li>4 GB, 1 x 4 GB, DDR4, 3200 MHz, dual-channel</li> <li>8 GB, 1 x 8 GB, DDR4, 3200 MHz, dual-channel</li> <li>8 GB, 2 x 4 GB, DDR4, 3200 MHz, dual-channel</li> <li>16 GB, 1 x 16 GB, DDR4, 3200 MHz, dual-channel</li> <li>16 GB, 2 x 8 GB, DDR4, 3200 MHz, dual-channel</li> <li>32 GB, 1 x 32 GB, DDR4, 3200 MHz, dual-channel</li> <li>32 GB, 2 x 16 GB, DDR4, 3200 MHz, dual-channel</li> <li>64 GB, 2 x 32 GB, DDR4, 3200 MHz, dual-channel</li> </ul> |  |

## Intel Optane geheugen H10 met SSD

Intel Optane geheugentechnologie maakt gebruik van 3D XPoint-geheugentechnologie en functioneert als een niet-vluchtige cache/ versneller voor storage en/of een storageapparaat, afhankelijk van het Intel Optane geheugen dat is geïnstalleerd op uw computer.

Intel Optane geheugen H10 met SSD functioneert zowel als een niet-vluchtige cache/versneller (die verbeterde lees-/schrijfsnelheden voor storage op de harde schijf mogelijk maakt) en een SSD-oplossing. Het is geen vervanging van of aanvulling op het geheugen (RAM) van uw computer.

#### Tabel 5. Specificaties Intel Optane geheugen H10 met SSD

| Omschrijving                       | Waarden                                                                                                    |
|------------------------------------|----------------------------------------------------------------------------------------------------|
| Interface                          | <ul> <li>PCle 3 x4 NVMe</li> <li>Eén PCle 3 x 2 voor Optane geheugen</li> <li>Eén PCle 3 x2 voor solid-state-storage</li> </ul> |
| Connector                          | M.2                                                                                                    |
| Vormfactor                         | 2280                                                                                                    |
| Capaciteit (Intel Optane-geheugen) | 32 GB                                                                                                    |

### Tabel 5. Specificaties Intel Optane geheugen H10 met SSD (vervolg)

| Omschrijving                     | Waarden |
|----------------------------------|---------|
| Capaciteit (Solid State-storage) | 512 GB  |

(i) OPMERKING: Intel Optane geheugen H10 met SSD wordt ondersteund op computers die voldoen aan de volgende eisen:

- 9<sup>e</sup> generatie Intel Core i3/i5/i7 processors of hoger
- Windows 10, 64-bits versie of hoger
- Intel Rapid Storage Technology-driver, versie 15.9.1.1018 of hoger

### **Externe poorten**

De volgende tabel bevat de externe poorten van uw OptiPlex 7090 Ultra.

#### Tabel 6. Externe poorten

| Omschrijving                | Waarden                                                                                                    |  |
|-----------------------------|----------------------------------------------------------------------------------------------------|--|
| Netwerkpoort                | 1 RJ-45 Ethernet-poort                                                                                                    |  |
| USB-poorten                 | <ul> <li>1 USB 3.2 Gen 2 Type-A-poort met PowerShare (zijkant)</li> <li>1 Thunderbolt 4-poort met DisplayPort alternatieve modus/<br/>USB4 (zijkant)</li> <li>2 USB 3.2 Gen 2 Type-A met SmartPower aan (achterkant)</li> <li>1 USB 3.2 Gen 2 Type C-poort met DisplayPort alternatieve<br/>modus/PowerDelivery(achterkant)</li> </ul> |  |
| Audiopoort                  | 1 headset/universele audio-aansluiting                                                                                                    |  |
| Videopoort                  | 1 DisplayPort 1.4 + + HBR2-poort                                                                                                    |  |
| Mediakaartlezer             | Niet ondersteund                                                                                                    |  |
| Voedingsadapterpoort        | 4,50 mm x 2,90 mm DC-in-poort                                                                                                    |  |
| Slot voor beveiligingskabel | <ul> <li>1 Kensington-slot voor vergrendeling</li> <li>1 gat voor beveiligingsschroef</li> <li>Chassisopeningsverklikker</li> </ul>                                                                                                    |  |

### **Interne slots**

De volgende tabel geeft de interne slots weer van uw OptiPlex 7090 Ultra.

#### Tabel 7. Interne slots

| Omschrijving | Waarden                                                                                                    |
|--------------|----------------------------------------------------------------------------------------------------|
| Intern:      |                                                                                                    |
| M.2          | <ul> <li>1 M.2 2230-slot voor WiFi- en Bluetooth-kaart</li> <li>1 M.2 2280- of 2230-slot voor PCle SSD/Optane (optionele bayconfiguratie: M.2 SSD-optie)</li> <li>1 M.2 2230-slot voor PCle SSD</li> <li>i) OPMERKING: Zie voor meer informatie over de kenmerken van de verschillende soorten M.2-kaarten het Knowledge Base-artikel 000144170 op www.dell.com/support.</li> </ul> |

### Tabel 7. Interne slots (vervolg)

| Omschrijving | Waarden                                      |
|--------------|----------------------------------------------|
| SATA         | Eén SATA 3.0 FFC-connector voor harde schijf |

## Ethernet

### **Tabel 8. Ethernet-specificaties**

| Omschrijving        | Waarden          |
|---------------------|------------------|
| Modelnummer         | Intel i219LM     |
| Overdrachtssnelheid | 10/100/1000 Mbps |

### Draadloze module

De volgende tabel bevat de specificaties van de WLAN-modules (Wireless Local Area Network) die op uw OptiPlex 7090 Ultra worden ondersteund.

#### Tabel 9. Specificaties van de draadloze module

| Omschrijving                  | Optie één                                                                                               | Optie twee                                                                                                    |
|-------------------------------|----------------------------------------------------------------------------------------------------|----------------------------------------------------------------------------------------------------|
| Modelnummer                   | Qualcomm QCA61x4A                                                                                       | Intel Wi-Fi 6 AX201                                                                                                    |
| Overdrachtsnelheid            | Maximaal 867 Mbps                                                                                       | Tot 2,4 Gbps                                                                                                    |
| Ondersteunde frequentiebanden | 2,4 GHz / 5 GHz                                                                                         | 2,4 GHz / 5 GHz                                                                                                    |
| Draadloze standaarden         | <ul> <li>Wi-Fi 802.11 a/b/g</li> <li>Wi-Fi 4 (WiFi 802.11n)</li> <li>Wi-Fi 5 (WiFi 802.11ac)</li> </ul> | <ul> <li>Wi-Fi 802.11 a/b/g</li> <li>Wi-Fi 4 (Wi-Fi 802.11n)</li> <li>Wi-Fi 5 (Wi-Fi 802.11ac)</li> <li>Wi-Fi 6 (Wi-Fi 802.11ax)</li> </ul> |
| Versleuteling                 | <ul> <li>64-bits/128-bits WEP</li> <li>AES-CCMP</li> <li>TKIP</li> </ul>                                | <ul> <li>64-bits/128-bits WEP</li> <li>AES-CCMP</li> <li>TKIP</li> </ul>                                                                    |
| Bluetooth                     | Bluetooth 5.0                                                                                           | Bluetooth 5.1                                                                                                    |

### **Audio**

#### **Tabel 10. Audiospecificaties**

| Beschrijving      | Waarden                         |
|-------------------|---------------------------------|
| Controller        | Realtek ALC3204-CG              |
| Stereoconversie   | Ondersteund                     |
| Interne interface | High-definition audio-interface |
| Externe interface | Universele audio-aansluiting    |
| Luidsprekers      | Niet van toepassing             |

## Storage

In dit gedeelte vindt u de opties voor storage op uw OptiPlex 7090 Ultra.

- Uw computer ondersteunt de volgende configuratie:
- Eén M.2 2230 SSD
- Eén M.2 2230 SSD en één M.2 2280 SSD
- Eén M.2 2230 SSD en één M.2 2280 SSD
- Eén M.2 2230 SSD en één 2,5-inch, 7 mm harde schijf
- Eén M.2 2280 SSD
- Eén 2,5-inch, 7 mm harde schijf
- Eén M.2 2230 SSD en één Intel Optane-geheugen H20 met Solid State Storage, 512 GB, M.2 2280, PCIe NVMe Gen3 x4
- Intel Optane-geheugen H20 met Solid State Storage, 512 GB, M.2 2280, PCIe NVMe Gen3 x4
- 32/64 GB eMMC alleen op Ubuntu ondersteund

### **Tabel 11. Storagespecificaties**

| Storagetype                                                         | Interfacetype                                                   | Capaciteit                                   |
|---------------------------------------------------------------------|-----------------------------------------------------------------|----------------------------------------------|
| 2,5 inch, 5400 rpm harde schijf                                     | SATA AHCI, maximaal 6 Gbps (SATA 3.0)                           | Tot 2 TB                                     |
| 2,5 inch, 7200 rpm harde schijf                                     | SATA AHCI, maximaal 6 Gbps (SATA 3.0)                           | Maximaal 1 TB                                |
| 2,5 inch, 7200 rpm FIPS zelfversleutelende<br>Opal 2.0 harde schijf | FIPS, maximaal 6 Gbps (SATA 3.0)                                | Tot 500 GB                                   |
| M.2 PCIe NVMe, klasse 35 SSD                                        | Gen 3 PCle X4 NVMe                                              | Maximaal 512 GB                              |
| M.2 PCIe NVMe, klasse 35 Self-Encrypting<br>Opal 2.0 SSD            | Gen 3 PCle X4 NVMe                                              | Tot 256 GB                                   |
| M.2 PCIe NVMe klasse 40 SSD                                         | <ul><li>Gen 3 PCIe X4 NVMe</li><li>Gen 4 PCIe x4 NVMe</li></ul> | <ul><li>Maximaal 1 TB</li><li>2 TB</li></ul> |
| M.2 PCIe NVMe klasse 40<br>zelfversleutelende Opal 2.0 SSD          | Gen 3 PCle X4 NVMe                                              | Maximaal 1 TB                                |
| eMMC                                                                | eMMC                                                            | Maximaal 64 GB                               |

### Voedingsadapter

De volgende tabel bevat de voedingsadapterspecificaties van uw OptiPlex 7090 Ultra.

#### Tabel 12. Specificaties voedingsadapter

| Omsch    | rijving               | Waarden                  |
|----------|-----------------------|--------------------------|
| Туре     |                       | 90 W                     |
| Afmetin  | gen van de connector: |                          |
|          | Externe diameter      | 4,50 mm                  |
|          | Interne diameter      | 2,90 mm                  |
| Ingangs  | spanning              | 100 - 240 V wisselstroom |
| Ingangst | frequentie            | 50 Hz-60 Hz              |
| Ingangs  | stroom (maximum)      | 1,50 A                   |

### Tabel 12. Specificaties voedingsadapter (vervolg)

| Omschrij  | jving            | Waarden                          |
|-----------|------------------|----------------------------------|
| Uitgangss | stroom (continu) | 4,62 A                           |
| Nominale  | uitgangsspanning | 19,50 V gelijkstroom             |
| Temperat  | :uurbereik:      |                                  |
|           | Operationeel     | 0°C tot 40°C (32°F tot 104°F)    |
| S         | Storage          | -40°C tot 70°C (-40°F tot 158°F) |

## **GPU - geïntegreerd**

De volgende tabel bevat de specificaties van de geïntegreerde grafische processor (GPU) die wordt ondersteund door uw OptiPlex 7090 Ultra.

### Tabel 13. GPU - geïntegreerd

| Controller                                                                                                    | Externe<br>beeldschermondersteuning                                                                                                    | Geheugengrootte         | Processor                                                |
|----------------------------------------------------------------------------------------------------|----------------------------------------------------------------------------------------------------|-------------------------|----------------------------------------------------------|
| Intel UHD Graphics                                                                                                    | <ul> <li>Maximaal vier<br/>beeldschermen worden<br/>ondersteund via DisplayPort<br/>Multi-Streaming-technologie<br/>(MST)</li> <li>Eén DisplayPort 1.4-support<br/>via USB 3.2 Gen 2 Type C-<br/>poort</li> <li>Eén Thunderbolt 4-poort<br/>met DisplayPort alternatieve<br/>modus/USB4</li> <li>Eén DisplayPort 1.4 ++<br/>HBR2-ondersteuning via de<br/>standaard DP-poort aan de<br/>achterzijde</li> </ul> | Gedeeld systeemgeheugen | 11 <sup>e</sup> generatie Intel Core i3-<br>processor    |
| Intel IrisXe Graphics                                                                                                    | <ul> <li>Maximaal vier<br/>beeldschermen worden<br/>ondersteund via DisplayPort<br/>Multi-Streaming-technologie<br/>(MST)</li> <li>Eén DisplayPort 1.4-support<br/>via USB 3.2 Gen 2 Type C-<br/>poort</li> <li>Eén Thunderbolt 4-poort<br/>met DisplayPort alternatieve<br/>modus/USB4</li> <li>Eén DisplayPort 1.4 ++<br/>HBR2-ondersteuning via de<br/>standaard DP-poort aan de<br/>achterzijde</li> </ul> | Gedeeld systeemgeheugen | 11 <sup>e</sup> generatie Intel Core i5/i7-<br>processor |
| OPMERKING: Voor ondersteuning voor het afspelen van 8K60P-video wordt aanbevolen om een 128-bits (dual channel)     DDR4-3200-geheugen te gebruiken, minimaal 16 GB met dual channel (8 GB + 8 GB) geheugengroottes. |                                                                                                    |                         |                                                          |

## Het systeem inschakelen

Dit systeem kan worden gevoed met behulp van een 90 W adapter (4,5 mm ingang voedingsbron) of via de USB type C-kabel aangesloten op een beeldscherm met een stroomvoorziening van 90 W of hoger. Als het apparaat is aangesloten op één voedingsbron (primaire voedingsbron), wordt het apparaat bij normale werking uitgeschakeld als er een tweede voedingsbron wordt aangesloten en de primaire voedingsbron wordt losgekoppeld. Als de secundaire voedingsbron echter wordt losgekoppeld terwijl de primaire voedingsbron is aangesloten, blijft het systeem normaal functioneren.

Wanneer het apparaat is voorzien van beide voedingsbronnen, voedingsadapter en USB type C-kabel, is de voedingsadapter de primaire voedingsbron en de USB type C de secundaire voedingsbron. Wanneer u de voedingsadapter loskoppelt, wordt het systeem uitgeschakeld. Als de secundaire voedingsbron wordt losgekoppeld, blijft het systeem normaal functioneren.

(i) **OPMERKING:** Hot swap tussen de voedingsadapter en de USB type C-voedingsbron wordt niet ondersteund.

#### Tabel 14. Het systeem inschakelen

| Primaire voedingsbron | Secundaire voedingsbron<br>aangesloten | Voedingsbron losgekoppeld | Operation       |
|-----------------------|----------------------------------------|---------------------------|-----------------|
| Voedingsadapter       | Type C achterzijde                     | Voedingsadapter           | Afsluiten       |
| Voedingsadapter       | Type C achterzijde                     | Type C achterzijde        | Normale werking |
| Type C achterzijde    | Voedingsadapter                        | Voedingsadapter           | Normale werking |
| Type C achterzijde    | Voedingsadapter                        | Type C achterzijde        | Afsluiten       |

### Type C-beeldscherminstellingen

Wanneer u een Dell USB type-C beeldscherm gebruikt om uw OptiPlex 7090 Ultra aan te sturen, moet u ervoor zorgen dat de instelling **Altijd opladen met USB-C** op het beeldscherm is ingeschakeld om eventuele stroomuitval voor het apparaat te voorkomen wanneer het beeldscherm is uitgeschakeld of in stand-bymodus staat.

Als u het Dell beeldscherm USB type-C voor het eerst inschakelt, wordt de **Easy Initial setup** weergegeven. Klik op **Yes** om de optie **Always on USB-C charging** in te schakelen.

Als u de optie niet heb ingeschakeld in het venster Easy Intial setup, kunt u de instelling inschakelen met het menu beeldschermweergave dat beschikbaar is op het beeldscherm. Raadpleeg de documentatie die bij het beeldscherm is meegeleverd voor meer informatie over het inschakelen van de optie.

- () OPMERKING: Het is mogelijk dat de firmwareoptie 'USB-C Always On Charging' niet aanwezig is op Dell beeldschermen met USB Type-C. U kunt de functie USB-C Always On charging alleen inschakelen nadat u de firmware hebt bijgewerkt. Download de Dell beeldschermfirmware op Dell.com/support.
- **OPMERKING:** Type-C-weergave-instellingen zijn alleen van toepassing op de monitoren van CY20. Bij monitoren uit de C-serie of CY21 is de synchronisatiefunctie van de Dell aan/uit-knop ingeschakeld en is deze instelling dus niet nodig.

### Synchronisatie van Dell aan/uit-knop

Bij monitoren uit de C-serie of CY21 is de synchronisatiefunctie van de Dell aan/uit-knop ingeschakeld om de energiestatus van de computer te beheren via de aan/uit-knop van de monitor. Deze functie is compatibel met Dell OptiPlex 7090 Ultra platform en wordt alleen ondersteund via USB type-C-interface. De gebruiker moet een synchronisatie instellen tussen de computer en de Dell aan/uit-knop op monitoren met de ingeschakelde synchronisatiefunctie door het controlepaneel van de computer voor de eerste keer te configureren.

Volg de onderstaande instructies in het controlepaneel van Dell OptiPlex 7090 Ultra computer als u de synchronisatie van de Dell aan/ uit-knop voor de eerste keer wilt instellen.

- 1. Open het controlepaneel.
- 2. Selecteer de optie Hardware en geluid.
- 3. Selecteer Energiebeheer in de lijst.
- 4. Op de pagina Systeeminstellingen kunt u de benodigde energie-instellingen voor de computer kiezen.
- 5. Voor de optie Wanneer ik op de aan/uit-knop druk:, kunt u kiezen uit Slaapstand/Sluimerstand/Afsluiten.

- **OPMERKING:** Selecteer niet de optie "**Niets doen**" in de vervolgkeuzelijst. Hiermee kan de aan/uit-knop van de monitor niet gesynchroniseerd worden met de energiestatus van de computer.
- **OPMERKING:** Het opnieuw configureren van de instellingen van het controlepaneel is niet vereist bij het nogmaals verbinden van de computer en de monitor, omdat de computer automatisch met de monitor zal verbinden en synchroniseren.

## Databeveiliging

### Tabel 15. Databeveiliging

| Functies                                                                                                | Specificaties |
|----------------------------------------------------------------------------------------------------|---------------|
| Dell Encryption Personal                                                                                | Optioneel     |
| Dell Encryption Enterprise                                                                              | Optioneel     |
| Dell Encryption externe media                                                                           | Optioneel     |
| Dell Data Guardian                                                                                      | Optioneel     |
| Dell Data Protection   Bitlocker Manager (DDP   BLM)                                                    | Optioneel     |
| Dell Data Protection   Endpoint Security Suite of Dell Endpoint<br>Security Suite Pro                   | Optioneel     |
| Dell Data Protection   Endpoint Security Suite Enterprise of Dell<br>Endpoint Security Suite Enterprise | Optioneel     |
| Dell Threat Defense                                                                                     | Optioneel     |
| RSA SecureID                                                                                            | Optioneel     |
| RSA NetWitness Endpoint                                                                                 | Optioneel     |
| Microsoft Windows Bitlocker Manager                                                                     | Optioneel     |
| Windows 10 Device Guard en Credential Guard                                                             | Optioneel     |
| Intel Secure Boot (TXT + TPM) - Opstartcontrolebeleid                                                   | Optioneel     |
| Intel Identity Protection (IPT)                                                                         | Optioneel     |
| Intel Guard Technologies en Secure Key                                                                  | Optioneel     |
| McAfee Small Business Security-abonnement, digitaal geleverd                                            | Optioneel     |
| SafeGuard and Response (aangedreven door Secureworks)                                                   | Optioneel     |
| SafeData: bevat Dell Data Guardian, Dell Encryption, Dell Endpoint<br>Security Services                 | Optioneel     |

### Computeromgeving

Luchtcontaminatieniveau: G1 zoals gedefinieerd door ISA-S71.04-1985

#### Tabel 16. Computeromgeving

| Beschrijving                    | Operationeel                    | Opslag                           |
|---------------------------------|---------------------------------|----------------------------------|
| Temperatuurbereik               | 0°C tot 35°C (32°F tot 95°F)    | -40°C tot 65°C (-40°F tot 149°F) |
| Relatieve vochtigheid (maximum) | 10% tot 90% (niet-condenserend) | 0% tot 95% (niet-condenserend)   |
| Trilling (maximaal)*            | 0,66 GRMS                       | 1,30 GRMS                        |
| Schokken (maximaal)             | 110 G†                          | 160 G†                           |

### Tabel 16. Computeromgeving (vervolg)

| Beschrijving     | Operationeel                                                 | Opslag                                                        |
|------------------|--------------------------------------------------------------|---------------------------------------------------------------|
| Hoogte (maximum) | -15,2 m tot en met 3048 m (-49,87 ft tot en<br>met 10000 ft) | -15,2 m tot en met 10668 m (-49,87 ft tot<br>en met 35000 ft) |

\* Gemeten met een willekeurig trillingsspectrum dat de gebruikersomgeving nabootst.

† Gemeten met een halve sinuspuls van 2 ms wanneer de vaste schijf in gebruik is.

# **Energy Star en Trusted Platform Module (TPM)**

### Tabel 17. Energy Star en TPM

| Functies                                      | Specificaties                                                                                                    |
|-----------------------------------------------|----------------------------------------------------------------------------------------------------|
| Energy Star                                   | Voldoet aan ENERGY STAR 8.0-kwalificatie                                                                                                    |
| ТРМ                                           | <ul> <li>Hardware trusted Platform Module (aparte TPM ingeschakeld)</li> <li>Alleen Firmware Trusted Platform Module (aparte TPM uitgeschakeld)</li> </ul>                      |
| Milieu-, ergonomische en reglementaire normen | Milieunormen (eco-labels): ENERGY STAR, EPEAT Registered,<br>TCO Certified, CEL, WEEE, Japan Energy Law, South Korea E-<br>standby, South Korea Eco-label, EU RoHS, China RoHS. |
|                                               | Neem contact op met uw lokale vertegenwoordiger of www.dell.com voor specifieke informatie.                                                                                     |

## Inschakeling van slimme voeding

Diepe slaap is standaard in het BIOS uitgeschakeld. Als het systeem is aangesloten op een USB-toetsenbord en Deep Sleep (Diepe slaap) in het BIOS is ingeschakeld, zal het systeem inschakelen of activeren wanneer een toets wordt ingedrukt op het USB-toetsenbord.

Uit stand-by door USB inschakelen:

- 1. Druk op <F12> wanneer het Dell logo verschijnt om een eenmalig opstartmenu te openen. Ga naar de BIOS-instellingen.
- 2. Selecteer energiebeheer.
- 3. Ga naar Ondersteuning voor USB-wekfunctie
- 4. Schakel Uit stand-by door USB inschakelen in
- 5. Ga naar de Beheer van diepe slaap
- 6. Diepe slaap uitschakelen

# 5

# Behulpzame informatie vinden

#### Onderwerpen:

Contact opnemen met Dell

### **Contact opnemen met Dell**

() OPMERKING: Als u niet over een actieve internetverbinding beschikt, kunt u contactgegevens vinden op de factuur, de pakbon of in de productcatalogus van Dell.

Dell biedt verschillende online en telefonische ondersteuningsdiensten en -mogelijkheden. De beschikbaarheid verschilt per land en product en sommige services zijn mogelijk niet beschikbaar in uw regio. Om contact op te nemen met Dell voor zaken op het gebied van verkoop, technische ondersteuning of klantenservice:

- 1. Ga naar **Dell.com/support**.
- 2. Selecteer uw ondersteuningscategorie.
- 3. Zoek naar uw land of regio in het vervolgkeuzemenu Kies een land/regio onderaan de pagina.
- 4. Selecteer de gewenste dienst- of ondersteuningslink.